### Служба поддержки клиентов

Уважаемый потребитель! Если Вас интересует информация, связанная с приобретением продукции, характеристиками и эксплуатацией техники, а также сервисным обслуживанием, просим Вас обращаться в

### Службу поддержки клиентов.

|             | Телефон                      | Режим работы             | Интернет          |
|-------------|------------------------------|--------------------------|-------------------|
| Россия      | 8-800-200-7676               |                          |                   |
| Беларусь    | 8-820-0071-1111              |                          |                   |
| Латвия      | 8-0003-271                   | Круглосуточно            |                   |
| Литва       | 8-800-30-800                 |                          |                   |
| Эстония     | 800-9990                     |                          |                   |
| N           | 0.000.202.000                | 8:00 - 21:00 (ПнПят.)    |                   |
| украина     | 0-800-505-000                | 9:00 - 18:00 (Суб., Вс.) | http://www.la.com |
|             | 8-8000-805-805               |                          | http://www.ag.com |
| Казаустан   | 2255                         | 9:00 - 18:00 (ПнПят.)    |                   |
| husuxcrun   | (для мобильных<br>телефонов) | 9:00 - 18:00 (Суб.)      |                   |
| Кыргызстан  |                              |                          |                   |
| Таджикистан | 8-0000-710-005               | Круглосуточно            |                   |
| Узбекистан  |                              |                          |                   |

Все звонки бесплатные

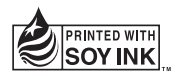

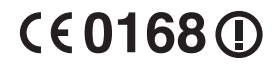

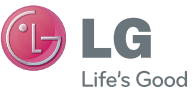

РУССКИЙ УКРАЇНСЬКА Қазақша ЕNGLISH

Руководство пользователя

\_G-P97C

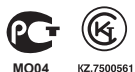

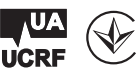

P/N: MFL67204214(1.0) H

www.lg.com

| Wi-Fi<br>(беспроводная<br>локальная<br>сеть) | Это оборудование может использоваться во<br>всех европейских странах.<br>В странах EC WLAN может использоваться без<br>ограничений в зданиях. Его использование<br>за пределами зданий запрещено в России, на<br>Украине и во Франции. |
|----------------------------------------------|----------------------------------------------------------------------------------------------------|
| Wi-Fi<br>(WLAN)                              | Цим пристроєм можна користуватися в усіх<br>країнах Європи.<br>У ЄС бездротові мережі (WLAN) можна<br>використовувати в приміщеннях без обмежень,<br>однак їх використання на вулиці заборонено у<br>Франції, Росії та Україні.        |
|                                              |                                                                                                    |
| Wi-Fi<br>(WLAN)                              | Бул құрылғы барлық Еуропадағы елдерде<br>қолдануға арналған.WLAN желісін Еуропалық Одақта ешбір<br>шектеусіз ғимарат ішінде қолдануға<br>болады, алайда Францияда, Ресейде<br>және Украинада сыртта қолдануға тыйым<br>салынған.       |

Bluetooth QD ID B017629

# **LG** LG-P970 Руководство пользователя - русский

- Часть информации настоящего руководства может не относиться к вашему телефону. Это зависит от установленного на нем программного обеспечения и оператора услуг мобильной связи.
- Данный телефон не рекомендуется использовать лицам с ухудшенным зрением, так как он оборудован сенсорным дисплеем.
- ©2011 LG Electronics, Inc. Все права сохранены. LG и логотип LG являются зарегистрированными товарными знаками LG Group и связанных с ней организаций. Все остальные товарные знаки являются собственностью соответствующих владельцев.

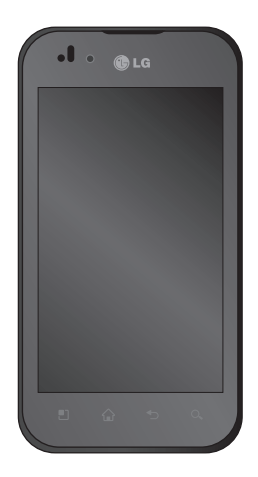

# Содержание

| Рекомендации по безопасной и                       |   |
|----------------------------------------------------|---|
| эффективной эксплуатации5                          |   |
| Важное примечание12                                |   |
| 1. Память телефона 12                              |   |
| 2. Увеличение времени работы                       |   |
| батареи12                                          |   |
| <ol><li>Установка ОС с открытым исходным</li></ol> |   |
| кодом13                                            |   |
| 4. Использование графического ключа                |   |
| разблокировки14                                    |   |
| 5. Подключение к сетям Wi-Fi15                     |   |
| 6. Запуск и переключение                           |   |
| приложений16                                       | ( |
| 7. Установка LG PC Suite на ПК 16                  |   |
| 8. Подключение телефона к                          |   |
| компьютеру по кабелю USB 18                        | 1 |
| 9. Разблокировка экрана при передаче               |   |
| данных 19                                          |   |
| 10. Не подключайте телефон при                     |   |
| включении/выключении ПК 20                         |   |
| 11. Держите телефон прямо 20                       |   |
| 12. ЕСЛИ ЭКРАН НЕ ОТВЕЧАЕТ 20                      |   |
| Знакомство с телефоном                             |   |
| Установка SIM-карты и аккумулятора23               |   |
| Зарядка аккумулятора телефона 24                   |   |
| Установка карты памяти24                           |   |
| Форматирование карты памяти 25                     |   |
| Главный экран27                                    |   |
| Советы по работе с сенсорным                       |   |
| экраном27                                          |   |
| _                                                  |   |

| Блокировка телефона                                                                                                    | 28                                                                         |
|----------------------------------------------------------------------------------------------------|----------------------------------------------------------------------------|
| Разблокировка экрана                                                                                                    | 28                                                                         |
| Главный экран                                                                                                    | 28                                                                         |
| Добавление виджетов на главный                                                                                                    |                                                                            |
| экран                                                                                                    | 29                                                                         |
| Переход к недавно использованно                                                                                                    | му                                                                         |
| приложению                                                                                                    | 30                                                                         |
| Панель уведомлений                                                                                                    | 31                                                                         |
| Просмотр строки состояния                                                                                                    | 31                                                                         |
| Экранная клавиатура                                                                                                    | 33                                                                         |
| Ввод букв с диакритикой                                                                                                    | 33                                                                         |
| Снимок экрана                                                                                                    | 33                                                                         |
| Созлание учетной записи Google                                                                                                    | 34                                                                         |
| Создание учетной записи Google                                                                                                    | 34                                                                         |
| Вхол в учетную запись Google                                                                                                    | 34                                                                         |
|                                                                                                    |                                                                            |
| RUDORU/KOUTOKTU                                                                                                    | 26                                                                         |
| Вызовы/контакты                                                                                                    | 36                                                                         |
| Вызовы/контакты                                                                                                    | 36                                                                         |
| Вызовы/контакты<br>Выполнение голосового вызова<br>Совершение видеовызова                                                                                                    | 36<br>36<br>36                                                             |
| Вызовы/контакты<br>Выполнение голосового вызова<br>Совершение видеовызова<br>В меню видеовызова                                                                                                    | 36<br>36<br>36<br>37                                                       |
| Вызовы/контакты<br>Выполнение голосового вызова<br>Совершение видеовызова<br>В меню видеовызова<br>Вызов контактов                                                                                                    | 36<br>36<br>37<br>37<br>37                                                 |
| Вызовы/контакты<br>Выполнение голосового вызова<br>Совершение видеовызова<br>В меню видеовызова<br>Вызов контактов<br>Ответ или отклонение вызова<br>Роличнога дромикости во врома.                                                                                                    | 36<br>36<br>37<br>37<br>37                                                 |
| Вызовы/контакты<br>Выполнение голосового вызова<br>Совершение видеовызова<br>В меню видеовызова<br>Вызов контактов<br>Ответ или отклонение вызова<br>Регулировка громкости во время<br>разговора по твлефом                                                                                                    | 36<br>36<br>37<br>37<br>37<br>37                                           |
| Вызовы/контакты<br>Выполнение голосового вызова<br>Совершение видеовызова<br>В меню видеовызова<br>Вызов контактов<br>Ответ или отклонение вызова<br>Регулировка громкости во время<br>разговора по телефону                                                                                                    | 36<br>36<br>37<br>37<br>37<br>37                                           |
| Вызовы/контакты<br>Выполнение голосового вызова<br>Совершение видеовызова<br>В меню видеовызова<br>Вызов контактов<br>Ответ или отклонение вызова<br>Регулировка громкости во время<br>разговора по телефону<br>Выполнение второго вызова                                                                                 | 36<br>36<br>37<br>37<br>37<br>37<br>38<br>38<br>38                         |
| Вызовы/контакты<br>Выполнение голосового вызова<br>Совершение видеовызова<br>В меню видеовызова<br>Вызов контактов<br>Ответ или отклонение вызова<br>Регулировка громкости во время<br>разговора по телефону<br>Выполнение второго вызова<br>Просмотр журналов вызовов<br>Просмотр журналов вызовов                       | 36<br>36<br>37<br>37<br>37<br>37<br>38<br>38<br>38                         |
| Вызовы/контакты<br>Выполнение голосового вызова<br>Совершение видеовызова<br>В меню видеовызова<br>Вызов контактов<br>Ответ или отклонение вызова<br>Регулировка громкости во время<br>разговора по телефону<br>Выполнение второго вызова<br>Просмотр журналов вызовов<br>Параметры вызовов                               | 36<br>36<br>37<br>37<br>37<br>37<br>38<br>38<br>38<br>38                   |
| Вызовы/контакты<br>Выполнение голосового вызова<br>Совершение видеовызова<br>В меню видеовызова<br>Вызов контактов<br>Ответ или отклонение вызова<br>Регулировка громкости во время<br>разговора по телефону<br>Выполнение второго вызова<br>Просмотр журналов вызовов<br>Параметры вызовов                               | 36<br>36<br>37<br>37<br>37<br>38<br>38<br>38<br>38<br>38<br>38<br>38       |
| Вызовы/контакты<br>Выполнение голосового вызова<br>Совершение видеовызова<br>В меню видеовызова<br>Вызов контактов<br>Ответ или отклонение вызова<br>Регулировка громкости во время<br>разговора по телефону<br>Выполнение второго вызова<br>Просмотр журналов вызовов<br>Параметры вызовов<br>Контакты                   | 36<br>36<br>37<br>37<br>37<br>38<br>38<br>38<br>38<br>38<br>40<br>40       |
| Вызовы/контакты<br>Выполнение голосового вызова<br>Совершение видеовызова<br>В меню видеовызова<br>Вызов контактов<br>Ответ или отклонение вызова<br>Регулировка громкости во время<br>разговора по телефону<br>Выполнение второго вызова<br>Просмотр журналов вызовов<br>Параметры вызовов<br>Контакты<br>Поиск контакта | 36<br>36<br>37<br>37<br>37<br>37<br>38<br>38<br>38<br>38<br>40<br>40<br>40 |

| SMS/MMS/Эл. почта 42                                       | Pac  |
|------------------------------------------------------------|------|
| SMS/MMS42                                                  | Про  |
| Отправка сообщений 42                                      | Hac  |
| Изменение настроек MMS 43                                  | про  |
| Электронная почта 43                                       | Муль |
| Учетная запись электронной почты                           | Гал  |
| Microsoft Exchange                                         | Изм  |
| Другие (POP3, IMAP, GME) учетные                           | сол  |
| записи                                                     | Mv   |
| Создание и отправка сообщения                              | Boo  |
| электронной почты 45                                       | Рал  |
| Работа с папками учетных записей 47                        | Авт  |
| Добавление и редактирование учетных                        | Пр   |
| записей электронной почты                                  | Пе   |
| Социальные сети                                            | уст  |
| Добавление учетной записи                                  | Ćox  |
| Просмотр и обновление статуса 49                           | ВИД  |
| Удаление учетных записей с                                 | Пер  |
| телефона                                                   | тел  |
| Камера 50                                                  | Отг  |
| Применение вилоискателя 50                                 | ПОС  |
| Быстрая съемка 51                                          | Прил |
| После съемки51                                             | Kar  |
| Расширенные настройки                                      | Ma   |
| Просмотр сохраненных фотографий 54                         | Gm   |
| Видеокамера 56                                             | Goo  |
| Применение вилоискателя 56                                 | По   |
| Простая видеосъемка 57                                     | Инст |
| После вилеосъемки 57                                       | Бул  |
| noone ongeve oennan in in in in in in in in in in in in in | 0,4  |

| 42   | Расширенные настройки            | . 58      |
|------|----------------------------------|-----------|
| 42   | Просмотр записанных видео        | . 59      |
| 42   | Настройка громкости во время     |           |
| 43   | просмотра видео                  | . 59      |
| 43   | Мультимедиа                      | .60       |
| d    | Галерея                          | 60        |
| 43   | Изменение способа просмотра      |           |
|      | содержимого альбома              | . 60      |
| 44   | Музыка                           | . 60      |
|      | Воспроизведение аудиофайлов      | . 60      |
| 45   | Радио                            | . 62      |
| 47   | Автопоиск радиостанций           | . 62      |
| тных | Прослушивание радио              | . 62      |
| 47   | Передача файлов с помощью        |           |
| 48   | устройства хранения USB          | . 63      |
| 48   | Сохранение музыкальных файлов и  |           |
| 49   | видеоклипов на телефон           | . 63      |
|      | Перемещение контактов со старого |           |
| 49   | телефона на новый                | . 64      |
|      | Отправка данных с телефона       |           |
| 50   | посредством Bluetooth            | . 65      |
|      | Приложения Google                | .67       |
| 51   | Карты                            | . 67      |
| 52   | Маркет                           | . 67      |
| й 54 | Gmail                            | . 67      |
| 56   | Google Talk                      | . 68      |
| 56   | Поиск Google                     | . 68      |
| 55   | Инструменты                      | 69        |
| 57   | Булильник/Часы                   | .07<br>69 |
|      |                                  |           |

# Содержание

| Калькулятор                       | . 69 |
|-----------------------------------|------|
| Добавление события в календарь    | . 69 |
| Диктофон                          | . 70 |
| Отправка записей диктофона        | .71  |
| Интернет                          | .72  |
| Браузер                           | . 72 |
| Функции браузера                  | . 72 |
| Настройки                         | .74  |
| Беспроводная связь                | . 74 |
| Звук                              | . 75 |
| Дисплей                           | . 76 |
| Жесты                             | . 77 |
| Локация и безопасность            | . 77 |
| Приложения                        | . 78 |
| Аккаунты и синхронизация          | . 79 |
| Конфиденциальность                | . 79 |
| Карта SD и память телефона        | . 80 |
| Язык и клавиатура                 | . 80 |
| Голосовой ввод                    | . 80 |
| Специальные возможности           | . 82 |
| Док-станция                       | . 82 |
| Дата и время                      | . 82 |
| О телефоне                        | . 82 |
| Wi-Fi                             | . 83 |
| Включение Wi-Fi                   | . 83 |
| Чтобы подключить устройство к сет | И    |
| Wi-Fi, выполните следующие        |      |
| действия:                         | . 83 |
| Общий доступ к подключению для    |      |
| передачи данных на телефоне       | . 84 |
|                                   |      |

| Настройки портативной точки досту   | па   |
|-------------------------------------|------|
| Wi-Fi                               | . 84 |
| Предоставление доступа к            |      |
| подключению для передачи данных     | (    |
| телефона в качестве портативной     |      |
| точки доступа Wi-Fi                 | . 85 |
| Переименование портативной точк     | И    |
| доступа или установка настроек      |      |
| безопасности                        | . 85 |
| Использование Smart Share           | . 86 |
| Включение Wi-Fi Direct для отправки | 1 C  |
| помощью Smart Share                 | . 89 |
| Использование On-Screen Phone       | . 89 |
| Значки On-Screen                    | . 90 |
| Функции On-Screen Phone             | . 90 |
| Установка On-Screen Phone на ПК     | . 91 |
| Подключение мобильного телефона     | 9    |
| к ПК                                | . 91 |
| Проверка подключения телефона       |      |
| к ПК                                | . 92 |
| Отключение телефона от ПК           | . 92 |
| Обновление ПО телефона              | . 93 |
| Авторские права и товарные знаки    | 94   |
| Аксессуары                          | .96  |
| Технические данные                  | .97  |
| Устранение неисправностей           | .98  |

# Рекомендации по безопасной и эффективной эксплуатации

Ознакомьтесь с несложными инструкциями. Несоблюдение данных рекомендаций может быть опасно для здоровья или противоречить законодательству.

### Воздействие радиочастотного излучения

Информация о воздействии радиочастотного излучения и удельном коэффициенте поглощения (SAR) Мобильный телефон модели LG-Р970 соответствует действующим требованиям безопасности по воздействию радиоволн. Данное требование включает в себя пределы безопасности, разработанные для обеспечения безопасности всех лиц, независимо от возраста и здоровья.

 В рекомендациях по ограничению воздействия радиоволн используется единица измерения, известная как удельный коэффициент поглощения (Specific Absorption Rate) или SAR. Испытания на SAR проводятся на основе стандартизованного способа, заключающегося в работе телефона на самой высокой сертифицированной мощности во всех используемых частотных диапазонах.

- Несмотря на то, что возможны разные уровни SAR для различных телефонов LG, все они соответствуют применимым рекомендациям по ограничению воздействия радиоволн.
- Предел SAR, рекомендованный международной Комиссией по вопросам защиты от неионизирующего излучения (ICNIRP), составляет 2 Вт/кг, усредненные на десять (10) грамм ткани.
- Наибольшее значение SAR для данной модели телефона, испытанной DASY4 при использовании вблизи уха, составляет 1,27 Вт/кг (10 г) и при ношении на теле 1,43 Вт/кг (10 г).
- Сведения по данным SAR для жителей стран/регионов, которые приняли предел SAR, рекомендованный Институтом

# Рекомендации по безопасной и эффективной эксплуатации

инженеров по электротехнике и электронике (IEEE) - 1,6 Вт/кг, усредненные на (1) грамм ткани.

### Уход и техническое обслуживание

# \land ПРЕДУПРЕЖДЕНИЕ

Пользуйтесь только теми аккумуляторами, зарядными устройствами и аксессуарами, которые предназначены для использования с данной моделью телефона. Использование других аксессуаров может быть опасно для здоровья и привести к аннулированию гарантии.

- Не разбирайте телефон. При необходимости ремонта обратитесь к квалифицированному специалисту сервисного центра.
- Гарантийный ремонт LG может включать в себя замену деталей и плат с установкой как новых, так и отремонтированных, по функциональности равных

замененным деталям.

- Держите устройство вдали от электрических приборов, таких как телевизоры, радиоприемники и компьютеры.
- Телефон также следует держать вдали от источников тепла, таких как радиаторы и плиты.
- Не допускайте падения телефона.
- Не подвергайте телефон механической вибрации и тряске.
- Выключайте телефон, если этого требуют действующие правила.
   Например, не используйте телефон в больницах, поскольку он может повлиять на чувствительное медицинское оборудование.
- Во время зарядки телефона не касайтесь его мокрыми руками.
   Это может вызвать поражение электрическим током и серьезное повреждение телефона.
- Не заряжайте телефон рядом с легковоспламеняющимися материалами, так как телефон при

зарядке нагревается, что может привести к возгоранию.

- Для чистки поверхности используйте сухую ткань. (Не используйте растворители, бензин или спирт).
- Во время зарядки телефона не кладите его на предметы мягкой мебели.
- Телефон необходимо заряжать в хорошо проветриваемом месте.
- Не подвергайте телефон воздействию густого дыма или пыли.
- Не храните телефон рядом с кредитными картами или проездными билетами; это может привести к порче информации на магнитных полосах.
- Не касайтесь экрана острыми предметами, это может вызвать повреждения телефона.
- Не подвергайте телефон воздействию жидкости или влаги.
- Бережно обращайтесь с аксессуарами, например с наушниками. Не касайтесь антенны без необходимости.

### Эффективное и безопасное использование телефона

### Электронные устройства

Все мобильные телефоны могут вызывать помехи, влияющие на работу других приборов.

- Без разрешения не пользуйтесь мобильным телефоном рядом с медицинским оборудованием.
   Не кладите телефон рядом с электрокардиостимуляторами (т.е. в нагрудный карман).
- Мобильные телефоны могут вызывать помехи в работе некоторых слуховых аппаратов.
- Незначительные помехи могут возникать в работе телевизора, радиоприемника, компьютера и других устройств.

#### Безопасность на дороге

Ознакомьтесь с местными законами и правилами, регламентирующими использование мобильных телефонов в автомобиле.

# Рекомендации по безопасной и эффективной эксплуатации

- Не держите телефон в руке во время управления автомобилем.
- Внимательно следите за ситуацией на дороге.
- По возможности пользуйтесь комплектом Handsfree.
- Сверните с дороги и припаркуйтесь, прежде чем позвонить или ответить на вызов.
- Радиоизлучение может влиять на некоторые электронные системы автомобиля, например, на стереосистему и устройства безопасности.
- Если ваш автомобиль оснащен воздушной подушкой, не заслоняйте ее монтируемым или переносным оборудованием беспроводной связи. Это может препятствовать раскрытию подушки или привести к серьезным травмам.
- При прослушивании музыки на улице, установите громкость на умеренный уровень, чтобы оставаться в курсе происходящего вокруг. Это особенно важно при нахождении возле дороги.

### Берегите слух

Воздействие громкого звука в течение длительного времени может негативно отразиться на слухе. Поэтому не рекомендуется включать и выключать телефон рядом с ухом. Также рекомендуется установить громкость музыки и звонка на умеренный уровень.

ПРИМЕЧАНИЕ. Чрезмерные громкость звука и давление наушников могут стать причиной потери слуха.

#### Стеклянные детали

Некоторые элементы вашего мобильного устройства изготовлены из стекла. Стекло может разбиться, если вы уроните ваше мобильное устройство на твердую поверхность или сильно ударите его. Если стекло разбилось, не трогайте его и не пытайтесь удалить. Не используйте мобильное устройство, пока стекло не будет заменено сертифицированным поставщиком услуг.

### Подрывные работы

Не используйте телефон в местах проведения подрывных работ. Следите за ограничениями и всегда соблюдайте предписания и нормативы.

### Взрывоопасная атмосфера

- Не используйте телефон на АЗС.
- Не используйте телефон рядом с топливом или химическими веществами.
- Если вы храните телефон и аксессуары в бардачке автомобиля, не перевозите в нем горючие газы и жидкости, а также взрывоопасные вещества.

### В самолете

Устройства беспроводной связи могут вызывать помехи во время полета.

- Перед посадкой на борт самолета мобильный телефон следует выключить.
- Не пользуйтесь им без разрешения экипажа.

### Меры предосторожности для защиты от детей

Держите телефон в местах, недоступных для маленьких детей. В телефоне имеются мелкие детали, отсоединение и проглатывание которых может стать причиной удушья.

#### Вызов экстренных служб

Вызов экстренных служб может быть не доступен в некоторых мобильных сетях. Поэтому никогда не стоит полностью полагаться на телефон для вызова экстренных служб. За информацией обращайтесь к поставщику услуг.

# Сведения об аккумуляторе и уходе за ним

- Перед подзарядкой не нужно полностью разряжать аккумулятор.
   В отличие от других аккумуляторных систем, в данном аккумуляторе отсутствует эффект памяти, способный сократить срок службы аккумулятора.
- Используйте только аккумуляторы и

# Рекомендации по безопасной и эффективной эксплуатации

зарядные устройства LG. Зарядные устройства LG разработаны для максимального продления срока службы аккумулятора.

- Не разбирайте аккумулятор и не допускайте короткого замыкания его контактов.
- Следите за чистотой металлических контактов аккумулятора.
- Замените аккумулятор в случае значительного уменьшения периода его работы без подзарядки. Аккумулятор можно зарядить несколько сотен раз, прежде чем потребуется его замена.
- Для продления срока службы перезаряжайте аккумулятор после продолжительного периода неиспользования.
- Не подвергайте зарядное устройство воздействию прямых солнечных лучей, а также не пользуйтесь им в местах с высокой влажностью, например, в ванной комнате.
- Не оставляйте аккумулятор в местах с очень высокой или низкой

температурой, поскольку это может сократить его срок службы.

- В случае установки элемента питания недопустимого типа возможен взрыв.
- Утилизируйте аккумулятор в соответствии с инструкцией производителя. По мере возможности элементы питания должны быть сданы на переработку. Не выбрасывайте элементы питания в бытовой мусор.
- Если вам необходимо заменить аккумулятор, отнесите его в ближайший авторизованный сервисный центр LG Electronics или обратитесь за консультацией к продавцу.
- Всегда отсоединяйте зарядное устройство от розетки после полной зарядки телефона, чтобы избежать излишнего потребления электроэнергии.
- Фактическое время работы от батареи зависит от конфигурации сети, установок устройства, условий эксплуатации, состояния батареи и окружающей среды.

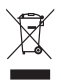

#### Утилизация старого оборудования

- Символ на устройстве, изображающий перечеркнутое мусорное ведро на колесах, означает, что на изделие распространяется Директива 2002/96/EC.
- 2 Электрические и электронные устройства следует утилизировать не вместе с бытовым мусором, а в специальных учреждениях, указанных правительственными или местными органами власти.
- 3 Правильная утилизация оборудования поможет предотвратить потенциально вредное воздействие на окружающую среду и здоровье человека.
- 4 Для получения более подробных сведений об утилизации оборудования обратитесь в администрацию города, службу, занимающуюся утилизацией или в магазин, где был приобретен продукт.

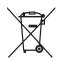

### Утилизация отработанных батарей/аккумуляторов

- Символ на батарее/аккумуляторе, изображающий перечеркнутое мусорное ведро на колесах, означает, что на изделие распространяется Европейская Директива 2006/66/ЕС.
- 2 Этот символ может использоваться вместе с химическими символами, обозначающими ртуть (Hg), кадмий (Cd) или свинец (Pb), если батарея содержит более 0,0005 % ртути, 0,002 % кадмия или 0,004 % свинца.
- 3 Все батареи/аккумуляторы должны утилизироваться не вместе с бытовым мусором, а через специализированные пункты сбора, указанные правительственными или местными органами власти.
- 4 Правильная утилизация отработанных батарей/аккумуляторов поможет предотвратить потенциально вредное воздействие на окружающую среду и здоровье человека.
- 5 Для получения более подробных сведений об утилизации отработанных батарей/аккумуляторов обратитесь в муниципалитет, городской департамент утилизации отходов или в магазин, где были приобретены элементы питания.

# Важное примечание

Убедительная просьба проверить телефон на наличие проблем, описанных в данном разделе, прежде чем отдавать его в сервисный центр или звонить представителю.

## 1. Память телефона

Если количество свободного места на телефоне составляет менее 10%, устройство не может принимать новые сообщения. Проверьте память телефона и удалите некоторые данные, например, приложения или сообщения, чтобы освободить место.

Для удаления приложения выполните следующие действия:

- На главном экране коснитесь вкладки Приложения и выберите Настройки > Приложения > Управление приложениями.
- 2 Выберите необходимую категорию приложения: Загруженные, Работающие, Все или На карте SD. Прокрутите список до приложения, которое требуется удалить.
- Коснитесь приложения и выберите Удалить.

# 2. Увеличение времени работы батареи

Время работы батареи можно увеличить, отключив ненужные функции, работающие в фоновом режиме. Также можно управлять потреблением энергии некоторых приложений и системных ресурсов.

Для увеличения времени работы батареи выполните следующие действия:

- Выключите неиспользуемые средства связи: например, функции Wi-Fi, Bluetooth или GPS.
- Уменьшите яркость экрана и установите меньший по времени режим ожидания экрана.
- Отключите функцию автоматической синхронизации Gmail, календаря, списка контактов и других приложений.
- Некоторые приложения, загруженные с сети Интернет, могут привести к уменьшению срока работы батареи.

### Для проверки уровня заряда батареи выполните следующие действия:

- На главном экране коснитесь вкладки Приложения и выберите Настройки > 0 телефоне > Состояние.
- 2 В верхней части экрана отображается состояние батареи (эксплуатация, зарядка) и уровень заряда (в виде процентной строки заряда).

### Чтобы отслеживать и управлять функциями, потребляющими заряд батареи:

- На главном экране коснитесь вкладки Приложения и выберите Настройки > 0 телефоне > Расход заряда батареи.
- 2 В верхней части экрана отображается время использования батареи. Данный параметр указывает либо время последнего подключения к источнику питания, либо, если телефон подключен к электросети, — количество времени, в течение которого устройство работало за счет

батареи. На экране отображается список приложений и служб, начиная с самых энергоемких.

## 3. Установка ОС с открытым исходным кодом

Использование операционной системы с открытым исходным кодом и отказ от использования ОС, предусмотренной изготовителем, может привести к сбоям в работе телефонного аппарата.

# 🕂 ВНИМАНИЕ!

При использовании ОС, отличной от предусмотренной изготовителем, на телефон не будут распространяться гарантийные обязательства.

# Важное примечание

# 🕂 ВНИМАНИЕ!

Для защиты телефона и личных данных следует загружать приложения только из проверенных источников, таких как Android Market. Неверно установленные приложения могут привести к неправильной работе телефона или возникновению серьезной ошибки. Следует удалять такие приложения и связанные с ними Данные и настройки.

# 4. Использование графического ключа разблокировки

Установите графический ключ блокировки для защиты телефона. Коснитесь вкладки Приложения на главном экране и выберите Настройки > Локация и безопасность > Настроить блокировку экр. > Графический ключ.

Следуйте указаниям на экране, чтобы составить комбинацию разблокировки экрана. Соединив несколько точек (не менее четырех), можно нарисовать свой собственный графический ключ. Установка этого ключа приводит к блокировке экрана телефона. Чтобы снять блокировку, нарисуйте установленный ключ на экране телефона.

Внимание! Для установки графического ключа разблокировки сначала потребуется создать учетную запись в Gmail.

# 🕂 ВНИМАНИЕ!

Меры предосторожности при использовании графического ключа блокировки

Крайне важно запомнить установленную комбинацию разблокировки. Для ввода ключа разблокировки, PINкода или пароля отводится 5 попыток. Если вы уже использовали все 5 попыток, повторить можно будет только через 30 секунд.

### Если вы забыли графический ключ разблокировки:

После ввода неверного графического ключа 5 раз нажмите кнопку "Забыли графический ключ?" Затем для разблокировки телефона потребуется войти в учетную запись Google.

## 5. Подключение к сетям Wi-Fi

Для использования Wi-Fi на телефоне потребуется доступ к точке беспроводного доступа. Некоторые точки доступа открыты для подключения. Другие точки доступа скрыты или к ним применены различные меры безопасности, которые предусматривают изменение определенных параметров телефона для возможности его подключения к ним.

Чтобы увеличить время работы батареи, выключите передатчик Wi-Fi, если он не используется. Чтобы включить функцию Wi-Fi и подключить к сети Wi-Fi:

- На главном экране коснитесь вкладки Приложения и выберите Настройки > Беспроводная связь > Настройки Wi-Fi.
- 2 Коснитесь пункта Wi-Fi, чтобы включить передатчик и выполнить поиск доступных сетей Wi-Fi.
- Отобразится список доступных сетей Wi-Fi. Защищенные от доступа сети помечены значком блокировки.
- Коснитесь сети, чтобы подключиться к ней.
- Если сеть доступна для подключения, появится запрос на подтверждение подключения к этой сети — нажмите кнопку Подключить.
- Если сеть защищена, появится запрос на ввод пароля или других учетных данных. (Более подробные данные уточните у администратора сети)
- 4 В строке состояния есть значок, указывающий на состояние Wi-Fi (включено/выключено).

# Важное примечание

# 6. Запуск и переключение приложений

OC Android легко справляется с многозадачностью — запущенные приложения продолжают работать, даже если пользователь открывает новые. Перед запуском приложения не нужно завершать другое. Пользователь может переключаться между несколькими запущенными приложениями. OC Android выполняет управление приложением, останавливая или запуская его, что предотвращает потребление заряда батареи неиспользуемыми приложениями.

#### Завершение открытого приложения:

- На главном экране коснитесь вкладки Приложения и выберите Настройки > Приложения > Управление приложениями.
- Пролистайте до нужного приложения и коснитесь Остановить принудительно, чтобы завершить его.

### ВАЖНО Возврат к недавно использованному приложению

Коснитесь и удерживайте клавишу главного экрана. На экране телефона отобразится список недавно использованных приложений.

## 7. Установка LG PC Suite на ПК

Чтобы синхронизировать телефон с ПК через USB-кабель, на ПК необходимо установить программу LG PC Suite.

Вы можете загрузить эту программу с веб-сайта LG (http://www.lg.com). Перейдите на веб-сайт http://www. Ig.com и выберите свой регион, страну и язык. На веб-сайте LG можно получить дополнительную информацию по установке и использованию программы.

PC suite сохранен на карте памяти microSD поставлемой в комплекте и вы можете просто скопировать его на свой ПК.

## LG PC SUITE

LG PC Suite IV — программа, которая позволит вам подсоединить мобильный телефон к компьютеру с помощью кабеля USB. Благодаря этому вы получите доступ к функциям мобильного телефона с компьютера.

### Основные функции LG PC Suite IV

- Удобное создание, редактирование и удаление данных, хранящихся на телефоне
- Синхронизация данных ПК и телефона (контакты, календарь, сообщения (SMS), закладки)
- Обмен мультимедийными файлами (фотографиями, видеозаписями, музыкой) между ПК и телефоном простым перетаскиванием
- Перенос сообщений с компьютера на телефон
- Обновление программного обеспечения без потери данных

LG-P970 не поддерживает следующие функции:

- Соединение с компьютером через Bluetooth
- Список заданий в Календаре
- Приложения Java

Для получения дополнительных сведений см. руководство пользователя LG PC Suite IV. Оно доступно с помощью меню "Справка" после установки LG PC Suite IV.

# Чтобы установить ПО LG PC Suite на компьютер

- Установите в телефон карту памяти microSD. (Карта памяти может быть уже установлена).
- 2 Перед подключением USBкабеля убедитесь, что на телефоне активирован режим Уст-во хранения данных. (На вкладке Приложения выберите Настройки > Приложения > Дополнительные опции > снимите флажок с Отладка USB.)

# Важное примечание

- Подключите телефон к компьютеру с помощью кабеля USB.
- 4 Коснитесь Включить USBнакопитель.
- Можно просматривать содержимое устройства хранения большой емкости на ПК и выполнять передачу файлов.
- (2) Скопируйте папку "LGPCSuiteIV" с устройства хранения в ПК.
- (3) Запустите файл 'LGInstaller.exe' на ПК и следуйте инструкциям.
- \* По завершении установки LG PCSuite IV отключите режим **Уст-во хранения данных** для запуска LG PCSuite IV.

ПРИМЕЧАНИЕ: Не перемещайте и не удаляйте другие программные файлы, установленные на карте памяти,

так как это может повредить приложения, предварительно установленные на телефоне.

# 8. Подключение телефона к компьютеру по кабелю USB

Чтобы осуществить передачу файлов на карту памяти microSD с помощью USB-устройств, выполните следующие действия:

- Установите в телефон карту памяти microSD. (Карта памяти может быть уже установлена).
- 2 Перед подключением USBкабеля убедитесь, что на телефоне активирован режим Уст-во хранения данных. (На вкладке Приложения выберите Настройки > Приложения > Дополнительные опции > снимите флажок с Отладка USB.)
- 3 Подсоедините кабель USB к телефону и порту USB компьютера. Коснитесь Включить USB-накопитель. Отобразится уведомление о подключении по USB.

Компьютер распознает карту microSD телефона в качестве привода. Теперь с/ на нее можно копировать файлы. BHUMAHUE: При удалении PC Suite IV, драйверы USB и Bluetooth не удаляются автоматически. Следовательно, их надо удалять вручную.

Чтобы отключить телефон от компьютера следуйте инструкциям на экране ПК по безопасному отключению USB-устройства во избежание потери данных с карты.

- 1 Коснитесь пункта Выключить USBнакопитель.
- 2 Отключите устройство USB от компьютера безопасным способом.

## 🕂 ВНИМАНИЕ!

Не вставляйте и не вынимайте карту памяти microSD, если телефон включен. В противном случае может быть повреждена как карта microSD, так и телефон, а данные, записанные на карту microSD, могут быть утеряны. Чтобы безопасно извлечь карту microSD, на основном экране нажмите кнопку "Меню" и выберите Настройки > Карта SD и память телефона > Отключить карту SD.

# 9. Разблокировка экрана при передаче данных

Экран перестает гореть, если во время передачи данных его не трогать определенное время. Чтобы включить ЖК-экран, коснитесь его.

# Важное примечание

## Не подключайте телефон при включении/выключении ПК

Отключите телефон от ПК, используя кабель передачи данных. В противном случае на ПК могут возникнуть ошибки.

## 11. Держите телефон прямо

Мобильный телефон следует держать прямо — точно так же, как и обычный. Телефон LG-P970 оснащен встроенной антенной. Будьте осторожны, не повредите заднюю поверхность устройства, это может привести к ухудшению его работы. Во время выполнения исходящих вызовов или принятия входящих, а также передачи данных, старайтесь не держать телефон за ту часть, в которой расположена антенна, так как это может повлиять на качество связи.

## 12. Если экран не отвечает

Если телефон или экран не отвечает на ввод информации, выполните следующие действия:

Извлеките батарею, вставьте ее снова и включите телефон. Если проблему не удается решить, обратитесь в сервисный центр.

# Знакомство с телефоном

Чтобы включить телефон, нажмите и удерживайте клавишу Питание/Блокировка в течение 3 секунд. Чтобы выключить телефон, нажмите и удерживайте клавишу Питание/Блокировка в течение 3 секунд, а затем нажмите Отключить питание и ОК.

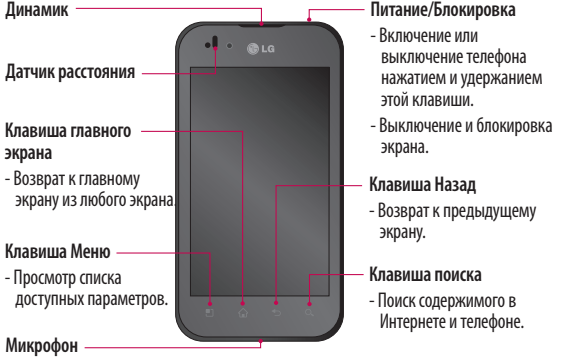

ВНИМАНИЕ! Не кладите на телефон тяжелые предметы и не садитесь на него. Это может привести к повреждению ЖК-дисплея и сенсорной панели.

Не накрывайте защитную пленку датчика расстояния ЖК-дисплея. Это может привести к неисправности датчика.

ВАЖНО Коснитесь клавиши Меню после открытия какого-либо приложения для проверки доступных параметров.

ВАЖНО Если во время работы телефона LG-Р970 возникают ошибки или телефон не удается включить, извлеките батарею, повторно установите ее, а затем включите телефон по истечении 5 секунд.

# Знакомство с телефоном

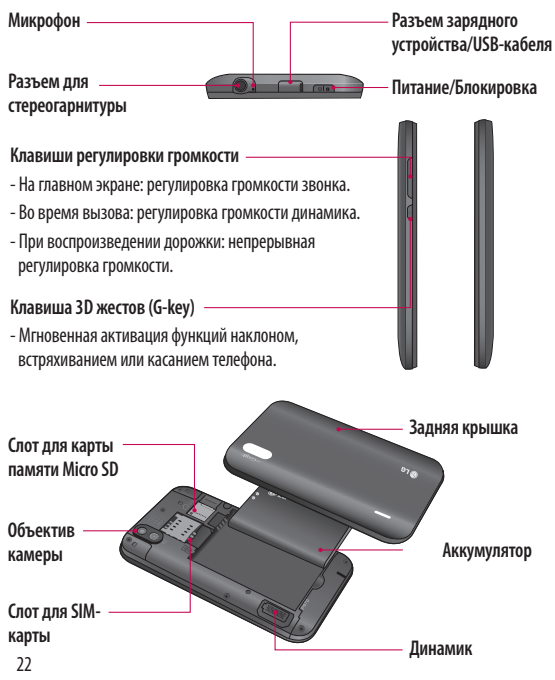

## Установка SIM-карты и аккумулятора

Прежде чем приступить к знакомству с телефоном, нужно установить все необходимые компоненты. Чтобы установить SIM-карту и аккумулятор:

 Крепко удерживайте телефон в руке. Другой рукой нажмите на центральную часть крышки отсека для аккумулятора, а указательным пальцем сдвиньте крышку. Поднимите крышку батареи.

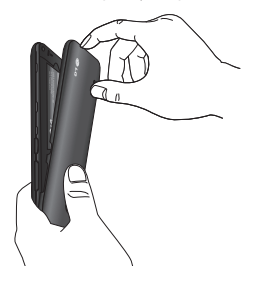

2 Вставьте SIM-карту в держатель SIM-карты. Убедитесь, что карта установлена позолоченными контактами вниз.

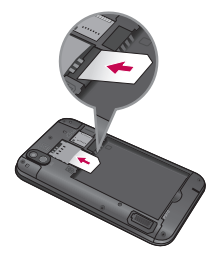

 Установите батарею обратно, соединив позолоченные контакты телефона и батареи.

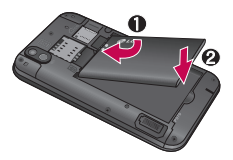

# Знакомство с телефоном

4 Установите заднюю крышку.

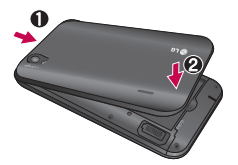

## Зарядка аккумулятора телефона

Подключите зарядное устройство к телефону и розетке электросети. Телефон LG-Р970 необходимо заряжать до появления значка (Ш.

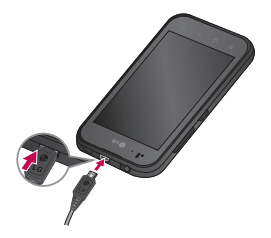

ПРИМЕЧАНИЕ: При первом использовании батарею необходимо зарядить полностью, чтобы продлить срок ее службы.

### Установка карты памяти

Для хранения мультимедийных файлов, таких как снимки, сделанные встроенной камерой, необходимо установить в телефоне карту памяти. Чтобы установить карту памяти:

 Перед установкой или извлечением карты памяти следует выключить телефон. Снимите заднюю крышку.

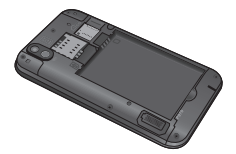

2 Вставьте карту памяти в слот. Убедитесь, что карта расположена позолоченными контактами вниз.

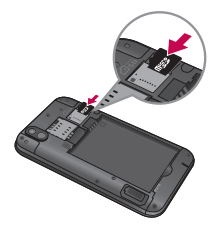

### Форматирование карты памяти

Карта памяти может быть уже отформатирована. Если нет, перед использованием карту памяти необходимо отформатировать.

### ПРИМЕЧАНИЕ: При

форматировании карты памяти все файлы с нее удаляются.

- Чтобы открыть меню приложений, на главном экране коснитесь вкладки Приложения.
- Прокрутите список и нажмите Настройки.
- 3 Прокрутите список и нажмите Карта SD и память телефона.

- 4 Коснитесь Отключить карту SD.
- 5 Коснитесь Форматировать карту SD, а затем подтвердите выбор.
- 6 Если установлен графический ключ блокировки, введите его и выберите Стереть все. Карта будет отформатирована, и ее можно будет использовать.

### ПРИМЕЧАНИЕ: После

форматирования структура папок может быть изменена, так как все файлы будут удалены.

ВАЖНО Если карта памяти уже отключена, выполните следующие действия для ее форматирования. Коснитесь Приложения > Настройки > Карта SD и память телефона > Форматировать карту SD.

# Знакомство с телефоном

# \Lambda внимание!

Не вставляйте и не извлекайте карту памяти, когда телефон включен, так как это может привести к поломке карты или телефона, и повреждению данных на карте памяти. Для безопасного извлечения карты памяти выберите Приложения > Настройки > Карта SD и память телефона > Отключить карту SD.

# Главный экран

# Советы по работе с сенсорным экраном.

Ниже приводится несколько советов для навигации по пунктам меню вашего телефона.

Касание - для выбора меню/ параметра, либо запуска приложения. Чтобы выполнить это действие нужно коснуться элемента.

Касание и удерживание - для запуска параметров меню или захвата объекта, который необходимо переместить. Чтобы выполнить это действие нужно коснуться и удерживать выбранный элемент.

Перетаскивание - для прокручивания списка или медленного перемещения. Чтобы выполнить это действие нужно выполнить перемещение по сенсорному экрану.

Проведение пальцем по экрану - для прокручивания списка и быстрого перемещения. Чтобы выполнить это действие нужно провести пальцем по сенсорному экрану (быстро переместить и отпустить). Переворот - пауза или отключение звука в меню входящего вызова, аудио/ видеопроигрывателя или будильника.

#### Наклон и панорамирование -

увеличение / уменьшение и навигация по спискам.

Касание - управление воспроизведением музыки и перемещение курсора по текстовой странице касанием одной из четырех сторон телефона.

### ПРИМЕЧАНИЕ:

- Для выбора элемента коснитесь его значка.
- Не нажимайте слишком сильно.
  Сенсорный экран очень чувствителен и распознает даже легкие прикосновения.
- Касайтесь необходимых элементов кончиком пальца. Будьте осторожны, чтобы не коснуться других элементов.

# Главный экран

## Блокировка телефона

Если телефон LG-Р970 не используется, нажмите клавишу Питание/ Блокировка для блокировки телефона, это поможет предотвратить случайное нажатие кнопок и сэкономить заряд батареи.

Если телефон временно не используется, для экономии заряда батареи вместо главного экрана или любого другого запущенного окна на дисплее отображается экран блокировки.

ПРИМЕЧАНИЕ: Программы, открытые при установке графического ключа, могут продолжать работу при переводе устройства в режим блокировки. Рекомендуется закрыть все программы перед входом в режим блокировки во избежание затрат на использование услуг (включая телефонные вызовы, доступ к вебстраницам и передачу данных).

## Разблокировка экрана

ВАЖНО Нажмите кнопку G-key с левой стороны телефона, удерживайте ее нажатой, затем дважды встряхните телефон. Автоматически запустится режим предварительного просмотра камеры.

Чтобы снова активировать телефон, нажмите кнопку Питание/Блокировка. Отобразится экран блокировки. Коснитесь и проведите по нему пальцем, чтобы разблокировать главный экран. Открывается последний экран, с которым вы работали.

## Главный экран

Для просмотра главных экранов просто проведите пальцем по дисплею телефона вправо или влево. На панель можно добавлять виджеты, ярлыки приложений, папки и обои. ВАЖНО При удерживании кнопки G-key нажатой, наклон телефона влево или право обеспечивает быстрый просмотр фоновых рисунков.

ПРИМЕЧАНИЕ: изображения на экране могут отличаться в зависимости от поставщика услуг мобильной связи.

В нижней части главного экрана LG находятся клавиши быстрого доступа, обеспечивающие быстрый и удобный доступ к наиболее часто используемым функциям.

Коснитесь значка Телефон, чтобы отобразить сенсорную панель набора номера и выполнить вызов.

Коснитесь Контакты чтобы открыть список контактов.

Коснитесь значка SMS/MMS, чтобы перейти к меню сообщений.

Здесь вы можете создать новое сообщение.

Коснитесь значка Приложения в нижней части экрана, чтобы увидеть все установленные приложения. Прокрутите список до нужного приложения и откройте его, просто коснушись его значка.

ПРИМЕЧАНИЕ. Предварительно загруженные приложения могут различаться в зависимости от программного обеспечения телефона и поставщика услуг связи.

### Добавление виджетов на главный экран

Главный экран можно настроить, добавив на него клавиши быстрого доступа, виджеты или папки. Чтобы телефоном было удобнее пользоваться, добавьте избранные виджеты на главный экран.

# Главный экран

### Чтобы добавить необходимый значок на главный экран:

- На главном экране, коснитесь клавиши Меню и выберите Добавить. Также можно коснуться и удерживать пустую часть главного экрана.
- 2 В меню режим редактирования коснитесь типа элемента, который необходимо добавить.
- 3 Например, выберите в списке Папки и коснитесь этого элемента. Выберите в списке Контакты с номерами телефонов и коснитесь этого элемента.
- 4 На главном экране появится значок новой папки. Перетащите его в необходимое место на определенной панели и уберите палец с экрана.

ВАЖНО Чтобы добавить приложение на главный экран, в меню Приложения коснитесь и удерживайте значок приложения, которое необходимо добавить.

### Чтобы удалить значок приложения с главного экрана:

- Коснитесь и удерживайте значок, который необходимо удалить.
- Перетащите и отпустите значок приложения на значок корзины

Примечание. Нельзя удалить предварительно загруженные на телефон приложения. (Предусматривается удаление только их значков с главного экрана)

# Переход к недавно использованному приложению

 Коснитесь и удерживайте клавишу главного экрана. На экране появится всплывающее меню со значками приложений, которые недавно использовались. 2 Коснитесь значка, чтобы открыть приложение. Либо, коснитесь клавиши Назад, чтобы возвратиться в текущее приложение.

## Панель уведомлений

Панель уведомлений располагается в верхней части экрана.

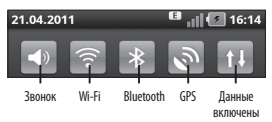

Коснитесь и откройте панель уведомлений движением пальца вниз.

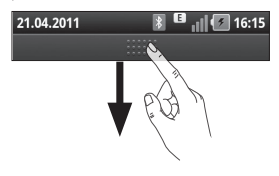

Либо на главном экране коснитесь клавиши Меню и выберите Уведомления. Данное окно позволяет проверить состояние и выполнить настройку таких функций, как Wi-Fi, Bluetooth, GPS, а также содержит другие уведомления.

## Просмотр строки состояния

В строке состояния используются различные значки для отображения такой информации как сила сигнала, новые сообщения и уровень Заряда аккумулятора, а также активность соединений Bluetooth или передачи данных.

Ниже приведена таблица, содержащая описание значков, которые могут отображаться в строке состояния.

#### 21.04.2011

#### 🔋 📊 🚺 16:14

[Строка состояния]

# Главный экран

| Значок   | Описание                                           |
|----------|----------------------------------------------------|
| H        | Нет SIM-карты                                      |
| ăd       | Сигнал отсутствует                                 |
| 合        | Режим "В самолете"                                 |
|          | Подключение к<br>сети Wi-Fi активно                |
| A        | Проводная<br>гарнитура                             |
| 6        | Выполняется вызов                                  |
| S        | Удержание вызова                                   |
| E        | Громкая связь                                      |
| Ø        | Телефонный<br>микрофон выключен                    |
| ×        | Пропущ. вызов                                      |
| *        | Bluetooth включен                                  |
| *        | Подключение к<br>устройству Bluetooth<br>выполнено |
| <u>_</u> | Системное<br>предупреждение                        |
| 0        | Установлен<br>будильник                            |

| Значок | Описание                                       |
|--------|------------------------------------------------|
| 00     | Новая голосовая почта                          |
| ×      | Звонок приглушен                               |
|        | Режим "Без звука",<br>вибрация включена        |
|        | Аккумулятор<br>полностью заряжен               |
| 5      | Идет зарядка<br>аккумулятора                   |
| E.     | Вход. и исх. данные                            |
| Ŷ      | Телефон<br>подключен к ПК<br>через USB-кабель  |
| ₽      | Загрузка данных                                |
| Û      | Пересылка данных                               |
| 8      | Запрос GPS                                     |
| Ż      | Получение данных<br>о местоположении<br>от GPS |
|        | Выполнено<br>подключение<br>On-Screen Phone    |
| 3      | еще 3 уведомления<br>не показаны               |

| Значок    | Описание                                       |
|-----------|------------------------------------------------|
| Ø         | Выполняется<br>синхронизация                   |
|           | Загрузка окончена                              |
| $\sim$    | Новое эл. сообщение                            |
| $\bowtie$ | Новое сообщение<br>Gmail                       |
| talk      | Новое сообщение<br>Google Talk                 |
| ÷         | Новое сообщение<br>SMS/MMS                     |
|           | Композиция<br>воспроизводится.                 |
| 1         | Предстоящее событие                            |
| 0         | Радио работает в<br>фоновом режиме             |
| 8         | Портативная точка<br>доступа Wi-Fi<br>включена |
| \$        | Функция SmartShare<br>включена                 |
| Ó         | Запрос на обмен<br>функции SmartShare          |

## Экранная клавиатура

Экранная клавиатура автоматически отображается, когда требуется ввести текст. Для того, чтобы открыть экранную клавиатуру вручную, просто коснитесь текстового поля, в которое требуется ввести текст.

## Использование клавиатуры и ввод

#### текста

Ф Ф Об Коснитесь клавиши один раз, и следующая введенная буква будет заглавной. Коснитесь дважды, и все вводимые буквы будут заглавными. 1232 квс Коснитесь для переключения между цифровой и символьной клавиатурой. Коснитесь и удерживайте эту вкладку, чтобы открыть меню настроек.

Коснитесь, чтобы просмотреть или изменить язык ввода.

пробел Коснитесь для ввода пробела.

Коснитесь для создания новой строки в текстовом поле.

Коснитесь, чтобы удалить последний символ.

Коснитесь, чтобы скрыть экранную клавиатуру.

## Ввод букв с диакритикой

Если в качестве языка ввода выбран французский или испанский, то можно вводить специальные символы этих языков.

Например, чтобы ввести "á", коснитесь и удерживайте клавишу "а" пока не появятся специальные символы. Выберите нужный.

## Снимок экрана

При одновременном нажатии на клавишу главного экрана и клавишу "Питание/Блокировка" будет сделан снимок экрана. При этом раздастся звук как при срабатывании затвора камеры. Затем снимок будет сохранен в Галерее.

# Создание учетной записи Google

При первом запуске приложения Google на телефоне потребуется выполнить вход в учетную запись электронной почты Google. При отсутствии учетной записи Google вам будет предложено ее создать.

## Создание учетной записи Google

- На главном экране, коснитесь вкладки Приложения .
   чтобы открыть меню приложений.
- 2 Коснитесь Gmail и Далее > Создать, чтобы запустить мастер настройки Google.
- 3 Коснитесь текстового поля, чтобы открыть сенсорную клавиатуру, и введите свое имя и имя пользователя для учетной записи Google. При вводе текста можно перейти к следующему текстовому полю, коснувшись Далее на клавиатуре.
- 4 Завершив ввод имени и имени пользователя, нажмите Далее. Телефон связывается с серверами Google и проверяет доступность

имени пользователя.

5 Дважды введите свой пароль. Далее, следуя инструкциям, наберите требуемую дополнительную информацию. Подождите, пока сервер создаст вашу учетную запись.

## Вход в учетную запись Google

- Введите свой адрес электронной почты и пароль, затем коснитесь Войти. Дождитесь выполнения входа.
- После выполнения входа можно пользоваться почтовой службой Gmail, а также всеми преимуществами служб Google на своем телефоне.
- 3 После настройки учетной записи Google на телефоне он автоматически синхронизируется с учетной записью электронной почты Google Mail в Интернете. (Функция зависит от настроек синхронизации.)
После входа в систему вы можете пользоваться почтой Gmail, календарем Google, службами Android Market, загружать приложения с Android Market, а также получать другие преимущества от использования различных служб Google на своем телефоне.

#### ВАЖНО!

• Большинство приложений, например Календарь, работают только с первой из добавленных учетных записей Google. Если на телефоне планируется использовать несколько учетных записей Google, сначала следует выполнить вход в ту из них, которая будет использоваться с этими приложениями. Контакты, сообщения электронной почты, события календаря и другие сетевые данные этих приложений и служб синхронизируются с телефоном при входе в учетную запись. Если вход в учетную запись Google не выполнен в процессе установки, вам будет предложено войти в систему или

создать учетную запись Google при первом запуске приложения, которое предусматривает эту процедуру (например, при запуске Gmail или Android Market).

 При использовании корпоративной учетной записи, предоставленной вашей компанией или другой организацией, уточните в ИТ-отделе наличие специальных инструкций по входу в данную учетную запись.

# Вызовы/контакты

### Выполнение голосового вызова

- Коснитесь , чтобы открыть клавиатуру.
- 2 Наберите номер на клавиатуре. Чтобы удалить цифру, коснитесь значка Очистить .
- 3 Коснитесь значка **Вызов**, чтобы выполнить вызов.
- 4 Чтобы завершить вызов, коснитесь значка Окончание .

ВАЖНО Чтобы ввести "+" для совершения международных звонков, нажмите и удерживайте 0+.

ВАЖНО Чтобы активировать клавиатуру во время вызова, коснитесь клавиши Панель набора номера.

### Совершение видеовызова

- Коснитесь , чтобы открыть клавиатуру.
- 2 Введите номер телефона.

- Коснитесь значка Видеовызов чтобы совершить видеовызов.
- 4 Если не требуется использовать громкую связь, коснитесь Динамик и убедитесь, что гарнитура подключена.
- 5 При совершении соединения вы будете видеть на экране только себя; после того как вызываемый абонент ответит, на экране отобразится его изображение. При необходимости отрегулируйте положение внутренней камеры.
- 6 Чтобы завершить видеовызов, коснитесь Окончание.

#### Обозначения:

Закрытое: Вместо отображения своего текущего изображения его можно сменить.

Панель набора номера: Введите номер.

Удержать: Выключить звук и поставить видео на паузу.

Без звука: Выключить звук.

Динамик: Вкл. или выкл. динамика.

#### В меню видеовызова

Съемка - позволяет сделать снимок. Использовать вспомогательную камеру - сменить камеру.

### Вызов контактов

- Коснитесь , чтобы открыть контакты.
- Прокрутите список контактов или введите первую букву имени нужного контакта и коснитесь Поиск.
- Коснитесь контакта из списка, чтобы позвонить ему.

#### Ответ или отклонение вызова

ВАЖНО Переверните телефон или нажмите боковую кнопку громкости, чтобы отключить звуковой сигнал входящего вызова. ВАЖНО Нажмите кнопку G-key и встряхните телефон, чтобы ответить на входящий вызов. Во время вызова нажмите кнопку G-key и встряхните телефон, чтобы закончить вызов.

#### Если экран заблокирован:

При поступлении вызова перетащите значок Отклонить **со** влево, чтобы отклонить входящий вызов.

#### Если экран разблокирован:

#### ВАЖНО Быстрый ответ SMS

При отсутствии возможности ответить на вызов можно быстро отправить сообщение, коснувшись Быстр. ответ на экране.

# Вызовы/контакты

### Регулировка громкости во время разговора по телефону

Для регулировки уровня громкости во время разговора по телефону используйте клавишу регулировки громкости, расположенную слева на телефоне.

#### Выполнение второго вызова

- Наберите номер или выберите контакт, которому необходимо позвонить.
- 3 Коснитесь значка Вызов , чтобы выполнить телефонное соединение.
- 4 Оба вызова будут отображены на экране вызова. Будет активирована блокировка и удержание исходящего вызова.
- 5 Коснитесь списка удерживаемых звонков для переключения между ними.

ПРИМЕЧАНИЕ. Можно коснуться Объединить 🗶 , чтобы совершить конференцвызов. 6 Чтобы завершить активные вызовы, коснитесь значка Окончание

### Просмотр журналов вызовов

На главном экране коснитесь выберите вкладку **Журнал вызовов.** Здесь представлен полный список исходящих, входящих и пропущенных вызовов.

ВАЖНО Коснитесь любой записи журнала, чтобы просмотреть дату, время и продолжительность звонка.

ВАЖНО Коснитесь кнопки Меню, затем нажмите кнопку Удалить все, чтобы удалить все записи о вызовах.

### Параметры вызовов

Предусматривается настройка таких параметров, как переадресация вызова, отложенный вызов и использование других специальных функций, предлагаемых поставщиком услуг связи.

- Чтобы открыть меню приложений, на главном экране коснитесь вкладки Приложения.
- Прокрутите список и нажмите Настройки.
- 3 Коснитесь Настройки вызовов и выберите параметры, которые необходимо изменить.
- < Разрешенные номера >

Выберите **Разрешенные номера**, чтобы включить и составить список номеров, на которые можно совершать вызовы. Потребуется ввести код PIN2, который можно узнать у оператора. В результате с вашего телефона можно будет вызвать только номера, входящие в список номеров фиксированного набора.

< Голосовая почта >

Служба голосовой почты — позволяет выбрать службу голосовой почты оператора.

Настройки голосовой почты — При использовании службы голосовой почты оператора данный параметр позволяет ввести телефонный номер, используемый для прослушивания голосовой почты и управления голосовыми сообщениями.

< Другие настройки вызовов > Переадресация вызова. Настройка переадресации вызовов (когда вы говорите по телефону, когда вы не отвечаете и т. д.)

Дополнительные настройки — Данное меню позволяет изменять следующие настройки:

- Идентификатор звонящего: Выберите, будет ли ваш номер отображаться при исходящем вызове.
- Параллельный вызов: Если функция ожидания вызова активирована, устройство будет уведомлять о поступающих во время разговора вызовах. (Зависит от оператора сети.)
- Выбрать линию:

# Вызовы/контакты

#### Запрет вызовов — Указание условий, при которых следует запрещать вызовы. Введите пароль запрета вызовов. Уточните у оператора доступность данной услуги.

Стоимость вызовов – Просмотр стоимости совершенных вызовов. (Данная услуга зависит от сети и может не поддерживаться некоторыми операторами.)

#### Продолжительность вызова -

Просмотр длительности всех вызовов: общей, исходящих и входящих, а также последнего вызова.

Быстрый ответ SMS — Данная функция позволяет быстро отправить сообщение в случае отклонения вызова. Эта функция может быть полезна при ответе на вызов в ходе совещания.

Настройки видеовызова — Изменение настроек видеовызова.

### Контакты

Можно добавлять контакты и синхронизировать их с контактами учетной записи Google или другими учетными записями, которые поддерживают синхронизацию контактов.

### Поиск контакта

- 1 Чтобы открыть контакты, на главном экране коснитесь
- Коснитесь Поиск и введите имя контакта с помощью клавиатуры.

### Добавление нового контакта

- 1 На главном экране коснитесь и введите новый номер контакта, затем нажмите кнопку Меню, коснитесь пункта Добавить в контакты. Выберите "Создать новый контакт" или "Добавить в существующий".
- 2 Чтобы добавить изображение к новому контакту, коснитесь . Выберите один из параметров:

Сделать фотографию или Выбрать из галереи.

- Коснитесь ), чтобы выбрать тип контакта.
- 4 Коснитесь текстового поля, чтобы открыть сенсорную клавиатуру, и введите имя нового контакта.
- 5 Коснитесь категории информации о контакте и введите подробную информацию о контакте.
- 6 Коснитесь **Сохран.,** чтобы сохранить контакт.

### Избранные контакты

Можно классифицировать часто вызываемые контакты как избранные.

#### Чтобы добавить контакт в избранные:

- На главном экране коснитесь чтобы открыть контакты.
- Коснитесь контакта, чтобы просмотреть подробности.
- 3 Коснитесь звездочки справа от имени контакта. Звездочка окрашивается в желтый цвет.

#### Чтобы удалить контакт из списка избранных:

- Чтобы открыть контакты, на главном экране коснитесь
- Перейдите на вкладку Группы и выберите Избранные. Коснитесь контакта, чтобы просмотреть его сведения.
- 3 Коснитесь желтой звездочки справа от имени контакта. Звездочка окрашивается в серый цвет и контакт удаляется из избранных.

# SMS/MMS/Эл. почта

# SMS/MMS

В телефоне LG-P970 функции SMS и MMS доступны в одном понятном и удобном меню.

# Отправка сообщений

- Чтобы создать новое сообщение, на главном экране коснитесь значка значка затем коснитесь Новое сообщение.
- 2 Введите имя контакта в поле Кому. При введении имени абонента появляются соответствующие контакты. Коснитесь нужной записи. Вы можете добавить сразу несколько адресатов.

ПРИМЕЧАНИЕ: За отправку текстового сообщения каждому отдельному адресату с вас взимается плата.

- 3 Коснитесь Написать сообщение ниже, чтобы начать ввод сообщения.
- 4 Коснитесь Отправить, чтобы отправить сообщение. ВАЖНО Коснитесь , чтобы прикрепить к сообщению файл.

5 На дисплее откроется окно с вашим именем и сообщением после него. Ответы также отображаются на экране. При отправке и получении сообщений создается переписка.

# \land предупреждение

Ограничение длины, составляющее 160 символов, может изменяться в различных странах в зависимости от языка и способа кодировки SMSсообщения.

# \Lambda внимание!

При добавлении в SMSсообщение изображений, видео или звуков оно будет автоматически преобразовано в MMS-сообщение, которое должно оплачиваться соответственно. ПРИМЕЧАНИЕ: При получении SMS-сообщения во время разговора прозвучит соответствующее уведомление.

### Изменение настроек MMS

В телефоне LG-P970 параметры сообщений предварительно установлены, что позволяет отправлять сообщения немедленно. Их можно изменить в соответствии с собственными предпочтениями.

На главном экране коснитесь значка SMS/MMS, затем нажмите клавишу Меню и коснитесь Настройки.

#### Электронная почта

Коснитесь вкладки **Приложения** и выберите **Эл. почта**. Если учетная запись еще не создана, запустите мастер настройки электронной почты.

ВАЖНО Если учетная запись электронной почты настроена, мастер не включается автоматически. Выберите тип почтового ящика: MS Exchange, Mail.ru, Яндекс или Прочее.

### Учетная запись электронной почты Microsoft Exchange

Для настройки учетной записи электронной почты MS Exchange введите следующие данные:

E-mail адрес — Введите адрес эл. почты данной учетной записи.

Имя пользователя — Введите имя пользователя учетной записи.

Пароль — Введите пароль для учетной записи.

Домен — Введите адрес домена (необязательно).

Адрес сервера — Введите адрес сервера.

Использовать SSL — Выберите, следует ли использовать SSL для Microsoft Exchange.

Коснитесь кнопки Далее для подключения к серверу.

# SMS/MMS/Эл. почта

Появится страница завершения настройки и потребуется ввести "имя" для отображения имени учетной записи. Теперь учетная запись появится в списке учетных записей эл. почты.

# Другие (POP3, IMAP, GME) учетные записи

Для настройки учетной записи Gmail, Mail.ru, Яндекс или др. введите следующие данные:

E-mail адрес - Введите адрес эл. почты данной учетной записи.

Пароль - Введите пароль для учетной записи.

При необходимости выберите учетную запись Push. Если выбрано включение, то будет произведено подключение к серверу напрямую.

После появления страницы завершения установки необходимо ввести "имя".

Теперь учетная запись появится в списке учетных записей эл. почты. Сервер вход. почты - Введите адрес сервера входящей электронной почты.

Номер порта — как правило, отображается номер учетной записи по умолчанию.

Тип Защиты – TLS/SSL/Выкл.

Сервер исход. почты - Введите адрес сервера исходящей электронной почты.

Номер порта — как правило, отображается номер учетной записи по умолчанию.

Тип Защиты SMTP – TLS/SSL/Выкл.

#### Страница учетных записей

 Коснитесь вкладки Приложения и выберите Эл. почта. Появится экран Учетные записи записи эл. почты.
 Здесь отображаются все настроенные вами аккаунты. ВАЖНО В списке учетных записей нажмите и удерживайте учетную запись для совершения следующих действий: Удаление, Использовать в качестве основн. учетной записи, Добавить на главный экран.

Коснитесь учетной записи, чтобы просмотреть **Входящие**. Учетная запись, которая по умолчанию используется для отправки сообщений, помечена флажком.

### Создание и отправка сообщения электронной почты

#### Чтобы создать и отправить сообщение электронной почты:

- Не закрывая приложения Эл. почта, нажмите кнопку Меню и коснитесь пункта Написать.
- 2 Введите адрес получателя сообщения. По мере ввода текста будут предлагаться адреса из списка контактов. При вводе нескольких адресов их спедует разделять запятыми.
- 3 Нажмите кнопку Меню и коснитесь пункта Добавить копию или скрытую копию, чтобы указать адреса контактов, которым следует отправить обычную или скрытую копию.
- 4 Введите текст сообщения.

# SMS/MMS/Эл. почта

5 Коснитесь Вложить, чтобы вложить в сообщение файл.

6 Коснитесь Отправить. Если сообщение не требуется отправлять в данный момент, коснитесь клавиши Меню, а затем Сохранить как черновик. чтобы переместить его в папку Черновики. Для возобновления работы с черновым сообшением коснитесь его в папке Черновики. Сообшение также будет сохранено в качестве черновика, если перед отправкой нажать кнопку Назад Коснитесь кнопки Удалить. чтобы удалить сообшение вместе со всеми сохраненными черновиками. Если подключение к сети отсутствует, например, при работе в режиме "В самолете", отправляемые сообшения сохраняются в папке Исходящие до восстановления соединения. При наличии в данной папке неотправленных сообшений, папка Исходящие будет отображена на экране Учетные записи эл. почты.

Следует помнить, что сообщения, отправленные с учетной записи Exchange, сохраняются не на телефоне, а на сервере Exchange. Чтобы отобразить в папке Отправленные список отправленных сообщений (или отмеченных как Отправленные), необходимо открыть папку Отправленные или нажать соответствующий значок, затем в меню параметров нажать Обновить.

ВАЖНО Поступление нового сообщения во входящие сигнализируется звуком и вибрацией. Коснитесь уведомления электронной почты, чтобы убрать его.

### Работа с папками учетных записей

Каждая учетная запись имеет папки Входящие, Исходящие, Отправленные и Черновики. В зависимости от функций, поддерживаемых поставщиком услуг, на экране могут присутствовать другие папки.

### Добавление и редактирование учетных записей электронной почты

Чтобы добавить учетную запись электронной почты:

- Коснитесь вкладки Приложения и выберите Эл. почта.
- 2 Выберите поставщика услуг: MS Exchange, Mail.ru, Яндекс или Прочее.
- Введите необходимые данные и коснитесь Готово.

### Чтобы изменить настройки учетной записи:

- Откройте экран Учетные записи эл. почты.
- 2 На экране Учетные записи эл. почты нажмите Меню и выберите Настройки.

#### Чтобы удалить учетную запись электронной почты:

- Откройте экран Учетные записи эл. почты.
- Нажмите и удерживайте учетную запись, которую следует удалить.
- 3 Коснитесь Удалить в открывшемся меню и выберите ОК в диалоговом окне для подтверждения.

# Социальные сети

При использовании телефона у вас есть возможность полноценной работы в социальных сетях и управления собственным микроблогом в онлайнсообществах. Имеется возможность обновлять текущее состояние, загружать фотографии и проверять состояние друзей в режиме реального времени.

При отсутствии учетной записи, посетите указанные сайты и настройте соответствующие учетные записи.

ПРИМЕЧАНИЕ: При пользовании Интернет-службами можно понести дополнительные расходы. Узнайте о расценках у вашего оператора сети.

## Добавление учетной записи

- На главном экране коснитесь вкладки Приложения, чтобы открыть меню приложений.
- 2 Выберите приложение для работы с социальной сетью (Facebook, Twitter, В Контакте).

- 3 Введите адрес электронной почты и пароль, установленные для сообщества, затем коснитесь Войти.
- 4 Подождите, пока введенные сведения будут проверены сообществом.
- 5 При касании своего сообщества, можно увидеть текущее состояние сообщества социальной сети.

ВАЖНО При добавлении на главный экран виджета "Мой статус" можно видеть и напрямую обновлять свой статус в социальной сети.

На главный экран также можно добавить виджет "Новостные каналы социальных сетей" для получения обновлений и новостей от социальной сети.

# Просмотр и обновление статуса

- Выберите сообщество, в которое вы хотите войти.
- 2 У вас есть возможность просмотра текущего статуса сообщества в социальной сети.
- 3 Обновить текущее состояние можно с помощью комментариев или загрузки фотографий.

ПРИМЕЧАНИЕ: данная услуга предоставляется в зависимости от сетевых служб.

ВАЖНО Информацию о друзьях можно использовать только на сайте социальной сети или синхронизировать ее со списком контактов.

### Удаление учетных записей с телефона

- Выберите Приложения > Настройки > Аккаунты и синхронизация.
- 2 Выберите учетную запись, которую необходимо удалить, затем коснитесь Удалить аккаунт.

# Камера

### Применение видоискателя

Масштаб. Увеличение или уменьшение изображения. Вы также можете производить указанные действия при помощи боковых клавиш регулировки громкости.

- Переключить. Переключение с внешней камеры на внутреннюю.

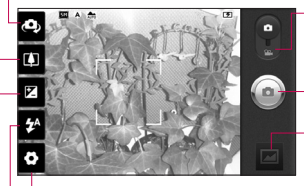

Настройки. Коснитесь значка, чтобы открыть меню параметров. См. Использование расширенных настроек. - Режим видео. Переместите значок вниз, чтобы перейти в режим записи видео.

#### Фотосъемка

Галерея. Коснитесь, чтобы просмотреть последний сдепанный снимок. Данная функция позволяет получать доступ к галерее и просматривать сохраненные фотографии, находясь в режиме камеры.

Вспышка. Включение вспышки во время фотосъемки при плохом освещении.

Яркость. определяет то, насколько светлым или темным будет изображение. Сдвиньте ползунок индикатора яркости в сторону"-" для затемнения изображения или в сторону"+" для осветления изображения.

ВАЖНО Можно скрыть все клавиши быстрого доступа, чтобы очистить экран видоискателя. Для этого коснитесь один раз центра окна видоискателя. Чтобы отобразить клавиши быстрого доступа, коснитесь экрана еще раз или нажмите кнопку Меню.

### Быстрая съемка

- Откройте приложение Камера.
- 2 Расположите телефон горизонтально и направьте объектив в направлении объекта съемки.
- Коснитесь значка затвора (20).
- 4 Камера сфокусируется на объекте. Когда изображение будет расположено в фокусе, индикаторы фокуса в каждом углу будут обозначены зеленым цветом и камера сделает снимок.

### После съемки

Полученная фотография появится на экране.

Отправ.

Коснитесь для передачи изображения с помошью Bluetooth, Facebook for LG, Gmail, Picasa, SMS/ MMS, Twitter for LG, Эл. почта или В Контакте

ПРИМЕЧАНИЕ: при загрузке сообщений MMS в роуминге возможно начисление лополнительной платы.

ВАЖНО Если у вас есть учетная запись в социальной сети, и она настроена для использования на телефоне, то вы можете отправить свое фото в социальное сообшество.

- Vст как Коснитесь, чтобы использовать изображение в качестве Значок контакта или Обои.
- Имя Коснитесь, чтобы изменить имя выбранного изображения.

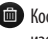

Коснитесь, чтобы удалить изображение.

- Коснитесь, чтобы сразу же продолжить съемку.
- Коснитесь, чтобы просмотреть последний сделанный снимок.

# Камера

### Расширенные настройки

В окне видоискателя, коснитесь 💽 , чтобы открыть все параметры расширенных настроек.

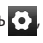

Изменить настройки камеры можно с помощью колеса прокрутки. После выбора этого параметра, коснитесь клавини Назал.

#### Фокус.

Доступно несколько режимов.

Авто - автоматическая фокусировка.

Макро - позволяет выполнять съемку на очень близком расстоянии. Если при попытке сделать снимок на близком расстоянии метки фокусировки имеют красный цвет, попробуйте включить режим Макро.

Отслеж.движения - поиск движущегося объекта и фокусировка по нему.

Отслеж.лица - камера автоматически фокусируется на человеческих лицах. Вручную — ручная фокусировка.

Размер изображ. – Коснитесь, чтобы **VCTAHOBUTE DA3MED ПОЛУЧЕННОГО** изображения (в пикселях).

Сюжетные программы – Можно выбрать Обычн., Портрет, Ландшафт, Спорт, Закат или Ночь.

ISO — Коэффициент ISO определяет чувствительность оптического датчика камеры. Чем выше ISO, тем выше светочувствительность камеры. Данная функция используется при более низком уровне освещения, если использование вспышки недоступно.

Баланс белого — Выберите один из режимов: Авто, Лампа накаливания, Солнечно, Флуоресцент и Облачно. Цветовые эффекты — выберите цветовой тон для нового снимка. Выберите один из следующих параметров: Нет, Сепия, Черно-белое, Негатив, Яркость, Негатив + Сепия, Синий, Выпукл. и Соляризация.

Таймер — таймер автоспуска позволяет установить задержку срабатывания затвора после нажатия кнопки спуска.

Режим съемки – Выбор различных режимов съемки.

Можно выбрать: Обычн., Серийная съемка, Размытие, Определение улыбки, Красивое лицо, Арт-съемка, Панорамный снимок, Соединение снимков или Анимацион. съемка.

Кач. изобр. – Выберите параметр качества: Отличное, Хорошее или Обычн.. Чем выше уровень качества, тем более четкой будет сделанная фотография. При этом увеличивается ее размер, в результате чего в памяти телефона можно сохранить меньшее количество фотографий.

Автообзор — Если включить функцию автообзора, то на экране автоматически отобразится только что созданная фотография.

Звук затвора — Выберите один из четырех вариантов звука затвора.

Располож. меток – активируйте данную функцию и телефон будет автоматически привязывать полученные снимки к географическому местоположению, где они были сделаны. Если загрузить снимки с привязкой к месту в блог, поддерживающий эту функцию, вы сможете просматривать снимки, отображенные на карте.

ПРИМЕЧАНИЕ: Эта функция доступна, только если активирована служба определения местоположения.

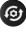

Восстановление всех параметров камеры по умолчанию.

Коснитесь этой кнопки, чтобы открыть краткое руководство пользователя.

ВАЖНО Если вы выходите из режима камеры, для некоторых настроек будут восстановлены значения по умолчанию. Проверьте настройки камеры, прежде чем сделаете следующий снимок.

# Камера

ВАЖНО Меню настроек отображается в окне видоискателя поверх картинки, так что, при изменении параметров цвета или качества изображения можно предварительно просмотреть полученное изображение, которое находится за элементами меню настроек.

### Просмотр сохраненных фотографий

- В режиме камеры можно получить доступ к сохраненным фотографиям. Просто коснитесь 🖂 , и на экране появится галерея ваших фотографий. Коснитесь фотографии на экране. Отобразится Слайд-шоу и Меню.

Коснитесь для просмотра слайдшоу. Коснитесь Меню и выберите необходимые параметры:

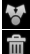

Обмен файлами.

Удаление фотографии.

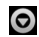

🕤 Коснитесь пункта Ещё для отображения указанных ниже дополнительных параметров. Инфо. Отображение дополнительной информации о содержимом.

> Уст. как. Установка изображения в качестве значка контакта или обоев

> Обрезать. Кадрирование фотографий. Проведите пальцем по экрану, чтобы выделить область

Повернуть влево/вправо. Поворот налево или направо

ВАЖНО По списку миниатюр можно быстро перемещаться, удерживая кнопку G-kev и наклоняя телефон вправо или влево.

ВАЖНО Нажмите кнопку G-key чтобы увеличить/уменьшить масштаб отображения фотографии. После увеличения отображаемой фотографии удерживайте кнопку G-key и наклоните телефон для перемещения по фотографии.

ВАЖНО Переход к следующей/ предыдущей фотографии осуществляется касанием левой или правой стороны телефона при просмотре фотографий.

# Видеокамера

### Применение видоискателя

Масштаб. Увеличение или уменьшение изображения. Вы также можете производить указанные действия при помощи боковых клавиш регулировки громкости. Перед началом записи видеоклипа можно использовать функцию зума. Во время записи управлять функцией зума невозможно.

Переключить. Переключение с внешней камеры на внутреннюю.

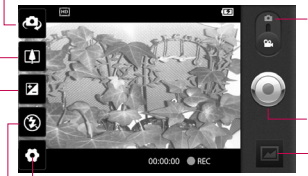

└Настройки. Коснитесь значка, чтобы открыть меню параметров. См. Использование расширенных настроек. Режим камеры. Чтобы перейти в режим камеры, переместите значок вверх.

#### Начать запись

Галерея. Коснитесь, чтобы воспроизвести последнее записанное видео. Данная функция позволяет получать доступ к галерее и просматривать сохраненные видео, находясь в режиме видео.

Вспышка. Включение подсветки во время записи видео при плохом освещении.

Яркость. определение и регулировка степени яркости для видеоклипа. Сдвиньте ползунок индикатора яркости в сторону"-" для затемнения видеоклипа или в сторону"+" для его осветления.

### Простая видеосъемка

- Откройте приложение Камера и сдвиньте кнопку режима работы камеры в положение Видео. Значок затвора (2) изменится на (2).
- На экране отобразится окно видоискателя.
- 3 Поверните телефон горизонтально и направьте объектив на объект съемки.
- Коснитесь значка начала записи видео .
- 5 Запись. Отобразится внизу экрана видоискателя вместе с таймером, отображающим время видеозаписи.
- 6 Чтобы остановить запись, коснитесь значка завершения записи видео .

ПРИМЕЧАНИЕ: Размер одного сохраняемого видеофайла не может превышать 4 ГБ.

### После видеосъемки

На экране появится статичное изображение, представляющее собой снятый видеоклип.

- Воспр. Коснитесь, чтобы воспроизвести видео.
- Отправ. Коснитесь, чтобы отправить снятый видеоклип через Bluetooth, Эл. почта, Gmail, SMS/MMS или YouTube.

ПРИМЕЧАНИЕ: при загрузке сообщений MMS в роуминге возможно начисление дополнительной платы.

- Имя Коснитесь, чтобы изменить название выбранной фотографии.
- Коснитесь, чтобы удалить снятый видеоклип; для подтверждения удаления коснитесь Ок. Снова отобразится окно видоискателя.
- 2

Коснитесь, чтобы снять новый видеоклип.

# Видеокамера

Коснитесь, чтобы воспроизвести последнее записанное видео.

### Расширенные настройки

В окне видоискателя коснитесь для доступа ко всем дополнительным настройкам.

Размер видео — коснитесь этой кнопки, чтобы установить размер снятого видеоклипа (в пикселях). Выберите размер видеоизображения: HD (1280х720), TV (720х480), VGA (640х480), QVGA (320х240) или QCIF (176х144).

Баланс белого – этот параметр обеспечивает реалистичность цветопередачи видеоклипа. Чтобы настроить автоматическую регулировку баланса белого, необходимо указать условия освещения. Выберите один из параметров: Авто, Лампа накаливания, Солнечно, Флуоресцент или Облачно. Цветовые эффекты – выберите цветовой тон изображения: Нет, Сепия, Черно-белое, Негатив, Яркость, Негатив + Сепия, Синий, Выпукл. или Соляризация.

Качество видео — Выберите параметр качества: Отличное, Хорошее или Обычн..

Длина — Укажите ограничение по длительности для видео. Выберите Обычн. и MMS, чтобы ограничить максимальный размер отправляемых MMS-сообщений.

Голос — выберите параметр Без звука, чтобы записать видеоклип без звука.

Автообзор — При Вкл. данного параметра телефон будет автоматически воспроизводить видеоклипы после их записи.

ଚ

Сброс всех настроек видеокамеры.

Коснитесь этой кнопки, чтобы открыть краткое руководство пользователя.

### Просмотр записанных видео

- 1 В видоискателе коснитесь 📼
- На экране отобразится меню галереи.
- 3 Коснитесь один раз видеоклипа, чтобы вынести его на передний план галереи. Воспроизведение начнется автоматически.

ВАЖНО Переверните телефон для приостановки видеоклипа.

# Настройка громкости во время просмотра видео.

Для регулировки громкости при воспроизведении видеоклипа используйте клавиши громкости на левой стороне телефона.

# Мультимедиа

# Галерея

Для быстрого доступа к фотографиям, мелодиям, видео и играм их можно хранить в памяти телефона в разделе Галерея.

Также можно хранить файлы на карте памяти. Преимущество использования карты памяти заключается в том, что таким образом освобождается место в памяти телефона.

Коснитесь вкладки **Приложения** и выберите **Галерея**.

### Изменение способа просмотра содержимого альбома

Фотографии и видео в альбомах можно просматривать в режиме хронологической сетки или пачек, отсортированных по дате или местоположению, где они были сняты.

Чтобы просмотреть содержимое альбома в режиме хронологической сетки, перетащите переключатель вида альбома влево. Чтобы просмотреть содержимое альбома в режиме пачек, перетащите переключатель вида альбома вправо.

### Музыка

Телефон LG-Р970 оснащен встроенным музыкальным проигрывателем, который позволяет воспроизводить любимую музыку.

### Воспроизведение аудиофайлов

- На основном экране, коснитесь вкладки Приложения и выберите Музыка.
- 2 Коснитесь Песни.
- 3 Выберите аудиофайл.
- 4 Коснитесь Для приостановки воспроизведения.
- 5 Коснитесь → для перехода к следующей песне.
- 6 Коснитесь К, чтобы вернуться к началу композиции. Коснитесь в дважды для перехода к предыдущей композиции.

Чтобы настроить громкость во время прослушивания музыки, воспользуйтесь кнопками регулировки громкости на левой боковой панели телефона.

Коснитесь и удерживайте любую песню в списке воспроизведения. Отобразятся доступные варианты: Воспр., Добавить в плейлист, Поставить на звонок, Удалить, Отправ., Поиск и Инфо.

ВАЖНО Во время воспроизведения музыки переход к предыдущей композиции можно осуществить двойным касанием левой стороны телефона. Во время воспроизведения музыки переход к следующей композиции можно осуществить одинарным касанием правой стороны телефона. ПРИМЕЧАНИЕ. Некоторые композиции могут быть защищены авторскими правами в соответствии с международными положениями и федеральными законами об авторских правах.

Для воспроизведения или копирования музыки может потребоваться разрешение или лицензия. В некоторых странах местное законодательство запрещает частное копирование материалов, защищенных авторским правом. Прежде чем загружать или копировать файлы, пожалуйста, ознакомьтесь с положениями местного законодательства относительно использования подобных материалов.

# Мультимедиа

### Радио

Телефон LG-Р970 оснащен встроенным FM-радиоприемником, который позволяет настраивать любимые радиостанции и слушать радио, находясь в пути.

ПРИМЕЧАНИЕ: для прослушивания радио необходимо подключить наушники. Вставьте их в разъем для наушников.

### Автопоиск радиостанций

Радиостанции на телефоне можно настраивать как вручную, так и автоматически. После настройки станции сохраняются под определенными номерами, таким образом, их не требуется каждый раз заново настраивать.

- На главном экране коснитесь вкладки Приложения и выберите Радио.
- 2 Коснитесь Поиск FM-радиостанций.
- 3 При наличии предустановленных каналов отобразится всплывающее

окно с сообщением "Все каналы будут сброшены. Продолжить?". Нажмите **ОК**, чтобы удалить предустановленные каналы радиостанций и запустить автосканирование.

4 Во время автосканирования коснитесь кнопки Остановить сканирование, чтобы остановить его. В памяти будут сохранены только те каналы радиостанций, которые удалось определить до остановки сканирования.

ПРИМЕЧАНИЕ: настроить приемник на радиостанцию можно вручную, прокрутив отображаемый регулятор.

### Прослушивание радио

- На главном экране коснитесь вкладки Приложения и выберите Радио.
- Коснитесь номер канала, который вы бы хотели прослушать.
- 3 Коснитесь значка . Радио можно прослушивать через встроенный динамик.

### Передача файлов с помощью устройства хранения USB.

### Чтобы передать файлы с помощью USB-устройств:

- Подключите телефон LG-Р970 к ПК с помощью USB-кабеля.
- 2 Если вы не установили драйвер для платформы LG Android на своем ПК, нужно выбрать Настройки > Карта SD и память телефона > Уст-во хранения данных.
- 3 Коснитесь Включить USBнакопитель.
- У вас есть возможность просмотра содержимого устройства хранения большой емкости на ПК и передачи файлов.

#### ПРИМЕЧАНИЕ:

 Сначала необходимо установить карту microSD. Использование режима USB-накопителя без карты microSD недоступно.  После использования функции запоминающего устройства USB, если вы хотите синхронизировать свой телефон с ПК с помощью LG PC suite, коснитесь Настройки > Приложения > Дополнительные опции > снимите флажок с Отладка USB, затем коснитесь параметра Включить USB-накопитель.

### Сохранение музыкальных файлов и видеоклипов на телефон

- Подключите телефон к ПК при помощи кабеля USB.
- Нажмите Включить USB-накопитель
  Открыть папку для просмотра файлов.
- Если на ПК не установлен драйвер для платформы LG Android, выполните изменение настроек вручную.
   Более подробную информацию см. в разделе "Передача файлов с помощью устройства хранения".

# Мультимедиа

- Переместите музыкальные файлы и видеоклипы с ПК на съемное устройство хранения телефона.
- Файлы можно копировать или перемещать с ПК на съемное устройство хранения телефона при помощи устройства чтения карт.
- Если к видеофайлу прилагаются субтитры (файл формата .srt, имеющий то же название, что и фильм), скопируйте их в ту же папку, чтобы они автоматически отображались при воспроизведении.
- При загрузке музыкальных файлов или видеоклипов следует соблюдать авторские права. Поврежденный файл или файл неправильного расширения может повредить телефон.

# Перемещение контактов со старого телефона на новый

При помощи программы синхронизации ПК выполните экспорт контактов, сохраненных в файле CSV, со старого телефона.

- 1 Загрузите программу PC Sync для OC Android на сайте www.lg.com и установите ее на ПК. Запустите программу и подключите телефон с OC Android к ПК при помощи кабеля USB.
- 2 Выберите значок Контакты. Нажмите Дополнительно > Импорт и выберите файл CSV, сохраненный на ПК.
- 3 Если поля в импортированном файле CSV отличаются от полей, отображаемых в программе PC Sync для OC Android, структуру этих полей потребуется восстановить. После восстановления структуры полей, щелкните OK. Затем контакты будут добавлены в PC Sync для OC Android.

4 При обнаружении программой PC Sync для OC Android телефона LG-P970 (подключенного с помощью кабеля USB) щелкните кнопку "Синхронизация" или "Синхронизировать контакты", чтобы синхронизировать и сохранить контакты на ПК и в памяти телефона.

# Отправка данных с телефона посредством Bluetooth

При отправке данных через Bluetooth передача выполняется с помощью соответствующего приложения, а не меню Bluetooth, как на других телефонах.

 Отправка изображений. Запустите приложение Галерея, выберите изображение и нажмите Меню. Щелкните Отправ. и выберите пункт Bluetooth, затем проверьте включение Bluetooth и нажмите пункт Поиск устройств. После этого выберите в списке необходимое устройство.

- Экспорт контактов. Запустите приложение Контакты. Коснитесь адреса, на который спедует экспортировать контакты. Нажмите Меню и выберите пункт Отправ. > Bluetooth. Проверьте включение Bluetooth и выберите Поиск устройств. Выберите в списке необходимое устройство.
- Отправка нескольким контактам: запустите приложение Контакты.
   Чтобы выбрать несколько контактов, нажмите кнопку Меню и Отправ.
   Выберите необходимые контакты затем коснитесь Выбрать все >
   Bluetooth > проверьте включение
   Bluetooth и нажмите пункт Поиск устройств. После этого выберите в списке необходимое устройство.
- Подключение к FTP (данный телефон поддерживает только FTP-серверы). Нажмите Настройки
   Беспроводная связь > Настройки Bluetooth. Установите флажок напротив пункта Видно другим и выполните поиск других

# Мультимедиа

устройств. Найдите нужную службу и подключитесь к серверу FTP.

ВАЖНО Используется версия Bluetooth 3.0, сертифицированная Bluetooth SIG. Данный телефон совместим с другими устройствами, сертифицированными Bluetooth SIG.

ПРИМЕЧАНИЕ. Чтобы данный телефон можно было обнаружить с других устройств, нажмите Настройки > Беспроводная связь > Настройки Bluetooth. Затем установите флажок Видно другим. По прошествии 120 секунд этот параметр отключается.

ПРИМЕЧАНИЕ. Поддерживаются следующие профили: SDAP, HFP, HSP, OPP, PBAP (сервер), FTP (сервер), A2DP и AVRCP.

# Приложения Google

- Сначала создайте учетную запись Google. Введите имя пользователя и пароль.
- 2 После входа в систему данные контактов, адресов эл. почты и календаря в учетной записи Google будут автоматически синхронизированы с телефоном LG-P970.

### Карты

Вы можете проверить свое текущее местонахождение, а также ситуацию на дорогах и узнать о том, как добраться до пункта назначения. Телефон должен быть подключен к Wi-Fi или 3G/GPRS.

ПРИМЕЧАНИЕ. Карты Google доступны не для всех городов и стран.

### Маркет

На сайте Android Market можно загрузить полезные приложения и игры. После установки, загруженные с Android Market приложения и игры отображаются в меню телефона LG-Р970. Вы можете ознакомиться с комментариями других пользователей или разместить собственные комментарии о приложении.

# Gmail

Электронная почта Gmail настраивается при первой настройке телефона. В зависимости от параметров синхронизации учетная запись Gmail на телефоне будет автоматически синхронизирована с учетной записью Google в Интернете. По умолчанию в Gmail отображается список входящих сообщений.

Нажмите кнопку Меню и коснитесь Обновить, чтобы отправить или получить новые письма, а также синхронизировать почтовый ящик на телефоне с учетной записью Google в Интернете. С помощью клавиши Меню можно создать сообщение электронной почты, добавить учетную запись, перейти к ярлыкам, выполнить поиск и т. п.

# Приложения Google

# **Google Talk**

Google Talk — это программа для мгновенного обмена сообщениями от Google. Она позволяет вам общаться с другими пользователями программы Google Talk.

Коснитесь клавиши Меню и ознакомьтесь с доступными параметрами: Все друзья, Добавить друга, Поиск, Выход, Настройки и т. п.

### Поиск Google

Поиск Google для мобильных устройств позволяет искать сайты.

# Инструменты

# Будильник/Часы

- На главном экране коснитесь вкладки Приложения и выберите Будильник/Часы.
- Чтобы добавить новый будильник, коснитесь Новый будильник.
- 3 Установите время и коснитесь Сохран.

ВАЖНО Переверните телефон, чтобы отложить срабатывание будильника.

ПРИМЕЧАНИЕ: Для удаления будильника из списка установленных будильников коснитесь кнопки Меню и выберите Удалить/Удалить все.

## Калькулятор

- На главном экране коснитесь вкладки Приложения и выберите Калькулятор.
- Касайтесь цифровых клавиш для ввода цифр.
- 3 Для простых вычислений коснитесь необходимой функции (+, –, х или ÷), после чего выберите =.

4 Для выполнения более сложных вычислений коснитесь Меню, затем Дополнительная панель и выберите sin, cos, tan, log и т. д.

## Добавление события в календарь

- На главном экране коснитесь вкладки Приложения и выберите Календарь.
- 2 Чтобы использовать Календарь, необходимо сначала создать учетную запись Google.
- 3 Чтобы открыть просмотр события, коснитесь соответствующей даты. Нажмите и удерживайте, чтобы добавить новое событие. Затем коснитесь пункта Новое мероприятие.
- 4 Коснитесь пункта Что и введите название мероприятия. Отметьте дату и введите время начала и окончания.
- 5 Коснитесь Где и введите место проведения.

# Инструменты

- 6 Чтобы добавить к событию примечание, коснитесь Описание и наберите текст.
- 7 Если вы хотите, чтобы будильник срабатывал не один раз, выберите Повторять и при необходимости установите Напоминания.
- 8 Коснитесь Готово, чтобы сохранить событие в календаре. Цветным квадратом в календаре будут помечены все дни, для которых имеются сохраненные мероприятия. Сигнал оповещения будет срабатывать в указанное время начала мероприятия. Это поможет действовать в соответствии с намеченным расписанием.

# Диктофон

Используйте диктофон для записи голосовых заметок и других звуковых файлов.

- На главном экране коснитесь вкладки Приложения и выберите Диктофон.
- 2 Коснитесь 💽, чтобы начать запись.

- 3 Коснитесь **П**, чтобы завершить запись.
- 4 Коснитесь ►, чтобы прослушать запись.
- 5 Коснитесь Список, чтобы открыть список всех записей. Вы можете прослушать сохраненную запись.

ВАЖНО Для включения режима громкой связи коснитесь кнопки (П) Динамик. Коснитесь (П) чтобы назначить Имя и Уст. как. Переход в меню можно осуществить долгим нажатием файла записи.

**ПРИМЕЧАНИЕ:** Время записи может отличаться от реального.
## Отправка записей диктофона

- По окончании записи вы может отправить файл, коснувшись Отправ.
- 2 Выберите тип отправки из Bluetooth, Эл. почта, Gmail и SMS/MMS. При выборе Эл. почта, Gmail или SMS/MMS к сообщению добавляется голосовая заметка и оно отправляется как обычно.

# Интернет

# Браузер

Браузер открывает широкие возможности высокоскоростного полноцветного мира игр, музыки, новостей, спорта, развлечений, а также многого другого, прямо с мобильного телефона. Где бы вы ни были и чем бы ни увлекались.

ПРИМЕЧАНИЕ: при подключении к услуге и загрузке содержимого взимается дополнительная плата. Узнайте о расценках у вашего оператора сети.

ВАЖНО Нажмите кнопку G-key, чтобы увеличить или уменьшить масштаб отображаемой вебстраницы. Если удерживать кнопку для увеличения, вы сможете просмотреть страницу браузера с помощью панорамирования.

# Функции браузера

Коснитесь клавиши **Меню**, чтобы просмотреть параметры.

- Э Новое окно. Открытие нового окна.
- Закладки. Добавление/отображение закладки, отображение наиболее посещаемого веб-сайта и истории.
- **Окна.** Отображение всех открытых окон.
- **Обновить.** Обновление вебстраницы.
- Вперед. Переход на страницу, которая была открыта после текущей страницы. Кнопка Назад используется для возврата к предыдущей странице.

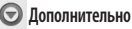

- Добавить закладку. Добавление текущей веб-страницы в список закладок.
- Найти на странице. Поиск и выделение текста на веб-странице.

- Выбрать текст. Коснитесь и выделите строки, которые необходимо копировать. Коснитесь и удерживайте любое окно ввода, чтобы вставить скопированный текст.
- Информация о странице. Отображение сведений о веб-странице.
- Отправить страницу. Отправка вебстраницы.
- Загрузки. Отображение истории загрузок.
- Настройки. Изменение настроек браузера.

На главном экране коснитесь вкладки Приложения, затем прокрутите список и коснитесь Настройки.

#### Беспроводная связь

В данном разделе можно настроить параметры Wi-Fi, SmartShare и Bluetooth, мобильные сети, задать режим "В самолете".

Режим "В самолете" — После перехода в режим В самолете все беспроводные соединения будут отключены.

Wi-Fi — коснитесь, чтобы выполнить включение функции Wi-Fi для подсоединения к доступной сети Wi-Fi.

Настройки Wi-Fi — Настройка и управление беспроводными точками доступа. Настройка оповещений сети или добавление новой сети Wi-Fi. Экран расширенных настроек Wi-Fi доступен из экрана настроек Wi-Fi. Нажмите кнопку Меню и коснитесь Дополнительно. Настройки Wi-Fi Direct — Присвоение имени устройству Wi-Fi Direct и параметров поиска других устройств. Или для владельцев группы обеспечение подключения других устройств по Wi-Fi.

#### ВАЖНО Как получить МАСадрес

Для настройки соединения с некоторыми беспроводными сетями, в которых используется МАС-фильтр, может потребоваться ввод МАСадреса телефона LG-Р970 в маршрутизатор.

МАС-адрес указан в следующем пользовательском интерфейсе. Коснитесь Приложения > Настройки > Беспроводная связь > Настройки Wi-Fi, затем нажмите кнопку Меню. Затем выберите Дополнительно > MAC-адрес. Настройки SmartShare — Изменение имени устройства и выбор типа отправляемого содержимого.

Bluetooth — коснитесь, чтобы отметить, при этом выполняется включение функции Bluetooth для подсоединения к доступным устройствам Bluetooth.

Настройки Bluetooth – Присвоение устройству имени, настройка видимости и параметров поиска других устройств. Вы также можете проверить список устройств Bluetooth, настроенных ранее и обнаруженных при последнем поиске устройств Bluetooth.

Точка доступа Wi-Fi — Используйте мобильное соединение вашего телефона как портативную точку доступа Wi-Fi.

Мобильные сети — Настройка параметров роуминга, режима и операторов сети, имен точек доступа (APN) и других параметров. Настройки On-Screen Phone — Изменение пароля On-Screen Phone (по умолчанию "0000"). On-Screen Phone позволяет просматривать экран мобильного телефона на ПК с помощью подключения через USB или Bluetooth. Управлять мобильным телефоном можно также с помощью ПК, подключив клавиатуру и мышь.

#### Звук

< Общие >

Режим "Без звука". Перевод всех сигналов в беззвучный режим (включая сигналы звонков и оповещений), кроме воспроизводимых аудио и видеозаписей и установленных сигналов будильника. (Беззвучный режим для медиафайлов и сигналов будильника устанавливается в соответствующих приложениях).

ПРИМЕЧАНИЕ: после переключения в Режим "Без звука" меню Настройки > Звук > Громкость не доступно.

Вибрация. Позволяет устанавливать вибросигнал при поступлении входящего вызова.

Громкость. Настройка громкости мелодии звонка, мультимедиа и будильника. Если вы отменили выбор опции использования одинаковой громкости для всех звонков и оповещений, настройте каждый сигнал отдельно.

< Входящие вызовы >

Мелодия звонка. Настройка мелодии звонка входящего вызова.

< Уведомления >

Мелодия уведомления. Настройка мелодии оповещения.

< Отклик на действия >

Звук при касании. Настройка воспроизведения звуковых сигналов при наборе номера с помощью цифровой клавиатуры.

Звук при выборе. Настройка воспроизведения сигнала при нажатии клавиш, значков и других элементов, реагирующих на касание.

Звуки блокировки экр. Настройка воспроизведения звука при блокировке или разблокировке экрана. Виброотклик. Позволяет включить режим краткой вибрации, ощутимой при нажатии программных кнопок, а также при выполнении других действий.

### Дисплей

Яркость. Регулировка яркости экрана. Автоповорот экрана. Переключение между горизонтальным и вертикальным режимом при установке телефона в горизонтальное или вертикальное положение.

Анимация. Включение функции анимированных переходов с экрана на экран.

Время до отключения экрана. Настройка задержки перед автоматическим выключением экрана. Для оптимизации работы аккумулятора следует установить как можно меньший таймаут подсветки, одновременно не мешающий использованию телефона. Шрифт. Изменение отображаемого шрифта.

### Жесты

Настройка параметров жестов для ввода текста в текстовое поле, на главном экране, в будильнике, музыке, видеопроигрывателе, входящем вызове, галерее, камере и обозревателе.

#### Локация и безопасность

< Мое местоположение >

Использовать беспроводные сети. При выборе Использовать беспроводные сети телефон определяет приблизительное местоположение с помощью Wi-Fi и сети мобильной связи.

Спутники GPS. При установке флажка Включить спутники GPS телефон определяет местоположение с точностью до улицы.

< Блокировка экрана >

Настроить блокировку экр. Установка графического ключа разблокировки для обеспечения безопасности. Несколько последовательно открывающихся экранов ознакомят вас с составлением комбинации разблокировки. Вместо Графический ключ блокировки можно использовать PIN или пароль, или выбрать вариант Her. ВАЖНО Для блокировки экрана с помощью функции Графический ключ блокировки

- При использовании этой функции впервые на экране появляется памятка о порядке создания комбинации разблокировки.
- 2 Появится запрос на воспроизведение или изменение собственной комбинации. В следующий раз при включении телефона или активации экрана появится запрос на воспроизведение комбинации разблокировки, чтобы разблокировать экран.

< Блокировка SIM-карты > Установить блокировку SIM-карты. Установка параметров блокировки SIMкарты или изменение PIN-кода.

< Пароли >

Показывать пароли. Включение и отключение функции отображения паролей при их вводе.

#### < Администрирование устройства>

#### Выбрать администраторов устройства.

Добавление или удаление администраторов устройства.

#### < Хранилище регистрационных данных >

Безопасные рег. данные. Установите флажок, чтобы разрешить приложениям доступ к зашифрованному хранилищу телефона, в котором содержатся защищенные сертификаты и связанные с ними пароли, а также другие учетные данные. Хранилище регистрационных данных используется для установки некоторых Wi-Fi-соединений. Если пароль для хранилища регистрационных данных не установлен, эта настройка будет затенена.

Установка с карты SD. Позволяет установить зашифрованные сертификаты с карты microSD. Установить пароль. Позволяет установить или сменить пароль для защиты хранилища регистрационных данных. Пароль должен содержать не менее восьми символов.

Очистить хранилище. Позволяет удалить все защищенные сертификаты и связанные учетные данные; также выполняется удаление пароля безопасного хранилища.

### Приложения

Неизвестные источники. Разрешение установки приложений, приобретенных на веб-сайтах, по электронной почте и другим способом, отличным от приобретения через Android Market.

ПРЕДУПРЕЖДЕНИЕ Для защиты телефона и личных данных следует загружать приложения только из проверенных источников, таких как Android Market. Управление приложениями. Управление установленными приложениями и их удаление.

Работающие программы. Просмотр списка открытых служб и приложений и управление ими. Эта опция отображает сведения о процессах, выполняемых каждой службой, и о расходе памяти на выполнение каждого процесса.

Дополнительные опции. Настройка функций для улучшения работы приложений, например, Отладка USB, Не выключать экран и Разрешить фиктивные местоположения.

#### Аккаунты и синхронизация

<Общие настройки синхронизации >

Фоновый режим. Разрешение приложениям синхронизировать данные в фоновом режиме вне зависимости от того, используется приложение в настоящий момент или нет. Отключение этого параметра позволит продлить срок службы аккумулятора и снизит интенсивность операций по обмену данными (но не остановит их выполнение). Автосинхронизация. Разрешение приложениям синхронизировать, отправлять и получать данные по собственному расписанию.

< Управление аккаунтами > Список всех учетных записей, добавленных в телефон.

При нажатии учетной записи в этом окне откроется новое окно учетной записи.

#### Конфиденциальность

#### < Личные данные >

Сброс настроек. Удаление всех личных данных из внутренней памяти телефона, включая сведения об учетной запися Google, о других учетных записях, о данных и настройках системы и приложений, а также сведения о всех загруженных приложениях и технических средствах защиты авторских прав. Сброс настроек телефона не приведет к удалению загруженных обновлений системного ПО и файлов, содержащихся на карте microSD, таких как музыка и фотографии.

После сброса настроек появится запрос на предоставление информации, которая уже предоставлялась при первом запуске системы Android.

## Карта SD и память телефона

#### < Режим USB-соединения >

Телефон может быть использован как устройство хранения данных. Вы можете выбрать Уст-во хранения данных в качестве настройки по умолчанию для режима поключения USB.

#### < SD-карта >

Информация об общем объеме памяти и о наличии свободного места. Для безопасного извлечения коснитесь Отключить карту SD. Форматировать карту SD, чтобы удалить все хранящиеся на ней данные.

< Память телефона > Проверьте Доступное место.

### Язык и клавиатура

Используйте параметры **Язык и клавиатура** для выбора языка и региона, а также для настройки экранной клавиатуры, включая слова, добавленные в словарь.

### Голосовой ввод

< Голосовой ввод >

Настройки распозн. речи Пункт Настройки распозн. речи используется для настройки функции голосового ввода Android.

- Язык. Отображение экрана для настройки языка, используемого для ввода текста с помощью речи.
- Безопасный поиск. Отображение диалогового окна для настройки фильтрации Google SafeSearch, позволяющей блокировать определенные результаты.
- Фильтр нецензурных слов.
   Если флажок не установлен, во время голосового ввода текста функция распознавания голоса

Google выполняет распознавание и запись слов, которые считаются оскорбительными. Если флажок установлен, функция распознавания голоса Google заменяет данные слова символами "решетки" (#).

#### < Синтез речи >

Настройки синтеза речи используются для конфигурации синтезатора речи Android для приложений, которые могут им пользоваться.

- Прослушайте пример.
   Воспроизведение краткого образца синтезатора речи при использовании текущих настроек.
- Всегда использовать мои настройки. Установите флажок, чтобы использовать настройки на данном экране вместо настроек синтезатора речи, доступных в других приложениях.
- Система по умолчанию.

Отображение диалогового окна для указания необходимого приложения преобразования текста в речь, если установлено несколько приложений.

- Установка голосовых данных.
   Если синтезатор речи в телефоне не установлен, выполняется подключение к Android Market с оказанием помощи в загрузке и установке данных. Если данные установлены, данная настройка недоступна.
- Скорость речи. Отображение диалогового окна для выбора темпа речи синтезатора.
- Язык. Отображение диалогового окна для выбора языка читаемого синтезатором текста. Это особенно важно при использовании параметра Всегда использовать мои настройки, так как обеспечивает правильное чтение текста в различных приложениях.
- Pico TTS. Настройка параметров Pico TTS.

#### Специальные возможности

Данные настройки используются для конфигурации подключаемых модулей, установленных на телефоне.

ПРИМЕЧАНИЕ: для возможности выбрать данный параметр требуется наличие дополнительного плагина.

# Док-станция

LG-Р970 поддерживает автомобильные док-станции. Вы можете использовать настройки в окне Док-станция, чтобы задать свои предпочтения относительно взаимодействия телефона и докстанции.

Предупреждение: Работает только на док-станциях для LG-Р970.

Аудио - Доступно, если LG-P970 установлен в автомобильную докстанцию. На автомобильной докстанции открывает приложение «Car Home». Звук при установке в док-станцию - Установите флажок, чтобы воспроизводился звук при установке телефона в док-станцию или при его извлечении.

# Дата и время

Для настройки способа отображения даты используйте параметры Дата и время. Также вы можете использовать эти параметры для установки времени и часового пояса, и для определения текущего времени с помощью сотовой связи.

## 0 телефоне

Просмотр информации о модели и проверка версии ПО, установленного на телефоне.

## Wi-Fi

Технология Wi-Fi обеспечивает высокоскоростной доступ к сети Интернет в зоне обслуживания беспроводной точкой доступа (AP). Насладитесь беспроводным подключением к Интернету с Wi-Fi без дополнительной платы.

#### Включение Wi-Fi

На главном экране откройте панель уведомлений и коснитесь 🛜. Или коснитесь Приложения > Настройки > Беспроводная связь, затем включите Wi-Fi.

### Чтобы подключить устройство к сети Wi-Fi, выполните следующие действия:

Выберите сеть Wi-Fi, к которой следует подключиться. При отображении значка подключения потребуется ввести пароль.

#### ПРИМЕЧАНИЕ:

- За выбор 3G-соединения при нахождении вне зоны доступа Wi-Fi может взиматься дополнительная плата.
- Если телефон перешел в спящий режим во время Wi-Fi-соединения, соединение будет отключено автоматически. В этом случае, если телефон имеет доступ к данным 3G, может последовать автоматическая установка подключения к сети 3G, в результате чего последуют непредвиденные расходы.
- Телефон LG-P970 поддерживает следующие протоколы безопасности: WEP, WPA/WPA2-PSK и 802.1x EAP. Если поставщик услуг Wi-Fi или сетевой администратор использует WEP шифрование для обеспечения безопасности сети, введите ключ WEP во всплывающем окне. Если шифрование не используется, данное всплывающее окно не появляется. Вы можете узнать ключ у поставщика услуг Wi-Fi или сетевого администратора.

### Общий доступ к подключению для передачи данных на телефоне

С помощью кабеля USB можно предоставить одному компьютеру доступ к подключению для передачи данных на телефоне (USB-модем)

Также можно одновременно предоставить доступ к подключению для передачи данных пяти устройствам. Для этого переключите телефон в режим портативной точки доступа Wi-Fi.

При предоставлении доступа к подключению для передачи данных телефона в строке состояния отображается значок, а на панели уведомлений показано уведомление.

| Значок | Описание                                      |  |
|--------|-----------------------------------------------|--|
| 8      | Портативная точка доступа<br>к Wi-Fi включена |  |
|        |                                               |  |

Информацию о подключении модема и портативных точек доступа, включая поддерживаемые ОС и другие сведения, см. на веб-сайте по адресу: http://www. android.com/tether.

ПРИМЕЧАНИЕ: При использовании неавтономных сервисов можно понести дополнительные расходы. Узнайте о расценках у вашего оператора сети.

### Настройки портативной точки доступа Wi-Fi

На главном экране коснитесь вкладки Приложения и выберите Настройки. Коснитесь Беспроводная связь и

выберите Точка доступа Wi-Fi.

Выберите необходимые параметры.

Точка доступа Wi-Fi.Установите данный флажок, чтобы предоставить доступ к подключению для передачи данных мобильной сети телефона в качестве портативной точки доступа Wi-Fi.

Справка. Отображение диалогового окна со сведениями о беспроводных точках доступа Wi-Fi, а также источниках дополнительных сведений.

### Предоставление доступа к подключению для передачи данных телефона в качестве портативной точки доступа Wi-Fi

- На главном экране коснитесь вкладки Приложения и выберите Настройки.
- Коснитесь Беспроводная связь и выберите Точка доступа Wi-Fi.
- 3 Установите флажок Точка доступа Wi-Fi.
- Через несколько секунд телефон начнет передачу своего имени сети Wi-Fi (SSID), что позволит подключить к нему пять компьютеров или других устройств. Текущее уведомление
   будет добавлено в строку состояния и на панель уведомлений.
- Если флажок Точка доступа Wi-Fi установлен, можно изменить имя сети или установить настройки безопасности.

4 Снимите флажок Точка доступа Wi-Fi, чтобы отключить общий доступ к подключению для передачи данных с помощью Wi-Fi.

#### Переименование портативной точки доступа или установка настроек безопасности

Можно изменить имя сети Wi-Fi телефона (SSID) и установить настройки безопасности сети Wi-Fi.

- На главном экране коснитесь вкладки Приложения и выберите Настройки.
- 2 Коснитесь Беспроводная связь и выберите Точка доступа Wi-Fi.
- 3 Убедитесь, что установлен флажок Точка доступа Wi-Fi.
- 4 Коснитесь Настройки точки доступа.
- 5 Коснитесь Настроить точку доступа Wi-Fi.
- Отобразится диалоговое окно Настроить точку доступа Wi-Fi.

- Можно изменить имя сети SSID, которое отображается на других устройствах при поиске сетей Wi-Fi.
- Можно также коснуться меню
   Безопасность, чтобы настроить сеть в режиме безопасности Wi-Fi Protected Access 2 (WPA2) с использованием общего ключа (PSK).
- При выборе элемента WPA2 PSK поле ввода пароля будет добавлено в диалоговое окно Настроить точку доступа Wi-Fi. Если пароль будет введен, его потребуется вводить при подключении к точке доступа телефона через компьютер или другое устройство. Или коснитесь Открыть в меню Безопасность, чтобы отменить настройку безопасности сети Wi-Fi.

#### ВНИМАНИЕ!

При выборе параметра безопасности Открыть защита от неавторизованного использования интернет-служб другими пользователями недоступна; при этом может взиматься дополнительная плата. Чтобы избежать неавторизованного использования, не изменяйте параметр безопасности.

6 Коснитесь Сохран..

### Использование Smart Share

SmartShare использует технологию DLNA (Digital Living Network Alliance) для обмена цифровым содержимым с помощью беспроводной сети.

Оба устройства должны быть сертифицированы DLNA для поддержки этой функции.

#### Для включения функции SmartShare и получения возможности обмена содержимым

- Коснитесь вкладки приложений и выберите Настройки.
- 2 Коснитесь Беспроводная связь и Настройки SmartShare.
- 3 Коснитесь SmartShare, чтобы установить флажок и включить функцию.

Коснитесь Всегда разрешать запрос если вы хотите автоматически принимать запросы на обмен от других устройств.

- 4 В разделе Обмен данными коснитесь, чтобы установить флажок для типов содержимого, которым вы хотите обмениваться. Выберите следующие пункты: Изображения, Видео и Музыка.
- 5 Функция SmartShare активна и готова к обмену содержимым.

#### Для обмена содержимым из удаленной мультимедийной библиотеки с другими устройствами

С помощью устройства отображения (например телевизора), можно воспроизводить мультимедийные материалы из удаленной мультимедийной библиотеки (например компьютера).

ПРИМЕЧАНИЕ: Убедитесь, что функциональность устройств DLNA настроена правильно (например, телевизор или компьютер)

- Коснитесь верхней правой кнопки, чтобы выбрать устройство из списка отображающих устройств.
- 2 Коснитесь левой верхней кнопки для выбора устройства или удаленной мультимедийной библиотеки.
- 3 Коснитесь SmartShare, чтобы установить флажок и включить функцию.
- 4 Можно просматривать содержимое удаленной мультимедийной библиотеки.

5 Коснитесь и удерживайте миниатюру содержимого и переместите ее пальцем вверх или коснитесь кнопки воспроизведения.

Для обмена содержимым между телефоном и устройством отображения (например, телевизор) ПРИМЕЧАНИЕ: Убедитесь, что ваше устройство отображения корректно настроено.

- В режиме просмотра снимков или видеоклипов с помощью приложения Галерея касайтесь и удерживайте для выбора файлов.
   В этом случае вы сможете выбрать несколько файлов для обмена.
- 2 В меню коснитесь Отправить и выберите функцию SmartShare.
- 3 Функция SmartShare автоматически запускается с выбранными файлами.
- 4 Коснитесь верхней правой кнопки, чтобы выбрать устройство из списка отображающих устройств.

5 Коснитесь кнопки воспроизведения для воспроизведения файлов с помощью устройства отображения. ПРИМЕЧАНИЕ: Повторите аналогичные действия, чтобы использовать проигрыватель для обмена музыкальными файлами. УВЕДОМЛЕНИЕ: Чтобы воспользоваться приложением, убедитесь, что ваше устройство подключено к домашней сети по Wi-Fi.

УВЕДОМЛЕНИЕ: Некоторые устройства с поддержкой DLNA, например телевизоры, поддерживающие только функцию DMP, не появятся в списке воспроизводящих устройств DLNA.

УВЕДОМЛЕНИЕ: Возможность воспроизведения некоторого содержимого может отсутствовать.

### Включение Wi-Fi Direct для отправки с помощью Smart Share

Wi-Fi Direct невозможно использовать при использовании других функций Wi-Fi.

Wi-Fi Direct автоматически ищет ближайшие устройства с поддержкой Wi-Fi Direct и составляет список в порядке их нахождения, из которого можно выбрать определенное устройство для отправки мультимедийных данных с помощью Smart Share.

- На главном экране коснитесь вкладки Приложения и выберите Настройки.
- Коснитесь Беспроводная связь и выберите Настройки Wi-Fi Direct.
- Убедитесь, что установлен флажок Wi-Fi Direct.
- 4 Из списка найденных устройств выберите то устройство, к которому следует подключиться.
- Принудительный режим G/O Коснитесь этой кнопки для активации

режима владельца группы, что позволяет подключать другие устройства Wi-Fi с помощью поиска на телефоне, в этом случае следует ввести пароль, заланный в пункте Меню > Дополнительно > Пароль. ПРИМЕЧАНИЕ Когда телефон становится владельцем группы. он будет потреблять больше энергии, чем в режиме клиента. Соединение Wi-Fi Direct не обеспечивает подключения к Интернету. При использовании неавтономных сервисов возможны дополнительные расходы. Узнайте о расценках у вашего оператора сети.

#### Использование On-Screen Phone

On-Screen Phone позволяет просматривать экран мобильного телефона на ПК с помощью подключения через USB или Bluetooth. Управлять мобильным телефоном можно также с помощью ПК, подключив клавиатуру и мышь.

### Значки On-Screen

Подключение мобильного телефона к ПК и отключение от него

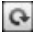

🔁 Поворот окна On-Screen Phone (только для приложений, поддерживающих функцию поворота).

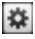

Изменение предпочтений On-Screen Phone

Выход из программы On-Screen Phone

Уменьшение размера окна On-Screen Phone

# Функции On-Screen Phone

- Передача и управление в реальном времени. Отображение экрана мобильного телефона и управление им при подключении к ПК.
- Управление с помощью мыши. Управление мобильным телефоном с помощью мыши, используемой для выбора и перетаскивания на экран ΠK.

- Ввод текста с помощью клавиатуры. Создание текстового сообшения или заметки с помощью клавиатуры ПК.
- Передача файла (с мобильного телефона на ПК). Отправка файлов из памяти мобильного телефона (например, фотографий, видео, музыки и файлов Polaris Office) на ПК. Чтобы отправить файл на ПК. шелкните правой кнопкой мыши и переташите.
- Передача файла (с ПК на мобильный телефон). Отправка файлов с ПК на мобильный телефон. Выберите файлы, которые необходимо отправить, и переташите в окно On-Screen Phone. Переданные файлы будут сохранены на карте micro SD.
- Уведомления о событиях в реальном времени. Отображение всплывающего окна с уведомлением о входящих вызовах или текстовых/ мультимедийных сообщениях, а также о срабатывании будильника или уведомлениях о событиях.

ПРИМЕЧАНИЕ: Предварительный просмотр камеры и Видеофайлов не поддерживается OSP, поэтому он недоступен на ПК.

### Установка On-Screen Phone на ПК

Перейдите на домашнюю страницу LG (http://www.lg.com) и выберите Поддержка > Поддержка мобильного телефона > Скачать приложение LG Mobile Support Tool на ПК. При загрузке LG PC Suite IV программа On-Screen Phone также будет загружена на ПК. Затем установите On-Screen Phone на ПК.

### Подключение мобильного телефона к ПК

Подключение USB:

1 Запустите программу On-Screen Phone, откройте мастер подключения, выберите "Подключение с помощью USBкабеля" и щелкните "Далее".

- Подключите мобильный телефон к ПК с помощью кабеля USB и щелкните "Далее".
- 3 Введите пароль On-Screen Phone и щелкните "Далее". Пароль по умолчанию: "0000". Чтобы изменить пароль, выберите Настройки > Беспроводная связь > Настройки On-Screen Phone.

4 Щелкните "ОК", чтобы закрыть окно. Беспроводное соединение с помощью Bluetooth:

- На мобильном телефоне выберите Настройки > Беспроводная связь > Настройки Bluetooth. Выберите Включение Bluetooth и Видно другим.
- 2 Если подключение с помощью кабеля ранее выполнялось, запустите мастер нового подключения для создания нового подключения.
- 3 Запустите мастер подключения на ПК, выберите "Соединение Bluetooth", нажмите "Далее".

- 4 Мастер начнет поиск мобильных телефонов с поддержкой Bluetooth. После отображения необходимого телефона щелкните "Стоп", чтобы завершить поиск.
- 5 В списке устройств выберите "LG-Р970" и щелкните "Далее". При необходимости можно переименовать устройство.
- 6 Введите PIN-код (например, "0000") и щелкните "Далее".
- 7 Примите запрос на мобильном телефоне и введите этот же PIN-код, затем коснитесь "OK".
- 8 Введите пароль On-Screen Phone и щелкните "Далее" (пароль по умолчанию "0000").
- 9 Для выхода коснитесь "ОК".

# Проверка подключения телефона к ПК

Чтобы проверить состояние подключения On-Screen Phone, после подключения устройств перетащите вниз строку уведомлений, расположенную в верхней части главного экрана.

### Отключение телефона от ПК

Щелкните в левом верхнем углу окна On-Screen Phone. Или перетаците вниз строку уведомлений, расположенную в верхней части главного экрана, и выберите "On-Screen Phone". В окне отключения коснитесь "Да".

ПРИМЕЧАНИЕ. После отключения службы On-Screen Phone необходимо перезапустить телефон.

### Обновление ПО телефона

#### Обновление ПО мобильного телефона LG через Интернет

Для получения дополнительных сведений об этой функции посетите вебсайт http://update.lgmobile.com или http://www.lg.com/common/index.jsp  $\rightarrow$  и выберите  $\rightarrow$  страну и язык.

Данная функция позволяет удобно обновлять ПО телефона до последней версии через Интернет без посещения сервис-центра. Эта функция доступна, только если и когда компания LG выпускает новую версию ПО для вашего устройства.

Поскольку процедура обновления программного обеспечения мобильного телефона требует предельной внимательности, выполняйте все указания и читайте все сообщения, появляющиеся на экране на каждом этапе. Следует помнить о том, что отсоединение USB-кабеля или аккумуляторной батареи телефона в процессе обновления прошивки может вызвать серьезную неисправность вашего мобильного телефона. ПРИМЕЧАНИЕ: Компания LG оставляет за собой право выпускать обновления ПО только для отдельных моделей по своему усмотрению и не гарантирует наличие нового ПО для всех моделей мобильных телефонов.

#### Обновление ПО мобильного телефона LG беспроводным способом (ОТА)

Данная функция позволяет обновлять ПО телефона до последней версии беспроводным способом без подключения кабеля передачи данных USB. Эта функция доступна, только если и когда компания LG выпускает новую версию ПО для вашего устройства.

Проверить наличие новой версии ПО для вашего мобильного телефона можно следующим образом: Настройки > 0 телефоне > Обновление ПО > Проверка обновл. для ПО.

Можно также настроить автоматическую проверку обновлений: для этого установите флажок **Автомат.** проверка.

# Авторские права и товарные знаки

Права на все технологии и продукты, из которых состоит данное устройство, являются собственностью соответствующих владельцев.

- Bluetooth<sup>®</sup> является зарегистрированным товарным знаком Bluetooth SIG, Inc.
- microSD™ и логотип microSD являются товарными знаками компании SD Card Association.
- Google™, Google Search™, Maps™, Gmail™, YouTube™, Talk™ и Market™ являются товарными знаками Google, Inc.
- Wi-Fi® и Wi-Fi Protected Access® являются зарегистрированными товарными знаками Wi-Fi Alliance.
   Wi-Fi Direct™ и Wi-Fi Protected Setup™ являются зарегистрированными товарными знаками Wi-Fi Alliance.
- Includes ADOBE'
   FLASH' PLAYER

Использует Adobe® Flash® Player или технологию Adobe AIR® по лицензии Adobe Systems Incorporated. © 1995-2011. • Лицензионное уведомление Dolby Mobile

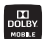

Произведено по лицензии компании Dolby Laboratories.

"Dolby" и символ из двух букв "D" являются товарными знаками компании Dolby Laboratories.

DivX Mobile

Информация о видеоформате DIVX: DivX® — это цифровой видеоформат, созданный компанией DivX, Inc. Данное устройство является официально сертифицированным DivX (DivX Certified®) и поддерживает видео DivX. Более подробную информацию, а также программы для преобразования файлов в видеофримат DivX можно найти на сайте www.divx.com.

ИНФОРМАЦИЯ О DIVX ВИДЕО ПО ЗАПРОСУ: чтобы воспроизводить приобретенный контент DivX Видео по запросу (VOD) данное DivX<sup>\*</sup>сертифицированное устройство необходимо зарегистрировать. Для получения кода регистриции найдите раздел DivX VOD в меню настройки видеопроигрывателя. Посетите vod. divx.com и узнайте подробнее о том, как осуществляется регистрация. Имеет сертификат DivX Certified® для воспроизведения видео DivX® разрешения до 720р HD, включая дополнительный контент. DivX®, DivX Certified® и соответствующие логотипы являются товарными знаками компании DivX, Inc. и используются по лицензии.

#### ПРИМЕЧАНИЕ:

Программное обеспечение с открытым исходным кодом Чтобы получить соответствующий исходный код, распространяемый по лицензиям GPL, LGPL, MPL и другим лицензиям на ПО с открытым исходным кодом, посетите вебсайт http://opensource.lge.com/ Все условия лицензий, заявления об отказе от ответственности и уведомления можно загузить вместе с исходным кодом.

# Аксессуары

Данные аксессуары подходят для использования с телефоном LG-P970. (Описанные ниже аксессуары могут не входить в комплект поставки и приобретаться дополнительно.)

Зарядное устройство

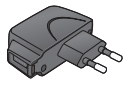

Кабель передачи данных Подключение LG-Р970 к ПК.

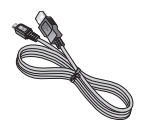

Аккумулятор

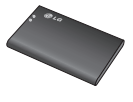

Руководство пользователя Дополнительные сведения о телефоне LG-P970.

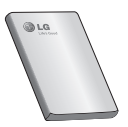

Наушники

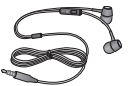

#### ПРИМЕЧАНИЕ:

- Всегда используйте только оригинальные аксессуары LG.
- Использование других аксессуаров может вызвать аннулирование гарантии.
- В разных регионах в комплект поставки входят разные аксессуары.

# Технические данные

Рабочая температура

Макс.: +55°С (эксплуатация) +45°С (зарядка) Мин.: -10°С

| Declaration of Conf                                                                                                    | formity 🛞 LG Electronics                                                  |
|----------------------------------------------------------------------------------------------------|---------------------------------------------------------------------------|
| Suppliers Details                                                                                                    |                                                                           |
| Name                                                                                                    |                                                                           |
| LG Electronics Inc                                                                                                    |                                                                           |
| Address                                                                                                    |                                                                           |
| LG Twin Tower 20, Yeouido-dong, Yeongdeungpo-gu S                                                                                                    | eoul, Korea 150-721                                                       |
| Product Details                                                                                                    |                                                                           |
| Product Name                                                                                                    |                                                                           |
| GSM 850 / E-GSM 900 / DCS 1800 / PCS 1900 Qu                                                                                                    | ad Band and WCDMA Terminal Equipment                                      |
| Model Name                                                                                                    |                                                                           |
| LG-P970                                                                                                    | < 01 CO (C)                                                               |
| Trade Name                                                                                                    | $\mathbf{F}$ <b>UTHX</b> ( <b>I</b> )                                     |
| LG                                                                                                    |                                                                           |
| EN 301 489-01 V1.8.1 (EN 301 489-07 V1.3.1 (EN<br>EN 301 489-01 V1.2.1 (EN 301 489-04 V1.4.1<br>EN 300 328 V1.7.1<br>EN 40561-2006-A112005<br>EN 40561-2007 (ENE3206-12006 (EC62206-22)<br>EN 3015 511 V0.2<br>EN 301 511 V0.2<br>EN 301 511 V0.2 | 1 301 488-17 V2.1.1 /<br>210                                              |
| Supplementary Information                                                                                                    |                                                                           |
| The conformity to above standards is verified by the                                                                                                    | e following Notified Body(BABT)                                           |
| Notified Body Identification Number : 0168                                                                                                    | in-mames, somey, kt iz zito, omad kingdom                                 |
| Declaration                                                                                                    |                                                                           |
| I hereby declare under our sole responsibility<br>that the product mentioned above to which<br>this declaration relates complies with the above<br>mentioned standards and Directives                                                             | Name Issued Date           Doo Heeng Lee / Director         31. Jan. 2011 |
| LG Electronics Logistics and Services B.V.<br>Veluwezoom 15, 1327 AE Almere, The Netherlands                                                                                                    | Signature of representative                                               |

# Устранение неисправностей

В данной главе перечислен ряд проблем, которые могут возникнуть при эксплуатации телефона. При возникновении некоторых неисправностей требуется обращение к поставщику услуг, однако большую часть проблем можно с легкостью устранить самостоятельно.

| Сообщение                                          | Возможные причины                                                                                                    | Возможные меры по устранению                                                                                                    |
|----------------------------------------------------|----------------------------------------------------------------------------------------------------|----------------------------------------------------------------------------------------------------|
| Ошибка SIM                                         | В телефоне нет SIM-карты или она установлена неправильно.                                                                                  | Убедитесь в правильности установки SIM-карты.                                                                                                    |
| Отсутствует/<br>теряется<br>подключение<br>к сети  | Слабый сигнал за пределами<br>зоны работы сети GSM.<br>Оператор ввел новые службы                                                          | Перейдите к окну или выйдите на открытое<br>пространство. Сверытесь с картой зоны покрытия<br>оператора сети.<br>Проверыте, не использовалась ли SIM-карта более<br>6-12 месяцев.<br>Если да, то смените SIM-карту в офисе поставщика<br>услуг. |
| Коды не совпадают                                  | При необходимости изменить<br>код безопасности новый код<br>необходимо подтвердить<br>повторным вводом.<br>Введенные коды не<br>совпадают. | Код по умолчанию: [0000]. Если вы забыли код,<br>обратитесь к поставщику услуг.                                                                                                    |
| Не удается<br>выполнить<br>настройку<br>приложений | Не поддерживается<br>поставщиком услуг или<br>требуется регистрация                                                                        | Обратитесь к поставщику услуг.                                                                                                    |
| Вызовы<br>недоступны                               | Ошибка набора номера<br>Установлена новая SIM-карта<br>Достигнут предел взноса<br>предоплаты                                               | Новая сеть не авторизована.<br>Узнайте, не появились ли новые ограничения.<br>Обратитесь к поставщику услуг или сбросьте<br>ограничения с помощью кода PIN 2.                                                                                   |

| Сообщение                                                               | Возможные причины                                                                                                    | Возможные меры по устранению                                                                                                    |
|-------------------------------------------------------------------------|----------------------------------------------------------------------------------------------------|----------------------------------------------------------------------------------------------------|
| Телефон не<br>включается                                                | Клавиша Питание/Блокировка<br>нажимается и удерживается<br>недостаточно долгое время<br>Батарея разряжена<br>Загрязнены контакты батареи | Удерживайте нажатой Питание/Блокировка в<br>течение не менее 2 секунд.<br>Заряжайте батарею подольше. Очистите контакты.<br>Извлеките и заново установите батарею.                                                                               |
|                                                                         | Батарея разряжена.<br>Наружная температура<br>спишком высокая или низкая<br>Проблемы с контактами                                        | Зарядите аккумулятор.<br>Убедитесь в том, что телефон заряжается при<br>нормальной температуре.<br>Проверьет зарядное устройство и подключение<br>кабеля питания к телефону. Проверьте контакты<br>аккумулятора и при необходимости очистите их. |
| Ошибка зарядки                                                          | Отсутствует напряжение<br>Зарядное устройство<br>повреждено<br>Недопустимое зарядное<br>устройство. Аккумулятор<br>поврежден.            | Подключите устройство к другой розетке.<br>Если зарядное устройство не включается,<br>замените его.<br>Используйте только оригинальные аксессуары LG.<br>Замените аккумулятор.                                                                   |
| Номер не разрешен                                                       | Включена функция<br>Разрешенные номера.                                                                                                  | Проверьте настройки.                                                                                                    |
| Не удается<br>получить/<br>отправить SMS-<br>сообщение и<br>изображение | Память переполнена                                                                                                    | Удалите несколько сообщений, хранящихся на телефоне                                                                                                    |
| Файлы не                                                                | Неподдерживаемый формат                                                                                                    | Убедитесь, что используется файл                                                                                                    |
| не работает<br>карта SD                                                 | чаннов.<br>Телефон поддерживает<br>файловые системы только<br>формата FAT16 и FAT32.                                                     | поддерживаетого учримата<br>Проверьте тип файловой системы карты SD,<br>установив ее в считыватель для карт, или<br>отформатируйте карту SD при помощи телефона                                                                                  |

# Устранение неисправностей

| Сообщение                                      | Возможные причины                                | Возможные меры по устранению                                                                                                |
|------------------------------------------------|--------------------------------------------------|----------------------------------------------------------------------------------------------------|
| При входящем<br>вызове не<br>загорается экран. | Неправильная работа датчика<br>расстояния        | Защитная лента или чехол не должны закрывать<br>датчик расстояния. Область вокруг датчика<br>расстояния должна быть чистой. |
| Нет звука                                      | Установлен режим вибрации<br>или бесшумный режим | Откройте настройки меню Звук, чтобы проверить,<br>не включен ли режим вибрации или бесшумный<br>режим.                      |
| Завершение<br>вызова или<br>задержка вызова    | Временная ошибка<br>программного обеспечения     | Извлеките и установите аккумулятор обратно.<br>Включите телефон.                                                            |
|                                                |                                                  | Загрузите обновления для программного<br>обеспечения с веб-сайта.                                                           |

### Информация об импортере

 Импортер в Россию: Общество с ограниченной ответственностью «ЛГ Электроникс РУС», 143160, Московская область, Рузский р-н, С.П. Дороховское, 86км. Минского шоссе, д.9

2) Импортер в Казахстан : LG Electronics in Almaty, Kazakhstan

### Информация об изготовителе

«ЛГ Электроникс Инк.»

Корея, 150-721, Сеул, Йеонгде-унгпо-гу, Йеоуи-до-донг 20, ЛГ Твин Тауэр

# **LG** LG-P970 Посібник користувача – Українська

- Окремі частини цього посібника можуть не стосуватися вашого телефону, залежно від програмного забезпечення пристрою та постачальника послуг.
- Цей телефон не рекомендується для використання особами з вадами зору, враховуючи наявність у ньому сенсорної клавіатури.
- Авторські права (с) 2011 LG Electronics, Inc. Усі права застережено. LG і логотип LG є зареєстрованими товарними знаками корпорації LG Group та її відповідних представництв. Усі інші товарні знаки є власністю їхніх відповідних власників.

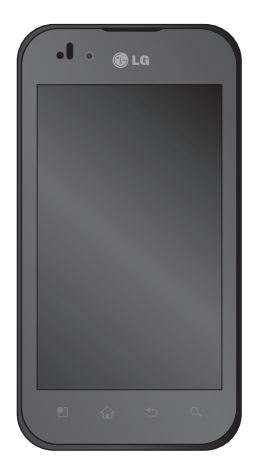

# Зміст

| Рекомендації щодо безпеки та                           |
|--------------------------------------------------------|
| ефективного використання5                              |
| Важливе повідомлення12                                 |
| 1. Пам'ять телефону 12                                 |
| 2. Оптимізація ресурсу акумулятора 12                  |
| <ol> <li>Встановлення операційної системи з</li> </ol> |
| відкритим кодом 13                                     |
| 4. Використання шаблону                                |
| розблокування 14                                       |
| <ol><li>Відкривання та перемикання</li></ol>           |
| програм16                                              |
| <ol><li>8 Становлення програмного</li></ol>            |
| забезпечення LG PC Suite на ПК 16                      |
| 8. Під'єднання телефону до комп'ютера                  |
| через USB 18                                           |
| 9. Розблокування екрана під час                        |
| передачі даних 20                                      |
| 10. Не підключайте телефон, коли                       |
| вмикаєте/вимикаєте комп'ютер 20                        |
| 11. Іримайте телефон вертикально 20                    |
| 12. Якщо екран зависає 20                              |
| Ознайомлення з телефоном21                             |
| Встановлення SIM-карти та                              |
| зарядження акумулятора 23                              |
| Зарядження телефону 24                                 |
| Встановлення карти пам'яті 24                          |
| Форматування карти пам'яті 25                          |
| Головний екран27                                       |
| Поради щодо використання сенсорного                    |
| екрана27                                               |

| Блокування телефону                                                                                                    | . 27                                                                                                    |
|----------------------------------------------------------------------------------------------------|----------------------------------------------------------------------------------------------------|
| Розблокування екрана                                                                                                    | . 28                                                                                                    |
| Дім                                                                                                    | . 28                                                                                                    |
| Додавання віджетів до головного                                                                                                    |                                                                                                    |
| екрана                                                                                                    | . 29                                                                                                    |
| Повернення до програми, яка                                                                                                    |                                                                                                    |
| нещодавно використовувалася                                                                                                    | . 30                                                                                                    |
| Екранна клавіатура                                                                                                    | . 33                                                                                                    |
| Введення літер із діакритичними                                                                                                    |                                                                                                    |
| знаками                                                                                                    | . 33                                                                                                    |
| Напаштування облікового запису                                                                                                    |                                                                                                    |
| Google                                                                                                    | 34                                                                                                    |
| Створення облікового запису Google                                                                                                    | 34                                                                                                    |
| Вхіл в обліковий запис Google                                                                                                    | 34                                                                                                    |
| Drid D commoDim Summe Google                                                                                                    |                                                                                                    |
| <b>D</b> !                                                                                                    | 24                                                                                                    |
| Дзвінки/Контакти                                                                                                    | .36                                                                                                    |
| Дзвінки/Контакти<br>Здійснення дзвінка                                                                                                    | . 36                                                                                                    |
| Дзвінки/Контакти<br>Здійснення дзвінка<br>Здійснення відеодзвінка                                                                                                    | . 36<br>. 36<br>. 36                                                                                                 |
| Дзвінки/Контакти<br>Здійснення дзвінка<br>Здійснення відеодзвінка<br>В меню відеовикликів                                                                             | . 36<br>. 36<br>. 36<br>. 37                                                                                         |
| Дзвінки/Контакти<br>Здійснення дзвінка<br>Здійснення відеодзвінка<br>В меню відеовикликів<br>Дзвінок на ваші контакти                                                 | . 36<br>. 36<br>. 36<br>. 37<br>. 37                                                                                 |
| Дзвінки/Контакти                                                                                                    | . 36<br>. 36<br>. 36<br>. 37<br>. 37                                                                                 |
| Дзвінки/Контакти<br>Здійснення дзвінка                                                                                                    | . 36<br>. 36<br>. 37<br>. 37<br>. 37                                                                                 |
| Дзвінки/Контакти<br>Здійснення дзвінка<br>Здійснення відеодзвінка<br>В меню відеовикликів<br>Дзвінок на ваші контакти<br>Відповідь на дзвінок і відхилення<br>дзвінка | . 36<br>. 36<br>. 37<br>. 37<br>. 37<br>. 37                                                                         |
| Дзвінки/Контакти                                                                                                    | . 36<br>. 36<br>. 37<br>. 37<br>. 37<br>. 38<br>. 38                                                                 |
| Дзвінки/Контакти                                                                                                    | .36<br>.36<br>.37<br>.37<br>.37<br>.38<br>.38<br>.38                                                                 |
| Дзвінки/Контакти                                                                                                    | .36<br>.36<br>.37<br>.37<br>.37<br>.38<br>.38<br>.38<br>.38                                                          |
| Дзвінки/Контакти                                                                                                    | .36<br>.36<br>.37<br>.37<br>.37<br>.38<br>.38<br>.38<br>.38<br>.38<br>.40                                            |
| Дзвінки/Контакти                                                                                                    | .36<br>.36<br>.37<br>.37<br>.37<br>.38<br>.38<br>.38<br>.38<br>.38<br>.38<br>.40<br>.40                              |
| Дзвінки/Контакти                                                                                                    | . 36<br>. 36<br>. 37<br>. 37<br>. 37<br>. 37<br>. 37<br>. 38<br>. 38<br>. 38<br>. 38<br>. 38<br>. 40<br>. 40<br>. 40 |

| SMS/MMS/Ел. пошта                     | 42 |
|---------------------------------------|----|
| SMS/MMS                               | 42 |
| Надсилання повідомлення               | 42 |
| Зміна налаштувань повідомлень         | 43 |
| Як налаштувати електронну пошту       | 43 |
| Обліковий запис електронної пошти     |    |
| Microsoft Exchange                    | 43 |
| Інші облікові записи електронної      |    |
| пошти (POP3, IMAP, GME)               | 44 |
| Створення і надсилання електронно     | í. |
| пошти                                 | 45 |
| Робота з папками облікового запису    | 47 |
| Додавання і редагування облікових     |    |
| записів електронної пошти             | 47 |
| Соціальна мережа                      | 48 |
| Додавання облікового запису до        |    |
| телефону                              | 48 |
| Перегляд та оновлення статусу         | 49 |
| Видалення облікових записів із        |    |
| телефону                              | 49 |
| Що нового                             | 49 |
| Камера                                | 50 |
| Використання видошукача               | 50 |
| Швидка фотозйомка                     | 51 |
| Після зйомки                          | 51 |
| Використання розширених               |    |
| параметрів                            | 52 |
| Використання режиму фокусування       | 53 |
| Перегляд збережених фотографій        | 54 |
| Відеокамера                           | 56 |
| Використання видошукача               | 56 |
| · · · · · · · · · · · · · · · · · · · |    |

| Швидка відеозйомка<br>Після зйомки відео | 57<br>57 |
|------------------------------------------|----------|
| Використання розширених                  |          |
| параметрів                               | 58       |
| Перегляд збереженого відео               | 59       |
| Регулювання гучності під час             |          |
| перегляду відео                          | 59       |
| Мультимелія                              | 60       |
| Фотоальбом                               | 60       |
| Зміна виглялу вмісту альбому             | 60       |
| Музика                                   | 61       |
| Вілтворення пісні                        | 61       |
| Використання радіо                       | 67       |
| Пошук радіостанцій                       | 62       |
| Прослуховування радіо                    | 63       |
| Перенесення файлів за допомогою          |          |
| пристроїв зовнішньої пам'яті USB         | 63       |
| Збереження аудіо-/відеофайдів на         |          |
| телефон                                  | 64       |
| Перенесення контактів зі старого         |          |
| телефону на новий                        | 64       |
| Налсилання ланих із телефону за          |          |
| лопомогою Bluetooth                      | 65       |
|                                          | 67       |
| Mans                                     | .07      |
| Markot                                   | 07<br>67 |
| Midi Net                                 | 07<br>67 |
| Talk                                     | 07<br>69 |
| Idik                                     | 00<br>69 |
| 000gic Scarci                            | 00       |
| Утиліти                                  | 69       |
| налаштування оудильника                  | 69       |
|                                          | 2        |

# Зміст

| Використання калькулятора       | 69 |
|---------------------------------|----|
| Додавання події до календаря    | 69 |
| Запис звуку чи голосу           | 70 |
| Надсилання голосового запису    | 71 |
| Веб                             | 72 |
| Браузер                         | 72 |
| Користування параметрами        | 72 |
| Налаштув                        | 74 |
| Бездротовий зв'язок і мережі    | 74 |
| Звук                            | 75 |
| Екран                           | 76 |
| Жести                           | 77 |
| Безпека і передача даних про    |    |
| місцезнаходження                | 77 |
| Програми                        | 79 |
| Облікові записи і синхронізація | 79 |
| Конфіденційність                | 80 |
| Карта SD і пам'ять телефону     | 80 |
| Мова та клавіатура              | 81 |
| Голосовий вхід і вихід          | 81 |
| Спеціальні можливості           | 82 |
| Док-станція                     | 83 |
| Дата та час                     | 83 |
| Про телефон                     | 83 |
| Wi-Fi                           | 83 |
| Увімкнення Wi-Fi                | 84 |
| Встановлення з'єднання Wi-Fi    | 84 |
| Спільне використання мобільного |    |
| підключення телефону для переда | чі |
| даних                           | 84 |
|                                 |    |

| Налаштування портативної точки      |                |
|-------------------------------------|----------------|
| доступу Wi-Fi 8                     | 35             |
| Використання підключення телефону   | /              |
| як портативної точки доступу для    |                |
| передачі даних через Wi-Fi 8        | 35             |
| Перейменування або захист           |                |
| портативної точки доступу 8         | 36             |
| Користування функцією SmartShare 8  | 37             |
| Увімкнення функції Wi-Fi Direct для |                |
| обміну даними через SmartShare 8    | 39             |
| Користування віртуальним            |                |
| телефоном                           | <del>)</del> 0 |
| Піктограми віртуального телефону    | <del>)</del> 0 |
| Функції віртуального телефону       | <del>)</del> 0 |
| Встановлення віртуального телефону  |                |
| на ПК                               | <del>)</del> 1 |
| Підключення мобільного телефону д   | 0              |
| комп'ютера                          | 91             |
| Перевірка з'єднання телефону і      |                |
| комп'ютера                          | <del>)</del> 2 |
| Від'єднання телефону від            |                |
| комп'ютера                          | 92             |
| Оновлення програмного забезпечен    | łЯ             |
| телефону                            | <del>)</del> 3 |
| Авторські права та товарні знаки 9  | <b>)</b> 5     |
| Аксесуари                           | <del>)</del> 7 |
| Технічні дані                       | 98             |
| Усунення несправностей              | <del>)</del> 9 |
|                                     |                |

# Рекомендації щодо безпеки та ефективного використання

Прочитайте цю коротку інструкцію. Недотримання викладених у ній вказівок може бути небезпечним або протизаконним.

#### Випромінювання радіочастотної енергії

Відомості про випромінювання радіохвиль та коефіцієнт питомого поглинання (SAR)

Модель мобільного телефону LG-P970 розроблено відповідно до вимог безпеки щодо радіочастотного випромінювання. Ці вимоги базуються на наукових рекомендаціях, які визначають безпечні межі випромінювання радіохвиль для всіх людей, незалежно від їх віку та стану здоров'я.

 У вказівках щодо рівня випромінювання використовується одиниця вимірювання, що називається коефіцієнтом питомого поглинання або SAR. Вимірювання коефіцієнта SAR проводяться з використанням стандартних методів під час того, як пристрій працює із максимально дозволеною потужністю в усіх використовуваних частотних діапазонах.

- У різних моделях телефонів LG можуть бути різні рівні SAR, однак усі вони відповідають вказівкам щодо рівня випромінювання радіохвиль.
- Ліміт коефіцієнта SAR, рекомендований Міжнародною комісією з захисту від неіонізуючої радіації (ICNIRP), становить 2BT/кг розподілених на десять (10) грам тканини організму.
- Найвище значення SAR для цієї моделі, яке було зафіксовано під час тестування за системою DASY4, у разі використання біля вуха становить 1,27 Вт/кг (10 г) і, якщо телефон знаходиться на тілі, 1,43 Вт/кг (10 г).
- Ліміт коефіцієнта SAR для резидентів у країнах/регіонах, що прийняли ліміт SAR, рекомендований Інститутом інженерів із електротехніки та електроніки (IEEE), становить 1,6 Вт/ кг розподілених на один

# Рекомендації щодо безпеки та ефективного використання

#### Догляд та технічне обслуговування

# \land ЗАСТЕРЕЖЕННЯ

Використовуйте акумулятори, зарядні пристрої та аксесуари, рекомендовані для цієї моделі телефону. Використання будьяких інших типів пристроїв може бути небезпечним і призвести до втрати гарантії на телефон.

- Не розбирайте цей пристрій. За потреби ремонту звертайтеся до кваліфікованого майстра.
- Гарантійний ремонт, на розсуд компанії LG, може передбачати заміну частин або плат новими чи відновленими, за умови, що їхня функціональність рівнозначна функціональність замінюваних частин.
- Не використовуйте телефон поблизу електропристроїв, таких як телевізори, радіоприймачі та персональні комп'ютери.

- Також пристрій не слід класти біля джерел тепла, наприклад обігрівачів або кухонних плит.
- Не кидайте телефон.
- Не піддавайте телефон механічній вібрації чи ударам.
- Вимикайте телефон у місцях, де заборонено користуватися мобільними телефонами. Наприклад, не використовуйте телефон у лікарнях, оскільки він може впливати на роботу медичного обладнання.
- Не беріть телефон мокрими руками під час зарядження. Це може призвести до ураження струмом та сильного пошкодження телефону.
- Не заряджайте телефон біля легкозаймистих матеріалів, оскільки під час заряджання він може нагрітися і спричинити пожежу.
- Для чищення зовнішньої поверхні пристрою використовуйте суху ганчірку (розчинники, зокрема бензол і спирт, використовувати заборонено).
- Не кладіть телефон під час зарядження на м'яку поверхню.
- Заряджайте телефон у добре провітрюваних місцях.
- Не піддавайте пристрій надмірному впливу диму чи пилу.
- Не тримайте телефон поблизу кредитних карток або транспортних квитків, оскільки він може впливати на інформацію, що зберігається на магнітних стрічках.
- Не стукайте по екрану гострими предметами, оскільки це може пошкодити телефон.
- Оберігайте телефон від рідини та вологи.
- Слід обережно користуватися такими аксесуарами, як навушники. Не торкайтеся антени без потреби.

### Ефективне використання телефону Електронні пристрої

Усі мобільні телефони можуть створювати радіоперешкоди, які можуть негативно впливати на роботу інших пристроїв.

- Заборонено використовувати мобільний телефон поблизу медичного обладнання без дозволу на це. Не розташовуйте телефон поблизу кардіостимулятора, наприклад, у нагрудній кишені.
- Мобільні телефони можуть спричиняти перешкоди в роботі слухових апаратів.
- Мобільний телефон може бути причиною незначних перешкод у роботі телевізорів, радіопристроїв, комп'ютерів тощо.

#### Безпека на дорозі

Ознайомтесь із законами та правилами щодо використання мобільних телефонів під час керування транспортним засобом у вашому регіоні.

- Не розмовляйте по телефону під час їзди.
- Вся увага має бути зосереджена на керуванні автомобілем.
- За можливості використовуйте комплект "вільні руки".

# Рекомендації щодо безпеки та ефективного використання

- Якщо цього вимагають правила дорожнього руху, З'їдьте з проїзної частини та припаркуйте транспортний засіб, перш ніж здійснити або відповісти на виклик.
- Радіочастотна енергія може впливати на деякі електронні системи автотранспортного засобу, наприклад на стереосистему та обладнання безпеки.
- Якщо автомобіль обладнано подушкою безпеки, не загороджуйте її вбудованим чи портативним радіообладнанням. Внаспідок цього подушка безпеки може спрацювати неефективно, що може спричинити серйозне травмування водія чи пасажирів.
- При прослуховуванні музики на вулиці, рекомендується налаштувати рівень гучності так, щоб чути оточуючі вас звуки. Це особливо важливо, якщо ви перебуваєте біля дороги.

# Запобігання ризикам пошкодження слуху

Якщо довгий час телефон використовується з високим рівнем гучності, можна пошкодити слух. Тому рекомендуємо не вмикати і не вимикати телефон біля вуха. Також рекомендовано налаштувати гучність музики та дзвінків на поміркований рівень.

**ПРИМІТКА.** Надмірний тиск звуку з навушників може призвести до втрати слуху.

#### Скляні деталі

Деякі деталі вашого мобільного телефону зроблені зі скла. При падінні на тверду поверхню або при сильному ударі мобільного телефону це скло може тріснути. Якщо скло тріснуло, не доторкайтесь до нього та не намагайтесь його зняти. Припиніть використання вашого мобільного телефону до заміни скла в авторизованому сервісному центрі.

### Район проведення вибухових робіт

Не використовуйте телефон у районі, де проводяться вибухові роботи. Дотримуйтесь відповідних обмежень, правил і законів.

### Потенційно вибухонебезпечне середовище

- Не користуйтесь телефоном на автозаправних станціях.
- Не використовуйте телефон поблизу пального або хімічних речовин.
- Заборонено перевозити чи зберігати займисті гази, рідини чи вибухові речовини у відділенні автомобіля, в якому знаходиться мобільний телефон і аксесуари до нього.

#### У літаку

Бездротові пристрої можуть спричинити перешкоди в роботі обладнання літака.

- Перед входом на борт літака завжди вимикайте мобільний телефон.
- Не використовуйте телефон на борту літака без дозволу екіпажа.

### Діти

Зберігайте телефон у недоступному для маленьких дітей місці. Його дрібні деталі в разі від'єднання та потрапляння в дихальні шляхи можуть спричинити задушення.

#### Екстрені виклики

У деяких мережах мобільного зв'язку екстрені виклики можуть бути недоступними. Тому для здійснення екстрених викликів не слід покладатися тільки на мобільний телефон. Для отримання детальнішої інформації зверніться до свого постачальника послуг мобільного зв'язку.

#### Використання та догляд за акумулятором

 Немає потреби повністю розряджати акумулятор перед його зарядженням.
На відміну від інших типів акумуляторів цей не має ефекту пам'яті, який може негативно впливати на роботу акумулятора.

# Рекомендації щодо безпеки та ефективного використання

- Використовуйте тільки акумулятори та зарядні пристрої компанії LG.
  Зарядні пристрої LG розроблено для забезпечення максимального терміну роботи акумулятора.
- Не розбирайте акумулятор і не закорочуйте його контакти.
- Металеві контакти акумулятора повинні бути чистими.
- Замініть акумулятор, якщо він більше не забезпечує належну роботу телефону. Ресурс цього акумулятора розрахований на сотні перезаряджень.
- Якщо акумулятор не використовувався протягом тривалого часу, його необхідно зарядити, щоб подовжити термін експлуатації.
- Не піддавайте зарядний пристрій впливові прямих сонячних променів і не використовуйте його в умовах підвищеної вологості, наприклад у ванній кімнаті.
- Не залишайте акумулятор у надто гарячому чи холодному середовищі,

адже це може призвести до погіршення робочих характеристик акумулятора.

- Якщо на зміну встановлено акумулятор невідповідного типу, існує ризик вибуху.
- Утилізуйте використані акумулятори згідно з інструкціями виробника.
  Якщо можливо, здавайте їх на спеціальну переробку. Не утилізуйте акумулятори як побутове сміття.
- Якщо вам необхідно замінити акумулятор, зверніться по допомогу до найближчого уповноваженого пункту обслуговування або торгового представника компанії LG Electronics.
- Завжди витягуйте зарядний пристрій з розетки після повного зарядження телефону, щоб уникнути зайвого споживання енергії зарядним пристроєм.
- Дійсний ресурс акумулятора залежить від конфігурації мережі, настройок телефону, типу використання, акумулятора та стану навколишнього середовища.

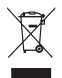

### Правила утилізації пристрою

- Якщо на приладі знаходиться ця наклейка з зображенням ящика для сміття, це означає, що даний прилад підпадає під дію Європейської Директиви 2002/96/EC.
- 2 Усі електричні та електронні вироби заборонено утилізувати на смітниках для побутових відходів; їх слід утилізувати тільки у спеціальних місцях, визначених урядом або місцевою владою.
- 3 Правильна утилізація вашого старого пристрою дозволить уникнути ймовірного негативного впливу на довкілля та здоров'я людей.
- 4 За детальнішою інформацією щодо утилізації вашого старого апарата зверніться у міську раду, службу вивозу сміття або в магазин, де був придбаний даний апарат.

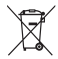

### Правила утилізації використаних батарей/акумуляторів

- Якщо на батареї/акумуляторі пристрою є наліпка із зображенням перекресленого смітника, це означає, що їх слід утилізувати згідно з Європейською Директивою 2006/66/ЕС.
- 2 Біля цього знаку може також бути зображено хімічні символи ртуті (Hg), кадмію (Cd) або свинцю (Pb), якщо батарея містить частку ртуті понад 0,0005 %, кадмію – понад 0,002 % та свинцю – понад 0,004 %.
- 3 Усі батареї/акумулятори слід утилізувати окремо від побутового сміття, здаючи їх у спеціальні пункти збору, визначені урядом або місцевою владою.
- 4 Правильно утилізувавши старі батареї/акумулятори, можна попередити можливі наслідки їхнього негативного впливу на довкілля, здоров'я тварин і людей.
- 5 Детальніше про утилізацію старих батарей/акумуляторів можна дізнатись у міській раді, службі вивозу сміття або в магазині, де придбано виріб.

# Важливе повідомлення

Перш ніж віднести телефон в центр обслуговування чи телефонувати представнику центру обслуговування, слід перевірити, чи проблеми, які виникли з телефоном, не згадано в цьому розділі.

# 1. Пам'ять телефону

Якщо у пам'яті телефону залишається менше, ніж 10% вільного місця, отримати нове повідомлення буде неможливо. Перевірте пам'ять телефону і видаліть певні дані, наприклад програми або повідомлення, щоб звільнити місце.

#### Керування програмами:

- 1 На головному екрані торкніться вкладки Програми і виберіть пункт Налаштування > Програми > Керування програмами.
- Коли з'явиться список усіх програм, перейдіть до програми, яку слід видалити.

 Натисніть Видалити і торкніться кнопки ОК, щоб видалити потрібну програму.

### 2. Оптимізація ресурсу акумулятора

Ресурс акумулятора можна подовжити, вимкнувши програми, які не потрібні активними у фоновому режимі. Також можна проконтролювати, як програми та системні ресурси використовують заряд акумулятора.

### Щоб подовжити тривалість роботи акумулятора:

- Вимкніть радіоз'єднання, які не використовуються. Якщо ви не використовуєте функції Wi-Fi, Bluetooth aбо GPS, вимкніть їх.
- Зменшіть рівень яскравості екрана і встановіть менше значення часу очікування екрана.
- Вимкніть функцію автоматичної синхронізації пошти Gmail, календаря, контактів та інших програм.

 Деякі завантажені вами програми можуть споживати ресурс акумулятора.

### Перевірка рівня заряду акумулятора:

- На головному екрані торкніться вкладки Програми і виберіть пункт Налаштування > Про телефон > Стан.
- У верхній частині екрана можна побачити стан акумулятора (заряджання, розряджання) та його рівень (у відсотках від повного заряду).

#### Для перевірки та контролю функцій, для яких використовується заряд акумулятора:

- 1 На головному екрані торкніться вкладки Програми і виберіть пункт Налаштування > Про телефон > Розхід заряду батареї.
- У верхній частині екрана з'явиться час використання акумулятора. Буде вказано тривалість використання з часу останнього підключення

до джерела живлення або, якщо телефон під'єднано до джерела живлення, найтриваліше останнє використання акумулятора. В основній частині екрана з'явиться список програм чи послуг, для яких використовується заряд акумулятора, починаючи із найбільшого значення.

### 3. Встановлення операційної системи з відкритим кодом

Встановлення на телефон операційної системи з відкритим кодом замість наданої виробником може призвести до неправильної роботи телефону.

# <u>//</u>увага

У разі встановлення та використання операційної системи, наданої стороннім виробником, гарантія на телефон втрачає свою силу.

# Важливе повідомлення

# увага

Щоб захистити телефон і особисті дані, завантажуйте програми лише з надійних джерел, наприклад із Android Market. Якщо певні програми не встановлено на телефоні належним чином, пристрій може працювати неправильно або може виникнути серйозна помилка. Такі програми, а також всі відповідні дані та налаштування, слід видалити з телефону.

### 4. Використання шаблону розблокування

Для захисту телефону слід встановити шаблон розблокування. Відкриється послідовність екранів з інформацією про шаблон розблокування екрана. Шаблон розблокування створюється шляхом з'єднання чотирьох або більше точок у вибраний вами спосіб. Після застосування шаблону екран телефону заблокується. Щоб розблокувати телефон, на екрані слід намалювати попередньо визначений шаблон.

Увага! Для налаштування шаблону розблокування необхідно спочатку створити обліковий запис Gmail.

### УВАГА Застереження щодо використання шаблону блокування

Дуже важливо пам'ятати встановлений шаблон розблокування. У вас є 5 спроб, щоб увести шаблон розблокування, PIN або пароль. Використавши всі 5 спроб, можна повторити спробу за 30 секунд.

#### Якщо ви забули шаблон розблокування:

Якщо ви намагалися увійти в систему під своїм обліковим записом Google на телефоні і не змогли ввести правильний шаблон п'ять разів поспіль, виберіть пункт "Забули шаблон?". Після цього, щоб розблокувати телефон, вам потрібно буде увійти в систему з вашого облікового запису Google.

## 5. Під'єднання до мереж Wi-Fi

Щоб використовувати функцію Wi-Fi у телефоні, слід отримати доступ до точки бездротового доступу або "гарячої точки". Деякі точки доступу відкриті, і до них під'єднатися просто. Інші ж приховані або передбачають інші функції безпеки, тому слід відповідно налаштувати телефон, щоб під'єднатися до них.

Вимкніть Wi-Fi, якщо не користуєтеся цією функцією, щоб подовжити термін роботи акумулятора.

### Увімкнення Wi-Fi і підключення до мережі Wi-Fi:

1 На головному екрані торкніться вкладки Програми і виберіть пункти Налаштування > Бездротовий зв'язок і мережі > Налаштування Wi-Fi.

- 2 Торкніться пункту "Wi-Fi", щоб увімкнути функцію і виконати пошук мережі Wi-Fi.
- Відкриється список мереж Wi-Fi. Захищені мережі позначено піктограмою блокування.
- Щоб під'єднатися до мережі, торкніться потрібної.
- Якщо доступ до мережі відкритий, з'явиться запит про підтвердження підключення до мережі, натиснувши кнопку З'єднати.
- Якщо мережа захищена, з'явиться запит про введення пароля або інших ввірчих даних. (Детальнішу інформацію можна отримати у свого оператора мережі).
- 4 Панель стану відображає піктограми, які повідомляють про стан Wi-Fi.

# Важливе повідомлення

# 6. Відкривання та перемикання програм

Android спрощує виконання кількох завдань, оскільки відкриті програми продовжують працювати, навіть якщо відкрити іншу програму. Немає потреби закривати одну програму, перш ніж відкрити іншу. Ви маєте можливість перемикатися між різними одночасно відкритими програмами. Android дає змогу користуватися всіма програмами, закривати та запускати їх відповідно до потреби, це дозволяє уникнути зайвого витрачання ресурсу акумулятора неактивними програмами.

### Щоб закрити програму, яка використовується, виконайте дії, описані нижче.

- На головному екрані торкніться вкладки Програми і виберіть пункти Налаштування> Програми> Керування програмами.
- 2 Перейдіть до потрібної програми і виберіть пункт Примусово зупинити, щоб зупинити її роботу.

#### ПОРАДА! Повернення до програми, якою недавно користувались

Натисніть і утримуйте клавішу Дім. На дисплеї з'явиться список нещодавно використовуваних програм.

### 7. Встановлення програмного забезпечення LG PC Suite на ПК

Щоб синхронізувати телефон із комп'ютером за допомогою підключення USB, на комп'ютері необхідно встановити програму LG PC Suite.

Цю програму можна завантажити з веб-сайту компанії LG (http://www. lg.com). Перейдіть за адресою http:// www.lg.com і виберіть регіон, країну і мову. Додаткову інформацію про встановлення і використання програми можна знайти на веб-сайті LG.

Програмне забезпечення PC Suite збережено на карті пам'яті microSD серед вбудованого вмісту, тому його можна просто скопіювати на комп'ютер.

### LG PC SUITE

Програма LG PC Suite IV допомагає під'єднати мобільний телефон до ПК за допомогою USB-кабелю та користуватися деякими функціями мобільного телефону на ПК.

### Основні функції LG PC Suite IV

- Зручне створення, редагування та видалення даних на телефоні
- Синхронізація даних із комп'ютера або телефону (контактів, календаря, повідомлень (SMS), закладок)
- Зручне перенесення мультимедійних файлів (фотографій, відео та музики) з ПК на телефон і навпаки простим перетягуванням мишею
- Передавання повідомлень із телефону на комп'ютер
- Оновлення програмного забезпечення без втрати даних.

Телефон LG-Р970 не підтримує таких функцій:

- підключення до ПК через Bluetooth;
- список завдань у календарі
- програми Java

Детальнішу інформацію читайте у посібнику користувача для LG PC Suite IV. Посібник буде доступний у меню довідки після встановлення LG PC Suite IV.

# Встановлення програми LG PC Suite на комп'ютер

- Встановіть карту microSD на телефон (якщо вона попередньо не вставлена).
- 2 Перш ніж під'єднувати кабель передачі даних USB, перевірте, чи на телефоні увімкнено режим Лише для зовнішніх накопичувачів. (На вклацці Програми виберіть пункт Налаштування > Програми > Розробка > зніміть галочку з пункту Налагодження USB.)

# Важливе повідомлення

- 3 Під'єднайте телефон до комп'ютера за допомогою USB-кабелю.
- 4 Торкніться пункту Під'єднати USB накоп..
- На екрані ПК відкриється вікно, в якому можна переглянути вміст карти пам'яті та перенести потрібні файли.
- (2) Скопіюйте папку "LGPCSuiteIV" з зовнішнього накопичувача на комп'ютер.
- (3) Запустіть файл "LGInstaller.exe" на комп'ютері та виконуйте подальші вказівки програми.

\* Після завершення встановлення програми LG PCSuite IV вимкніть режим "Лише для зовнішніх накопичувачів" і запустіть програму LG PCSuite IV.

ПРИМІТКА. Не видаляйте інші програмні файли, встановлені на карті пам'яті, оскільки це може пошкодити програми, встановлені на телефоні виробником.

# 8. Під'єднання телефону до комп'ютера через USB

Щоб перенести файли на карту пам'яті microSD за допомогою USB-пристроїв, виконайте описані нижче дії.

- Встановіть карту microSD на телефон (якщо вона попередньо не вставлена).
- 2 Перш ніж під'єднувати кабель передачі даних USB, перевірте, чи на телефоні увімкнено режим Лише для зовнішніх накопичувачів. (На вкладці Програми виберіть пункт Налаштування > Програми > Розробка > зніміть галочку з пункту Налагодження USB.)
- 3 Щоб підключити телефон до порту USB комп'ютера, скористайтеся кабелем USB, який входить до комплекту телефону. Торкніться пункту Під'єднати USB накоп... З'явиться повідоллення про під'єднання USB-пристрою.

Коли телефон підключено як USB-накопичувач, ви отримаєте повідомлення. Карту пам'яті телефону microSD встановлено як дисковод комп'ютера. Тепер можна копіювати файли з карти пам'яті microSD і на неї.

ПРИМІТКА. У випадку видалення програми PC Suite IV, драйвери USB i Bluetooth не буде видалено автоматично. Їх потрібно видаляти вручну.

ПОРАДА! Щоб скористатися картою пам'яті microSD на телефоні ще раз, відкрийте секцію сповіщення і торкніться пункту Вимкнути. У цей час доступ до карти microSD з телефону відсутній, відтак неможливо користуватися програмами, які використовують карту microSD (наприклад, камерою, галереєю та музикою). Щоб запобігти втраті даних, збережених на карті пам'яті, під час відключення телефону від комп'ютера дотримуйтесь екранних вказівок щодо належного від'єднання пристрою USB.

- Відкрийте секцію сповіщення і торкніться пункту Вимкнути.
- 2 У вікні, яке відкриється, торкніться пункту Вимкнути.
- Належним чином від'єднайте USBпристрій від комп'ютера.

# <u>//</u>увага

Не вставляйте і не виймайте карту microSD, коли телефон увімкнено. Інакше такі дії можуть пошкодити як карту microSD, так і телефон, а дані, які зберігаються на карті microSD, може бути пошкоджено. Щоб безпечно видалити карту microSD, у головному екрані натисніть клавішу "Меню" і виберіть Налаштування > Карта SD і пам'ять телефону > Від'єднати SD-картку.

# Важливе повідомлення

# 9. Розблокування екрана під час передачі даних

Якщо під час передачі даних ви впродовж певного часу не торкатиметесь дисплея, він згасне. Щоб знов увімкнути дисплей, просто торкніться його.

### Не підключайте телефон, коли вмикаєте/вимикаєте комп'ютер.

Щоб уникнути збоїв, від'єднуйте телефон від комп'ютера через кабель передачі даних.

## 11. Тримайте телефон вертикально.

Тримайте телефон рівно і вертикально, як звичайний телефон. Телефон LG-P970 обладнано внутрішньою антеною. Будьте обережні, щоб не подряпати і не пошкодити задню панель, оскільки це призведе до погіршення роботи телефону. Під час розмов та передачі даних намагайтесь не тримати телефон за нижню частину корпусу, де розташована антена. Це може негативно вплинути на якість зв'язку.

### 12. Якщо екран зависає

Якщо екран не реагує на команди користувача або зависає, виконайте описані нижче дії.

Вийміть акумулятор, знову вставте його та ввімкніть телефон. Якщо телефон все ще не працює, зверніться до сервісного центру.

# Ознайомлення з телефоном

Щоб увімкнути телефон, натисніть і утримуйте клавішу **живлення** упродовж 3 секунд. Щоб вимкнути телефон, натисніть і утримуйте протягом 3 секунд клавішу **живлення**, торкніться пункту "Вимкнути живлення" і натисніть "Ок".

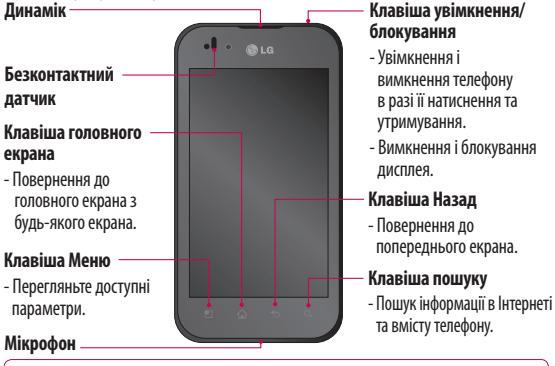

УВАГА. Не кладіть на телефон важкі предмети та не сідайте на нього, оскільки це може призвести до пошкодження РК-дисплея та функцій сенсорного екрана. Не закривайте захисну плівку на безконтактному датчику РК-дисплея. Це може призвести до несправної роботи датчика.

ПОРАДА! Вибираючи певну програму для перегляду доступних параметрів, натискайте клавішу "Меню".

ПОРАДА! Якщо під час користування телефоном LG-Р970 спостерігаються помилки в роботі або ж ви не можете увімкнути телефон, вийміть акумулятор, встановіть його на місце та увімкніть через 5 секунд.

# Ознайомлення з телефоном

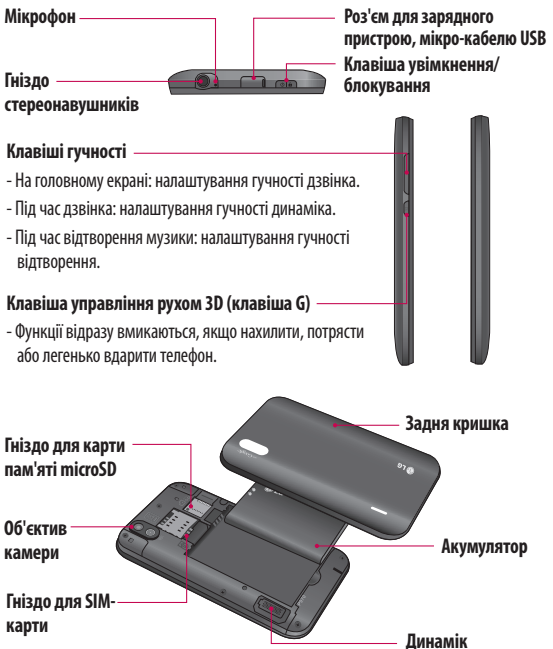

### Встановлення SIM-карти та зарядження акумулятора

Перш ніж користуватися своїм новим телефоном, його слід налаштувати. Як вставити SIM-карту та акумулятор:

 Щоб зняти задню кришку, міцно візьміть телефон у руку. Іншою рукою міцно натисніть посередині кришки відсіку для акумулятора і одночасно потягніть верхню частину на себе вказівним пальцем. Тоді зніміть кришку відсіку для акумулятора.

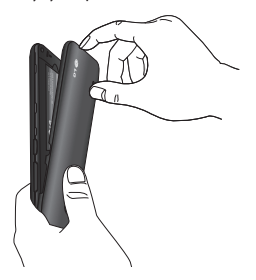

2 Вставте SIM-карту в тримач SIM-карти. Карту слід вставляти золотистими контактами донизу.

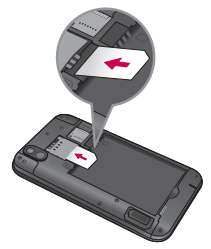

3 Вставте акумулятор на місце так, щоб золотисті контакти телефону та акумулятора стикалися.

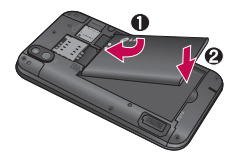

# Ознайомлення з телефоном

4 Встановіть на місце задню кришку телефону.

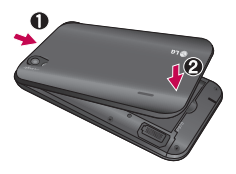

### Зарядження телефону

Зарядне гніздо знаходиться у верхній частині LG-P970. Підключіть зарядний пристрій та увімкніть його в розетку. Телефон LG-P970 потрібно заряджати, поки не з'явиться індикація (Ш. .

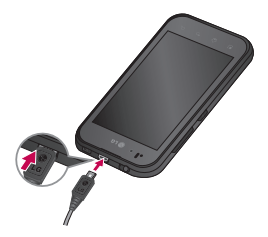

**ПРИМІТКА.** Для подовження терміну експлуатації акумулятора під час першого заряджання його слід повністю зарядити.

### Встановлення карти пам'яті

Щоб зберігати мультимедійні файли, наприклад фотографії, зняті вбудованою камерою, необхідно вставити в телефон карту пам'яті.

Як вставити карту пам'яті:

 Перед тим як встановлювати або виймати карту пам'яті, вимкніть телефон. Зніміть задню кришку.

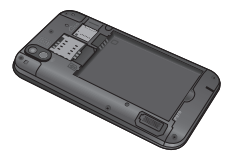

 Вставте карту пам'яті у гніздо. Карту слід вставляти золотистими контактами донизу.

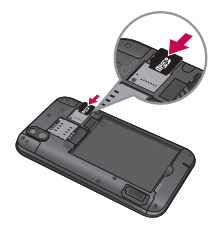

### Форматування карти пам'яті

Ваша карта пам'яті вже може бути відформатованою. Якщо це не так, слід її відформатувати, перш ніж починати використовувати

ПРИМІТКА. Під час форматування карти пам'яті всі файли на ній буде видалено.

- Щоб відкрити меню програм, на головному екрані виберіть вкладку Програми.
- Прокрутіть список і торкніться пункту Налаштування.
- 3 Прокрутіть до пункту Карта SD і пам'ять телефону і відкрийте його.
- 4 Натисніть Від'єднати SD-картку.

- 5 Натисніть пункт **Форматування SD-картки,** після чого підтвердьте свій вибір.
- 6 Якщо встановлено шаблон розблокування, введіть його і натисніть Стерти всі дані. Ваша карта буде відформатована та готова для використання.

ПРИМІТКА. Якщо на карті пам'яті є певний вміст, після форматування структура папки може змінитися, оскільки усі файли буде видалено.

ПОРАДА! Якщо карту пам'яті вже від'єднано, для її форматування можна виконати такі дії. Натисніть Програми > Налаштування > Картка SD і пам'ять телефону > Форматування SD-картки.

# Ознайомлення з телефоном

# \land УВАГА.

Не встановлюйте та не виймайте карти пам'яті, коли телефон увімкнено. Це може пошкодити карту пам'яті та телефон, а також дані, збережені на карті пам'яті. Щоб безпечно видалити карту пам'яті, виберіть пункт Програми > Налаштування > Карта SD і пам'ять телефону > Від'єднати SD-картку.

# Головний екран

### Поради щодо використання сенсорного екрана

Ось деякі поради стосовно користуванням меню телефону.

Торкніться: щоб вибрати меню/ параметр або відкрити програму, торкніться потрібного вам елемента.

Натисніть і утримуйте: щоб відкрити меню параметрів або захопити елемент, який потрібно перемістити, натисніть та утримуйте його.

**Перетягніть:** щоб прокрутити список або повільно перемістити, перетягніть пальцем по сенсорному екрану.

Проведіть пальцем: щоб швидко прокрутити список, різким мазком проведіть пальцем по екрану.

Переверніть: призупинення або вимкнення звуку вхідного виклику, програвача музики/відео або меню будильника.

Нахилення і прокрутка: збільшення/ зменшення зображення і перехід списками. Легкий доторк: управління музикою і переміщення курсору по текстовій сторінці шляхом легкого доторку до однієї зі сторін телефону.

### ПРИМІТКА:

- Щоб вибрати елемент, натисніть по центру піктограми.
- Не натискайте надто сильно, оскільки сенсорний екран є достатньо чутливим до легкого дотику.
- Натискайте потрібний пункт кінчиком пальця. Будьте обережні, щоб не натиснути на інші клавіші поряд.

## Блокування телефону

Коли ви не користуєтеся телефоном LG-P970, натисніть клавішу **живлення**, щоб заблокувати його. Таким чином можна запобігти випадковим натисненням клавіш та заощадити заряд акумулятора.

Якщо протягом певного часу на телефоні не здійснювати жодних дій, головний екран або інший відкритий екран буде замінено екраном

# Головний екран

блокування з метою заощадження заряду акумулятора.

ПРИМІТКА. Якщо під час встановлення шаблону виконувались певні програми, вони можуть продовжувати працювати в режимі блокування. Рекомендовано перед активацією режиму блокування закрити всі увімкнені програми, щоб уникнути зайвої тарифікації (наприклад, за телефонний виклик, доступ до Інтернету чи обмін даними).

### Розблокування екрана

ПОРАДА! На лівій панелі телефону натисніть і утримуйте клавішу G, тоді двічі струсіть телефон. Автоматично увімкнеться режим попереднього перегляду камери.

Щоб увімкнути телефон, натисніть клавішу живлення. Відобразиться екран блокування. Торкніться та проведіть вгору екран блокування, щоб розблокувати головний екран. Відкриється екран, який ви нещодавно переглядали.

## Дім.

Для перегляду панелей просто пересувайте пальцем вліво або вправо. Ви також можете налаштовувати вигляд кожної панелі, додаючи віджети, ярлики для вибраних програм, папок і шпалер.

ПОРАДА! Щоб швидко переглянути шпалери, натисніть і утримуйте клавішу G, тоді нахиліть телефон вліво або вправо.

**ПРИМІТКА.** Деякі піктограми екрана можуть різнитися залежно від оператора мобільного зв'язку.

Внизу на головному екрані можна переглядати клавіші швидкого доступу. Швидкі клавіші забезпечують простий доступ одним натисненням до найпопулярніших функцій. **С**Піктограма **Телефон** дає змогу

відкрити сенсорну клавіатуру для набору номера.

Цоб відкрити список контактів, торкніться пункту **Контакти**.

Піктограма SMS/MMS дає змогу відкрити меню обміну повідомленнями. Тут можна створити нове повідомлення.

Виберіть вкладку **Програми** внизу екрана. Тепер можна переглянути всі встановлені програми. Щоб прокрутити список програм, просто торкніться екрана.

Щоб відкрити потрібну програму, просто торкніться її піктограми у списку програм.

ПРИМІТКА. Попередньо завантажені програми можуть відрізнятися залежно від програмного забезпечення телефону та постачальника послуг.

### Додавання віджетів до головного екрана

Можна налаштувати головний екран, додаючи до нього ярлики, віджети або папки. Для зручності розмістіть на головному екрані вибрані віджети.

#### Як додати потрібну піктограму до головного екрана

- На головному екрані торкніться клавіші Меню і виберіть пункт Додати. Або довгим натиском торкніться порожньої частини екрана.
- 2 В меню Режим редагування виберіть тип пункту, який потрібно додати.
- 3 Наприклад, у списку виберіть пункт Папки і торкніться його. У списку виберіть пункт Контакти з номерами телефонів і торкніться його.
- 4 На головному екрані з'явиться нова піктограма папки. Перетягніть її у потрібне місце на потрібній панелі і заберіть палець від екрана.

# Головний екран

ПОРАДА! Щоб додати до головного екрана піктограму програми, в меню Програми натисніть та утримуйте програму, яку потрібно додати на головний екран.

#### Як видалити піктограму програми з головного екрана:

- Натисніть та утримуйте піктограму, яку потрібно видалити.
- Перетягніть піктограму програми до піктограми кошика 1.

ПРИМІТКА. Неможливо видалити попередньо завантажені програми. (Можна видалити лише їх піктограми з головного екрана).

### Повернення до програми, яка нещодавно використовувалася

 Натисніть і утримуйте клавішу Дім. На екрані з'явиться спливне повідомлення з переліком піктограм програм, які нещодавно використовувалися. 2 Натисніть піктограму потрібної програми, щоб її відкрити. Або торкніться клавіші Назад, щоб повернутися до поточної програми.

### Висувна панель сповіщень

Висувна панель сповіщень знаходиться вгорі екрана.

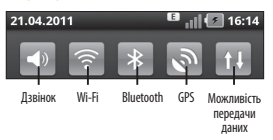

Натисніть і пальцем посуньте висувну панель сповіщень донизу.

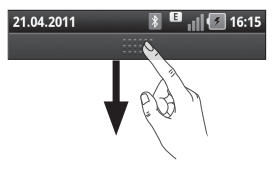

Або на головному екрані торкніться клавіші Меню і виберіть пункт Сповіщення. На цій панелі можна перевірити стан і управляти функціями Wi-Fi, Bluetooth і GPS, а також переглядати інші сповіщення.

### Перегляд панелі стану

На панелі стану відображаються різні піктограми стану телефону, наприклад відомості про потужність сигналу, нові повідомлення, ресурс акумулятора, а також інформація про активність Bluetooth та підключення даних.

Нижче наведено таблицю з поясненням піктограм, які можна побачити на панелі стану.

#### 21.04.2011

16:14

[Панель стану]

| Піктограма          | Опис                                             |
|---------------------|--------------------------------------------------|
| 50                  | Немає SIM-карти                                  |
| ăd                  | Немає сигналу                                    |
| â                   | У літаку                                         |
|                     | Встановлено з'єднання з Wi-Fi.                   |
| A                   | Підключено гарнітуру                             |
| 6                   | Активний виклик                                  |
| S                   | Утримування дзвінків                             |
| E                   | Гучномовець                                      |
| Ø                   | Вимкнено мікрофон телефону.                      |
| ×                   | Пропущений дзвінок                               |
| *                   | Увімкнено Bluetooth.                             |
| *                   | Встановлено з'єднання із<br>пристроєм Bluetooth. |
| $\underline{\land}$ | Системне попередження                            |
| C                   | Встановлено будильник.                           |
| 00                  | Нове голосове повідомлення                       |
| <b>*</b>            | Дзвінок вимкнено                                 |

# Головний екран

| Піктограма | Опис                                                  |
|------------|-------------------------------------------------------|
| <u>ی</u>   | Увімкнено віброрежим                                  |
|            | Акумулятор повністю заряджено                         |
| 5          | Акумулятор заряджається                               |
| E.         | Отримання та передавання даних                        |
| Ŷ          | Встановлено з'єднання з ПК за<br>допомогою USB-кабелю |
| ₽          | Виконується завантаження даних<br>на телефон.         |
| Û          | Виконується завантаження даних<br>в Інтернет.         |
| 8          | Запит GPS                                             |
| Â          | Отримання даних про<br>розташування від системи GPS.  |
|            | Під'єднано віртуальний телефон                        |
| 3          | Ще 3 сповіщення не відображено                        |
| Ô          | Дані синхронізуються                                  |
|            | Завантаження завершено                                |

| Піктограма | Опис                                                        |
|------------|-------------------------------------------------------------|
| $\sim$     | Нове повід. ел. пошти                                       |
| $\bowtie$  | Нове повідомлення Gmail                                     |
| talk       | Нове повідомлення Google Talk                               |
| ÷          | Нове повідомлення                                           |
|            | Пісня відтворюється                                         |
| 1          | Запланована подія                                           |
| 0          | FM-радіо увімкнено у фоновому<br>режимі                     |
| 0          | Активна портативна гаряча<br>точка Wi-Fi                    |
| (e)        | Увімкнення функції SmartShare                               |
| Ó          | Запит щодо обміну файлів за<br>допомогою функції SmartShare |

# Екранна клавіатура

Ввести текстове повідомлення можна за допомогою екранної клавіатури. У режимі введення тексту на дисплеї автоматично з'являється екранна клавіатура. Щоб вручну відобразити екранну клавіатуру, просто торкніться потрібного поля для введення тексту.

### Користування клавіатурою і введення тексту

Ф Ф Ф Натисніть один раз, щоб встановити верхній регістр для літери, яка буде введена наступною. Подвійне натиснення забезлечує введення тексту у верхньому регістрі.

1237 АВС Натисніть, щоб переключити на клавіатуру цифр і символів.

Натиснувши та утримуючи цю вкладку, також можна переглянути меню налаштувань.

Натисніть, щоб переглянути або змінити мову написання. пробіл Натисніть, щоби ввести пробіл.

Натисніть, щоб створити новий рядок у полі повідомлення.

Натисніть, щоб видалити попередній символ.

Торкніться, щоб приховати екранну клавіатуру.

# Введення літер із діакритичними знаками

Якщо для введення тексту вибрано французьку або іспанську мови, можна вводити спеціальні символи цих мов (наприклад, "á").

Наприклад, щоб ввести символ "á", торкніться та утримуйте клавішу "a" до появи спеціальних символів. Тоді виберіть потрібний спеціальний символ.

# Налаштування облікового запису Google

Коли ви вперше відкриватимете на телефоні програму Google, необхідно буде увійти в систему за допомогою ідентифікаційних даних вашого облікового запису Google. Якщо у вас немає облікового запису Google, з'явиться запит щодо його створення.

# Створення облікового запису Google

- Щоб відкрити меню програм, виберіть на головному екрані вкладку Програми
- 2 Натисніть Gmail і виберіть пункти Next > Create, щоб запустити майстер налаштування Gmail.
- 3 Натисніть текстове поле, щоб відкрити сенсорну клавіатуру, тоді введіть своє ім'я та ім'я користувача для облікового запису Google. Вводячи текст, переходьте до наступного текстового поля за допомогою клавіші Next на клавіатурі.

- 4 Ввівши ім'я та ім'я користувача, натисніть Next. Телефон під'єднується до серверів Google і перевіряє доступність імені користувача.
- 5 Двічі введіть свій пароль. Потім виконайте вказівки та введіть потрібну і додаткову інформацію про обліковий запис. Зачекайте, поки ваш обліковий запис буде зареєстровано на сервері.

# Вхід в обліковий запис Google

- Введіть свою адресу електронної пошти і пароль, тоді торкніться пункту Sign in. Зачекайте, поки не буде виконано вхід у систему.
- 2 Після входу в систему можна користуватися службою Gmail і послугами Google на телефоні.
- 3 Після налаштування на телефоні облікового запису Google дані на телефоні буде автоматично синхронізовано з вашим обліковим записом Google в Інтернеті. (Це залежить від налаштувань синхронізації).

Після входу можна користуватися поштою Gmail, календарем Google та послугою Android Market; завантажувати програми зі сторінки Android Market; і користуватися іншими послугами Google на телефоні.

#### ВАЖЛИВО!

 Деякі програми, наприклад. календар, працюють лише з тим обліковим записом Google, який ви зареєстрували на телефоні першим. Якщо ви плануєте використовувати на телефоні кілька облікових записів Google, перед використанням такої програми увійдіть до першого зареєстрованого вами облікового запису Google. Після входу до облікового запису ваші контакти, повідомлення пошти Gmail, записи календаря та інші збережені в цих програмах чи службах відомості буде синхронізовано з вашим телефоном. Якшо під час налаштування програми, яка передбачає використання облікового запису Google, як-от Gmail або Android Market, ви не увійдете до облікового запису Google, то під час першого запуску програми відобразиться запит активувати або створити обліковий запис Google.

 Якщо ваша компанія або організація користується обліковим записом підприємства, відділ IT може мати спеціальні вказівки щодо входу на такий обліковий запис.

# Дзвінки/Контакти

# Здійснення дзвінка

- Натисніть , щоб відкрити клавіатуру.
- 2 Введіть за допомогою клавіатури номер. Щоб стерти цифру, торкніться піктограми Очистити .
- 3 Щоб здійснити дзвінок, натисніть піктограму **Виклик** .
- 4 Щоб закінчити розмову, торкніться піктограми Закінчити .

ПОРАДА! Щоб ввести символ "+" для здійснення міжнародного дзвінка, торкніться та утримуйте 0+.

ПОРАДА! Щоб вивести клавіатуру під час дзвінка, натисніть Клавіатура.

# Здійснення відеодзвінка

- Натисніть , щоб відкрити клавіатуру.
- Введіть номер телефону, як звичайно.

- 3 Щоб здійснити відеовиклик, натисніть піктограму Video call 😍.
- 4 Якщо не бажаєте використовувати динамік, натисніть пункт Динамік та перевірте, чи підключено гарнітуру.
- 5 Під час з'єднання відеодзвінка ви побачите своє власне зображення. Коли абонент відповість, на екрані з'явиться його зображення. Якщо потрібно, налаштуйте положення внутрішньої камери.
- 6 Щоб завершити відеодзвінок, натисніть Закінчити.

**Private:** встановлення нового зображення замість поточного приватного зображення.

Панель набору: введення номера.

Утримувати: вимкнення звуку і призупинення відео.

Вимкнути звук: вимкнення звуку. Динамік: динамік увімк./вимк.

## В меню відеовикликів

Capture - дає змогу зробити знімок. Use secondary camera - дає змогу перемкнути камеру.

### Дзвінок на ваші контакти

- Поркніться цієї піктограми, щоб відкрити контакти.
- Прокрутіть список контактів або введіть перші літери потрібного контакту, натиснувши пункт Пошук.
- **3** Виберіть у списку потрібний контакт.

### Відповідь на дзвінок і відхилення дзвінка

ПОРАДА! Звук вхідного виклику можна вимкнути за допомогою клавіші гучності (на бічній панелі) або перевернувши телефон.

Також звук вхідного виклику можна вимкнути за допомогою клавіші гучності (на бічній панелі). ПОРАДА! Щоб відповісти на виклик, натисніть клавішу "G" і потрусіть телефоном. Щоб завершити активний виклик, натисніть клавішу "G" і потрусіть телефоном.

### Коли екран заблоковано

Коли дзвонить телефон, перетягніть піктограму відхилення виклику вліво до пункту відхилення вхідного виклику.

### Коли екран розблоковано

Коли телефон дзвонить, торкніться піктограми Прийняти 🥿 Щоб відхилити вхідний виклик, торкніться піктограми відхилення виклику 🦳

#### ПОРАДА! Повідомлення з вибаченнями

Відхиливши виклик, ви можете швидко надіслати повідомлення, перетягнувши на екран повідомлення **Вибачення**. Це зручно, якщо потрібно відповісти на повідомлення під час зустрічі.

# Дзвінки/Контакти

# Настройка гучності дзвінка

Для налаштування гучності вхідного дзвінка, коли лунає дзвінок, використовуйте клавіші вгору та вниз на лівій панелі телефону.

# Здійснення другого виклику

- 1 Під час першого дзвінка натисніть Додати виклик **(**).
- Наберіть потрібний номер або виберіть його у списку контактів.
- 3 Щоб здійснити виклик, натисніть піктограму **Виклик** .
- 4 Обидва виклики відображатимуться на екрані викликів. Перший дзвінок буде заблоковано та переведено в режим утримування.
- 5 Щоб перемикати між викликами, торкніться списку утримуваних викликів.

ПРИМІТКА. Щоб здійснити конференц-виклик, торкніться Об'єднати виклики 🗙 .

6 Щоб завершити активні дзвінки, торкніться піктограми Закінчити

# Перегляд журналу дзвінків

На головному екрані натисніть 🔝 і виберіть вкладку **Виклики**.

Перегляньте весь список здійснених, отриманих та пропущених викликів.

ПОРАДА! Натисніть будьякий запис у списку дзвінків для перегляду дати, часу та тривалості дзвінка.

ПОРАДА! Натисніть клавішу Меню і виберіть пункт Видалити все для видалення всіх записів.

### Налаштування викликів

Можна змінювати налаштування телефонних викликів, як наприклад переадресація виклику та інші спеціальні функції, які пропонує ваш оператор.

 Щоб відкрити меню програм, на головному екрані виберіть вкладку Програми.

- 2 Прокрутіть список і торкніться пункту **Налаштування**.
- 3 Натисніть пункт Налаштування викликів і виберіть пункти для налаштування.

### < Номери зі списку фіксованого набору >

Виберіть пункт **Номери зі списку** фіксованого набору, щоб увімкнути та скласти обмежений список номерів, на які можна телефонувати з цього телефону. Знадобиться код PIN2, який можна дізнатися в оператора. З вашого телефону можна буде здійснювати дзвінки тільки на номери, включені в список номерів фіксованого набору.

#### < Голосова пошта >

Служба голосової пошти – дає змогу вибирати службу голосової пошти оператора.

Установки голосової пошти — якщо ви користуєтеся службою голосової пошти свого оператора, цей пункт дає змогу вводити номер телефону, за яким ви будете прослуховувати та впорядковувати свою голосову пошту.

#### < Інші налаштування викликів >

#### Переадресація виклику –

налаштування способу переадресації викликів під час розмови, якщо немає відповіді тощо.

#### Додаткові настройки викликів GSM

- зміна таких налаштувань:
- Ідентифікатор абонента: виберіть, чи відображати ваш номер під час здійснення дзвінків.
- Очікування виклику: якщо активувати послугу очікування дзвінка, тоді телефон попереджатиме вас про новий вхідний дзвінок під час розмови по телефону. (Залежить від вашого оператора мережі.)
- Вибрати лінію: дозволяє вибрати і використовувати два різні номери на SIM-карті.

Заборона викликів — дозволяє налаштувати заборону певних дзвінків. Введіть пароль заборони викликів. Перевірте, чи ваш оператор мережі підтримує дану послугу.

# Дзвінки/Контакти

Вартість дзвінків – перегляд інформації про вартість викликів. (Ця послуга залежить від мережі, певні оператори не надають її).

Тривалість виклику – перегляд тривалості усіх викликів, включаючи всі, вихідні, вхідні та останні виклики.

Вибачення — відхиляючи дзвінок, можна за допомогою цією функції швидко надіслати повідомлення. Це зручно, якщо потрібно відповісти на повідомлення під час зустрічі.

Налаштування відеодзвінка дозволяє змінювати налаштування відеодзвінків.

### Контакти

Можна додати контакти у телефон і синхронізувати їх із контактами облікового запису Google або інших облікових записів, які підтримують синхронізацію контактів.

### Пошук контакту

- Щоб відкрити контакти, натисніть на головному екрані
- Натисніть пункт Пошук і за допомогою клавіатури введіть ім'я контакту.

### Додавання нового контакту

- 1 На головному екрані натисніть введіть номер нового контакту, після чого натисніть клавішу Меню і виберіть пункт Додати до контактів. Виберіть "Створити новий контакт" або "Додати в існуючий".
- 2 Щоб додати зображення до нового контакту, натисніть . Виберіть пункт Фотозйомка або Вибрати з галереї.
- Вкажіть тип контакту, торкнувшись піктограми .
- 4 Натисніть текстове поле, щоб відкрити сенсорну клавіатуру, та введіть ім'я нового контакту.

- 5 Натисніть потрібну категорію інформації про контакт і введіть детальну інформацію про нього.
- 6 Щоб зберегти контакт, натисніть Зберегти.

## Вибрані контакти

Часто використовувані контакти можна позначити як вибрані.

#### Щоб додати контакт до списку вибраних:

- На головному екрані натисніть III і відкрийте контакти.
- Натисніть на контакт для перегляду детальної інформації про нього.
- 3 Натисніть зірочку праворуч від імені контакту. Зірочку буде виділено жовтим кольором.

### Щоб видалити контакт зі списку вибраних:

- На головному екрані натисніть відкрийте контакти.
- 2 Натисніть вкладку Групи та виберіть пункт Улюблене. Натисніть на контакт для перегляду детальної інформації про нього.
- 3 Натисніть жовту зірочку праворуч від імені контакту. Зірочка стане сірого кольору, і контакт буде видалено зі списку вибраних.

# SMS/MMS/Ел. пошта

# SMS/MMS

У телефоні LG-P970 передбачене одне інтуїтивне та просте меню для користування SMS і MMS.

# Надсилання повідомлення

- На головному екрані торкніться піктограми , після чого виберіть пункт Нове повідомл. і відкрийте порожнє повідомлення.
- 2 Введіть ім'я контакту або його телефонний номер у полі Кому. Під час введення імені контакту відображаються відповідні варіанти зі списку контактів. Якщо ви бачите потрібний контакт серед запропонованих, торкніться йюго. Ви можете додати декілька контактів.
  - **ПРИМІТКА.** З вас буде стягуватися оплата за кожне надіслане текстове повідомлення.
- Щоб написати повідомлення, натисніть Напис. повід. внизу.

- 4 Щоб надіслати повідомлення, торкніться пункту Надіслати. ПОРАДА! Щоб вкласти файл до повідомлення, торкніться піктограми .
- 5 Відкриється екран із повідомленням після вашого імені. На екрані з'являться відповіді. Під час перегляду і надсилання додаткових повідомлень створюється потік повідомлень.

# 🕂 ЗАСТЕРЕЖЕННЯ

Обмеження у 160 символів може різнитись від країни до країни залежно від кодування та мови SMS.

# 🖄 УВАГА

Якщо до SMS-повідомлення додати зображення, відео або звук, це призведе до автоматичного перетворення такого повідомлення в MMS, що відповідно вплине й на оплату.
ПРИМІТКА. Якщо під час розмови надходить SMS-повідомлення, лунає короткий сигнал сповіщення.

### Зміна налаштувань повідомлень

Параметри повідомлень телефону LG-Р970 наперед налаштовані так, що повідомлення можна надсилати одразу. Ви можете змінити налаштування відповідно до власних уподобань. На головному екрані торкніться піктограми SMS/MMS, після чого натисніть клавішу Меню і виберіть пункт "Налаштування".

#### Як налаштувати електронну пошту

Натисніть вкладку **Програми** і виберіть пункт **Ел. пошта**. Якщо обліковий запис електронної пошти не налаштовано, запустіть майстер налаштування електронної пошти.

ПОРАДА! Якщо обліковий запис ел. пошти вже настроєно, майстер не запускається автоматично. Можна вибрати тип поштової скриньки MS Exchange, Mail.Ru, Яндекс або Інше.

# Обліковий запис електронної пошти Microsoft Exchange

Адреса ел. пошти - введіть адресу електронної пошти для цього облікового запису.

**Ім'я користувача** - введіть ім'я користувача облікового запису.

Пароль - введіть пароль облікового запису.

**Домен:** — введіть домен облікового запису (додатковий параметр).

Адреса сервера - введіть адресу сервера.

Використовувати SSL — виберіть, чи використовувати

SSL для Microsoft Exchange.

Щоб підключитись до сервера, натисніть кнопку "**Далі**".

З'явиться сторінка встановлення параметрів, на якій потрібно ввести

# SMS/MMS/Ел. пошта

для відображуваного облікового запису "ім'я" і "моє ім'я".

Тепер ваш обліковий запис відображатиметься у списку облікових записів у папці "Ел. пошта".

# Інші облікові записи електронної пошти (РОРЗ, ІМАР, GME)

Адреса ел. пошти — введіть адресу електронної пошти для цього облікового запису.

Пароль — введіть пароль облікового запису.

Виберіть, чи увімкнути обліковий запис миттєвої доставки повідомлень "Pushemail". Якщо увімкнути цей пункт, буде виконано безпосереднє під'єднання до сервера.

З'явиться сторінка встановлення параметрів, на якій потрібно ввести "ім'я".

Тепер ваш обліковий запис відображатиметься у списку облікових записів у папці "Ел. пошта". Вхідний сервер — введення адреси сервера вхідних повідомлень.

Номер порту – зазвичай відображається номер, встановлений за замовчуванням для кожного облікового запису.

Вид захисту – TLS/SSL/Вимк.

**Вихідний сервер** – введення адреси сервера вихідних повідомлень.

Номер порту — зазвичай відображається номер, встановлений за замовчуванням для кожного облікового запису.

SMTP Secure тип — TLS/SSL/Вимк.

Екран облікових записів

На екрані Облікові записи відображається список Об'єднані вхідні і кожен із облікових записів електронної пошти.

 Натисніть вкладку Програми і виберіть пункт Ел. пошта.
Відкриється екран Account list. ПОРАДА! У списку облікових записів виберіть облікові записи електронної пошти, які часто використовуються, щоб перемістити їх на головний екран. Щоб відразу перейти до папки "Вхідні", натисніть піктограму.

Можна натиснути на обліковий запис і переглянути в ньому папку **Вхідні.** Обліковий запис, що використовується за замовчуванням для надсилання повідомлень, позначений галочкою.

### Створення і надсилання електронної пошти

Щоб створити і надіслати повідомлення:

- У програмі Ел. пошта натисніть клавішу Меню і виберіть пункт Написати.
- 2 Введіть адресу одержувача повідомлення. Під час введення тексту зі списку контактів пропонуються збіги адрес. У разі використання кількох адресїх слід розділяти комами.
- 3 Натисніть клавішу Меню і виберіть пункт Додати копію чи приховану копію, щоб надіслати копію або приховану копію іншим контактам і на інші адреси електронної пошти.
- 4 Введіть текст повідомлення.
- 5 Щоб долучити файл до повідомлення, торкніться пункту Вкласти.

# SMS/MMS/Ел. пошта

6 Натисніть **Надіслати**. Якшо ви не готові наліслати повідомлення, натисніть клавішу Меню, толі натисніть Зберегти як чернетку, шоб зберегти його у папці Чернетка. Шоб відновити роботу над чернеткою повідомлення, виберіть її у папці Чернетка. Також зберегти повідомлення у папці чернеток можна, торкнувшись перед надсиланням клавіші "Назад" 🕤 . Шоб видалити повідомлення. у тому числі всі збережені його чернетки, натисніть "Відхилити". Якшо телефон не підключено до мережі (наприклад, під час перебування в режимі "У літаку"), повідомлення, які ви надсилаєте, буде збережено у папці Вихідні до того моменту, поки не буде відновлено мережеве підключення. Якщо у папці є повідомлення, які очікуються, папку Вихідні буде відображено на екрані Облікові записи

Зауважте, що повідомлення, надіслані за допомогою облікового запису Exchange, не зберігатимуться на телефоні; натомість вони зберігатимуться на сервері Exchange. Якщо потрібно, щоб надіслані повідомлення відображалися у папці **Надіслані** (або з ярликом **Надіслані**), потрібно буде часто відкривати папку/ ярлик **"Надіслані"** і вибирати в меню параметрів пункт **Оновити**.

ПОРАДА! Коли у папці вхідних повідомлень з'явиться нове повідомлення, про це буде сповіщено звуковим сигналом і вібрацією. Щоб повідомлення електронної пошти зникло, торкніться його.

# Робота з папками облікового запису

У кожному обліковому записі є папки Вхідні, Вихідні, Надіслані та Чернетка. Деякі служби електронної пошти можуть передбачати наявність додаткових папок.

### Додавання і редагування облікових записів електронної пошти

#### Щоб додати обліковий запис електронної пошти:

- Натисніть вкладку Програми і виберіть пункт Ел. пошта.
- Виберіть пункт MS Exchange або Інше.
- 3 Введіть ім'я, визначте, як воно повинно відображатися у вихідній пошті, і натисніть Готово.

Щоб змінити налаштування облікового запису, виконайте описані нижче дії.

- 1 Відкрийте екран "Облікові записи".
- 2 Натисніть і утримуйте назву облікового запису, параметри якого потрібно змінити. У меню, що відкриється, торкніться пункту Налаштування.

#### Щоб додати обліковий запис електронної пошти:

- 1 Відкрийте екран "Облікові записи".
- Натисніть і утримуйте назву облікового запису, який потрібно видалити.
- 3 Натисніть Видалити у меню, яке відкриється, і, натисніть ОК у діалоговому вікні, щоб підтвердити.

# Соціальна мережа

Завдяки телефону можна користуватися соціальними мережами і керувати мікро-блогами в Інтернет-спільнотах. Можна оновлювати свій поточний статус, завантажувати фото і переглядати відомості про статус друзів у мережі.

Якщо у вас немає облікового запису, можна відвідати веб-сайт відповідної мережі та налаштувати його.

ПРИМІТКА. За підключення та використання онлайн-послуг може зніматись додаткова оплата. Перевірте вартість послуг з передачі даних у оператора мережі.

### Додавання облікового запису до телефону

- Щоб відкрити меню програм, на головному екрані виберіть вкладку Програми.
- Виберіть програму соціальної мережі: Facebook, Twitter чи MySpace.

- 3 Введіть встановлені для спільноти адресу електронної пошти і пароль, тоді натисніть пункт Увійти.
- 4 Зачекайте, поки буде виконано перевірку адреси електронної пошти та пароля.
- 5 Якщо натиснути соціальну мережу, можна переглянути її поточний статус.

#### ПОРАДА! Якщо до головного екрана додати віджет "мій статус", у ньому

відображатимуться відомості про ваш статус; до того ж він дозволить оновлювати ваш статус безпосередньо в соціальній мережі.

Також до головного екрана можна додати віджет "соціальні канали", в якому відображатимуться будь-які оновлення і новини соціальної мережі.

### Перегляд та оновлення статусу

- 1 Виберіть спільноту для переходу.
- Можна переглянути поточний статус спільноти.
- 3 Ви можете оновлювати свій статус, додаючи коментарі або фото.

ПРИМІТКА. Ця послуга залежить від функцій, підтримуваних мережею.

ПОРАДА! Інформацію про друзів можна використовувати лише в соціальній мережі або шляхом синхронізації усіх даних із контактами.

### Видалення облікових записів із телефону

- Натисніть Програми > Налаштування > Облікові записи і синхронізація.
- 2 Виберіть обліковий запис, який потрібно видалити, і натисніть Видалити обліковий запис.

### Що нового

Відображаються повідомлення про пропущені виклики, непрочитані повідомлення, голосові повідомлення, повідомлення електронної пошти, Twitter, Facebook, MySpace відповідно до пріоритетності. Відображаються повідомлення за певний період часу.

- 1 Виберіть **Програми** > Що нового.
- 2 За допомогою кнопки но можна вибрати перегляд за списком або за категорією.

# Камера

### Використання видошукача

- Зум збільшення або зменшення. Можна також користуватися кнопками регулювання гучності.
- Перемкнути дозволяє перемикати із зовнішньої камери на внутрішню.

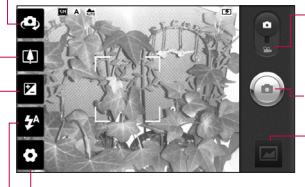

Настройки - натисніть цю іконку, щоб галерею відкрити меню настройок. Дивіться розділ фотограє "Використання розширених налаштувань", камери.

Режим відео — посуньте цю піктограму донизу для переключення в режим відео.

#### Фотозйомка

Галерея – торкніться, щоб переглянути останню зроблену фотографію. Можна відкрити галерею та переглянути збережені фотографії, не виходячи з режиму камери.

Спалах — використовується для увімкнення спалаху під час зйомки в темному місці.

Яскравість — допомагає визначати та контролювати інтенсивність світла, яке потрапляє на зображення. Посуньте індикатор яскравості у напрямку"-", щоб зменшити рівень яскравості зображення, або у напрямку"+", щоб збільшити рівень яскравості зображення.

ПОРАДА! Ви можете закрити всі опції, щоб очистити екран видошукача. Просто натисніть один раз по центру видошукача. Для повернення опцій натисніть на екран ще раз.

## Швидка фотозйомка

- Відкрийте програму Камера.
- Утримуючи телефон горизонтально, наведіть об'єктив на об'єкт зйомки.
- Натисніть піктограму спуску (2).
- 4 Камера перенесе зображення v фокус. Коли зображення буде v фокусі, кутові індикатори фокусування стануть зеленими і камера зробить знімок.

### Піспя зйомки

Зняте фото з'явиться на екрані.

Ділитися

Торкніться, шоб наліслати фотографії через Bluetooth, Facebook for LG, Gmail, Picasa, SMS/ MMS. Twitter for LG. B Контакте та Ел. пошта.

ПРИМІТКА, Завантаження повідомлень MMS у роумінгу може передбачати додаткову тарифікацію.

ПОРАДА! Якшо v вас є обліковий запис на сторінці соціальної

мережі, і цей запис встановлено на вашому телефоні, ви маєте змогу надіслати свої фотографії на сторінку спільноти.

- Вст. як Натисніть, шоб встановити зображення як Значок контакту або Шпалери.
- Імя Натисніть, щоб редагувати назву вибраного зображення.

Натисніть, щоб видалити зображення.

- 🗟 Натисніть, шоб одразу ж зняти інше зображення.
  - Натисніть, щоб переглянути останню зроблену фотографію.

# Камера

# Використання розширених параметрів

На екрані видошукача натисніть щоб відкрити додаткові параметри. Настройте параметри відеокамери, повертаючи коліщатко. Вибравши потрібний параметр, натисніть клавішу Назад.

Фокус – натисніть цю піктограму, щоб вибрати меню параметрів. Читайте розділ "Використання режиму фокусування".

Розмір зображення — торкніться, щоб визначити розмір фотографії (у пікселах), яку ви знімаєте.

Сюжетний режим — доступні такі параметри: Звичайний, Портрет, Ландшафт, Спорт, Захід сонця та Ніч.

ISO — параметр ISO визначає чутливість оптичної матриці. Чим більше значення ISO, тим чутливіша камера. Ця функція корисна під час зйомки в темноті, якщо неможливо використовувати спалах. Баланс білого – доступні такі параметри: Автом., Лампа розжарювання, Сонячно, Флуоресцентний та Хмарно. Колірний ефект – Дас змогу встановити колірний тон для майбутнього знімка. Вибирайте з-поміж таких параметрів: Немає, Сепія, Чорно-білий, Негатив, Vivid, Негатив сепія, Синій, Рельєф і Перетримка.

Таймер — таймер автоспуску дозволяє встановити затримку між натисненням кнопки зйомки та самою зйомкою.

Режим зйомки — можна вибрати різноманітні режими зйомки.

Якість зображ. – доступні такі параметри: Відмінна, Добра і Звичайний – Чим вища якість, тим чіткішим буде знімок. Однак, внаслідок цього збільшується розмір файлу, а це означає, що ви зможете зберегти менше відеозаписів у пам'яті телефону. Автоогляд — у разі увімкнення пункту Автоогляд відзняте фото автоматично відображатиметься на екрані.

Звук затвору — вибирайте один із чотирьох звуків затвору.

Розташ.міток — якшо активувати цей параметр, телефон використовуватиме послуги, що уможливлюють визначення місцезнаходження. Робіть знімки та прив'язуйте їх до місця зйомки. При завантаженні зображень із мітками у блог, що підтримує геомітки, можна переглядати знімки на карті.

ПРИМІТКА. Ця функція доступна, лише якшо активовано визначення місця перебування.

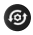

🞯 Відновлення всіх стандартних налаштувань камери.

Натисніть, щоб дізнатися, як працює та чи інша функція. Його призначено для виконання функції короткого посібника.

ПОРАДА! Після виходу з режиму камери деякі налаштування повертаються до значень за замовчуванням. Перед наступною зйомкою перевірте налаштування камери.

ПОРАДА! Меню налаштувань накладається на вікно видошукача, і тому під час зміни кольору або якості зображення змінений знімок відображатиметься на екрані позаду меню налаштувань.

### Використання режиму фокусування

Для режиму фокусування доступні такі параметри:

Автом.: налаштування фотоапарата на автоматичне фокусування.

Макро: дозволяє робити знімки крупним планом. Якщо ви намагаєтесь

# Камера

зробити знімок з малої відстані, але рамка фокусування залишається червоною, спробуйте увімкнути режим "Макро".

### Серійна

Виявлення обличчя: у разі вибору цього режиму камера автоматично виявляє обличчя і фокусується на них. Вручну: фокусування камери вручну.

# Перегляд збережених фотографій

- Доступ до збережених фотознімків можливий у режимі камери. Просто натисніть 🖂 і на екрані з'явиться галерея знімків. Торкніться фотографії на екрані. З'явиться вікно Показ слайдів і Меню.

Торкніться, щоб почати показ слайдів. Торкніться пункту Меню і виберіть потрібні параметри.

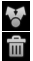

Торкніться, щоб надіслати вміст. Торкніться, щоб видалити знімок.

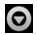

Торкніться пункту Більше.

шоб переглянути параметри. перелічені нижче.

Більше - дізнайтеся більше про RMICT

**Устан**, **як** - встановіть як зображення контакту або як шпалери.

Обріз. - використовується для обтинання фото. Проведіть пальцем по екрану, щоб вказати область для обтинання.

Поверн. вліво/ Поверн. ВПРАВО - ДАЄ ЗМОГУ ПОВЕРНУТИ зображення ліворуч або праворуч.

ПОРАДА! У режимі списку ескізів можна швидко переходити пунктами на екрані, натиснувши і утримуючи клавішу G і нахиливши телефон вправо або вліво.

ПОРАДА! Щоб збільшити/ зменшити фотографію, натисніть клавішу G. Збільшивши фотографію, натисніть і утримуйте клавішу "G", а тоді нахиляйте телефон для переміщення фотографією.

ПОРАДА! Якщо торкнутись лівої або правої сторони телефону, поки на екрані відображається зображення, це дасть змогу перейти до попередньої/ наступної фотографії.

# Відеокамера

#### Використання видошукача

Зум – збільшення або зменшення. Можна також користуватися кнопками регулювання гучності. Перш ніж розпочати запис відео, можна скористатися функцією масштабування. Під час запису функцією масштабування користуватися неможливо.

Перемкнути – дозволяє перемикати із зовнішньої камери на внутрішню.

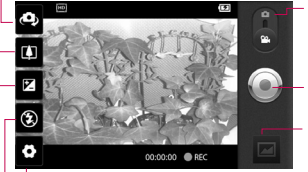

Настройки - натисніть цю іконку, щоб відкрити меню настройок. Дивіться розділ "Використання розширених налаштувань". Режим камери – пересуньте цю піктограму вгору для переключення в режим камери.

#### Розпочати запис

Галерея – торкніться, щоб переглянути останні записані відео. Тут можна відкрити галерею та переглянути збережені відео, не виходячи з режиму відеокамери.

Спалах — використовується для увімкнення спалаху під час зйомки в темному місці.

Яскравість — допомагає визначати та контролювати інтенсивність світла, яке потрапляє на відеозображення. Посуньте індикатор яскравості у напрямку "-", щоб зменшити рівень яскравості відео, або у напрямку "+", щоб збільшити рівень яскравості відео.

# Швидка відеозйомка

- Відкрийте програму Камера і посуньте кнопку режиму камери вниз до положення Bigeo. Піктограма шторки (20) зміниться на (20).
- На екрані з'явиться видошукач камери.
- 3 Тримаючи телефон горизонтально, спрямуйте об'єктив на об'єкт відеозйомки.
- 4 Торкніться піктограми початку відеозапису .
- 5 Внизу видошукача відобразиться напис "REC" із таймером, що показує тривалість відеозапису.
- 6 Щоб зупинити запис, торкніться піктограми зупинки відео .

ПРИМІТКА. Розмір одного відеофайлу, який можна зберегти, не повинен перевищувати 4 Гб.

## Після зйомки відео

На екрані з'явиться кадр із відео.

- Відтвор. Натисніть для відтворення відеозапису.
- Ділитися Натисніть, щоб надіслати відео через Bluetooth, Gmail, SMS/MMS, YouTube або Ел. пошта.

ПРИМІТКА. У разі завантаження MMS-повідомлень у роумінгу може зніматися додаткова плата.

> Імя Натисніть для редагування назви вибраного відеозапису.

# Відеокамера

💼 Натисніть, шоб видалити шойно записане відео та підтвердьте дію, натиснувши ОК. Після цього знову відкриється екран видошукача.

Натисніть для зйомки наступного відеозображення.

Торкніться, шоб переглянути останнє записане відео.

### Використання розширених параметрів

У видошукачі торкніться піктограми 📀 і відкрийте всі додаткові параметри. За допомогою колішатка налаштуйте параметри відеокамери. Вибравши потрібний параметр, натисніть клавішу Назад.

Розмір відео — дає змогу вибрати розмір відео (у пікселах). Доступні такі значення розміру відеозображення: HD (1280x720), TV(720x480), VGA (640x480), QVGA (320x240) a6o QCIF (176x144).

Баланс білого — реалістичне відображення білого кольору на відеозаписах. Для правильного

налаштування балансу білого вам знадобиться визначити умови освітлення. Виберіть один із таких параметрів: Автом... Лампа розжарювання. Сонячно. Флуоресцентний та Хмарно.

Колірний ефект — дає змогу встановити колірний тон для подальшої зйомки. Виберіть один із параметрів: Немає, Сепія, Чорно-білий, Негатив, Vivid, Негатив сепія, Синій, Рельєф і Перетримка.

Якість відео — можна вибрати один із варіантів: Відмінна, Гарна і Звичайний.

Тривалість — визначте максимальну тривалість відеозапису. Виберіть значення Звичайний або MMS. якшо потрібно обмежити розмір відео для надсилання MMS-повідомленням.

Голосова пошта – виберіть пункт Вимкнути звук для запису відеокліпу без звуку.

Автоогляд — якшо встановити в цьому пункті значення "Увімк.", на екрані з'явиться шойно записане відео автоматично

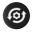

🞯 Відновлює всі початкові налаштування відеокамери.

? Натисніть, щоб дізнатися, як працює та чи інша функція. Його призначено для виконання функції короткого посібника.

## Перегляд збереженого відео

- На видошукачі натисніть
- 2 На екрані відобразиться вміст галереї.
- 3 Один раз торкніться відеозапису. шоб вивести його на передній план. Відтворення розпочнеться автоматично.

ПОРАДА! Щоб призупинити відтворення відео, переверніть телефон.

### Регулювання гучності під час перегляду відео

Шоб відрегулювати гучність відео під час відтворення, скористайтеся клавішами гучності зліва на телефоні.

# Мультимедія

### Фотоальбом

Зберігати файли можна також на зовнішній карті пам'яті. Перевага використання карти пам'яті полягає в тому, що таким чином можна звільнити місце у пам'яті телефону.

Натисніть вкладку Програми і виберіть пункт Фотоальбом.

 Доступ до збережених фотознімків можливий у режимі камери. Просто натисніть 🖂 і на екрані з'явиться галерея знімків. Торкніться фотографії на екрані. З'явиться вікно Показ слайдів і Меню.

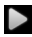

Торкніться, щоб почати показ слайдів. Натисніть Меню і виберіть потрібні параметри.

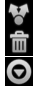

Торкніться, шоб надіслати вміст.

Торкніться, щоб видалити знімок.

Натисніть Більше, щоб

переглянути параметри, перелічені нижче

Інформація — дізнайтеся більше про вміст.

**Устан**, **як** – встановіть як зображення контакту або як шпалери.

Обріз. — ВИКОРИСТОВУЄТЬСЯ лля обтинання фото. Провеліть пальцем по екрану, щоб вказати область для обтинання.

Поверн. вліво / Поверн. ВПРаво – Дає змогу повернути зображення ліворуч або праворуч.

# Зміна вигляду вмісту альбому

Зображення та відео в альбомах можна переглядати у хронологічній сітці чи наборах, сортованих за датою та місцем, де їх було знято.

- Перетягніть перемикач вигляду альбому ліворуч, щоб переглянути вміст альбому в хронологічній сітці.
- 💷 Перетягніть перемикач вигляду альбому праворуч, щоб переглянути вміст альбому наборами.

### Музика

Телефон LG-Р970 має вбудований музичний програвач, на якому ви можете слухати свою улюблену музику. Щоб відкрити музичний програвач, натисніть вкладку "Програми", тоді виберіть пункт "Музика".

### Відтворення пісні

- На головному екрані натисніть вкладку Програми і виберіть пункт Музика.
- 2 Натисніть пункт Пісні.
- 3 Виберіть пісню для відтворення.
- 4 Натисніть 🕕, щоб зупинити пісню.
- 5 Натисніть 🚺 для переходу до наступної пісні.
- 6 Натисніть К для повернення до початку пісні. Два рази натисніть К, щоб повернутися до попередньої пісні.

Щоб змінити гучність під час прослуховування музики, натискайте клавіші регулювання гучності вгору та вниз, що на лівій бічній панелі телефону. Натисніть та утримуйте будь-яку пісню у списку. З'являться такі пункти: Відтворити, Додати в плейлист, Використовувати як рингтон телефону, Видалити, Надіслати, Пошук і Інформація.

ПОРАДА! Щоб перейти до попередньої пісні, торкніться два рази лівої або правої сторони телефону. Щоб перейти до наступної пісні, торкніться один раз лівої або правої сторони телефону.

# Мультимедія

ПРИМІТКА. Авторське право на музичні файли може бути захищене міжнародними угодами та національними законами про захист авторського права.

Тому для відтворення або копіювання музики може знадобитися відповідний дозвіл або ліцензія. Національні закони деяких країн забороняють приватне копіювання матеріалів, захищених авторським правом. Перш ніж завантажувати або копіювати файл, перевірте закони відповідної країни, які стосуються використання такого матеріалу.

### Використання радіо

Телефон LG-P970 має вбудоване FM-радіо, яке дозволяє налаштувати і слухати улюблені радіостанції.

ПРИМІТКА. Для прослуховування радіо слід підключити навушники. Підключіть їх до гнізда для навушників.

# Пошук радіостанцій

Пошук радіостанцій можна здійснювати вручну або автоматично. Їх буде збережено під відповідними номерами каналів, тому налаштовувати станції повторно немає потреби.

- На головному екрані виберіть вкладку Програми і торкніться пункту FM-радіо.
- Торкніться пункту Пошук FM-радіостанцій.
- 3 Якщо попередньо були встановлені якісь канали, з'явиться виринаюче вікно з повідомленням: "Всі канали будуть скинуті. Продовжити?". Якщо натиснути ОК, всі попередньо встановлені канали буде видалено, і почнеться автопошук.
- 4 Щоб зупинити пошук, натисніть пункт Stop Scanning. У такому разі будуть збережені лише канали, знайдені до зупинки пошуку.

ПРИМІТКА. Станції можна також налаштувати вручну, використовуючи відображуване коліщатко.

# Прослуховування радіо

- На головному екрані натисніть вкладку Програми і виберіть пункт FM-радіо.
- 2 Натисніть номер каналу станції, яку б ви хотіли прослухати.
- 3 Торкніться піктограми . Радіо можна слухати через вбудований динамік.

### Перенесення файлів за допомогою пристроїв зовнішньої пам'яті USB

#### Щоб перенести файли за допомогою пристроїв USB, виконайте подані далі дії.

- Під'єднайте телефон LG-Р970 до ПК за допомогою USB-кабелю.
- 2 Якщо на ПК не встановлено драйвер LG Android Platform, потрібно вибрати Налаштування > Карта SD і пам'ять телефону та увімкнути Лише для зовнішніх накопичувачів.

- 3 Торкніться пункту Під'єднати USB накоп.
- 4 Тепер на ПК можна переглядати вміст накопичувача і переносити файли.

### ПРИМІТКА:

- Спочатку слід встановити картку microSD. Без картки пам'яті microSD використання пристрою зовнішньої пам'яті USB неможливе.
- Щоб синхронізувати телефон із комп'ютером за допомогою програми LG PC suite після використання функції зовнішньої пам'яті USB, натисніть Налаштування > Програми > Розробка > зніміть галочку з пункту Налагодження USB, після чого позначте поле Під'єднати USB накоп.

# Мультимедія

### Збереження аудіо-/відеофайлів на телефон

- Під'єднайте телефон до ПК за допомогою USB-кабелю.
- Торкніться панелі стану на головному екрані і потягніть її вниз. Виберіть пункти USB-з'єднання > Увімкнути накопичувач USB > Відкрийте папку для перегляду файлів.
- Якщо драйвер LG Android не встановлено на комп'ютері, його спід налаштувати вручну. Для отримання детальнішої інформації читайте розділ "Перенесення файлів за допомогюю пристроїв зовнішньої пам'яті".
- 2 Збережіть аудіо- і відеофайли з комп'ютера на знімний накопичувач телефону.
- Файли з ПК можна скопіювати чи перенести на знімний накопичувач телефону за допомогою пристрою для читання карт пам'яті.
- Якщо до відеофайлу додається файл із субтитрами (однойменний файл

з розширенням .srt), збережіть його в тій самій папці, щоб субтитри автоматично відображалися під час відтворення відео.

 Під час завантаження аудіо-/ відеофайлів слід зважати на авторські права. Зауважте, що пошкоджені файли або файли з невідповідним розширенням можуть пошкодити програмне забезпечення телефону.

# Перенесення контактів зі старого телефону на новий

За допомогою комп'ютерної програми синхронізації експортуйте контакти, збережені на старому телефоні, на ПК у вигляді файлу CSV.

- Завантажте програму PC Sync для Android із веб-сайту www.lg.com і встановіть її на комп'ютері. Запустіть програму і під'єднайте телефон із системою Android до комп'ютера за допомогою USB-кабелю.
- 2 Торкніться піктограми Контакти.

Натисніть **Інше** > **Імпорт** і виберіть файл CSV, збережений на комп'ютері.

- 3 Якщо поля в імпортованому файлі CSV відрізняються від зазначених у програмі PC Sync for Android, необхідно виконати їх зіставлення. Забезпечивши відповідність полів, натисніть ОК. Після цього контакти буде додано до програми PC Sync для Android.
- 4 Якщо програма PC Sync для Android виявить з'єднання телефону LG-Р970 (за допомогою USB-кабелю), клацніть пункт "Синхронізація" або "Sync contacts", щоб синхронізувати збережені на комп'ютері контакти із телефоном і зберетти їх.

### Надсилання даних із телефону за допомогою Bluetooth

Дані краще надсилати через Bluetooth, виконавши відповідну програму, а не через меню Bluetooth, як на звичайних телефонах.

- Надсилання зображень: запустіть програму Фотоальбом і виберіть пункти Малюнок > Меню. Натисніть Надіслати і виберіть Bluetooth > перевірте, чи Bluetooth увімкнено і виберіть пункт Пошук пристроїв > виберіть усписку пристрій, на який потрібно переслати дані.
- Експортування контактів: запустіть програму Контакти.
  Виберіть адресу, яку потрібно експортувати. Натисніть Меню і виберіть пункти Надіслати >
  Вluetooth > перевірте, чи Bluetooth увімкнено і виберіть пункт Пошук пристроїв > виберіть у списку пристрій, на який потрібно переслати дані.
- Надсилання вибраних контактів: запустіть програму Контакти. Щоб вибрати кілька контактів, натисніть клавішу Меню, ще раз натисніть клавішу "Меню" і натисніть "Надіслати". Виберіть контакти, які сліц надіслати, або торкніться пунктів Вибрати всі > Надіслати(n)

# Мультимедія

> Bluetooth > перевірте, чи Bluetooth увімкнено і виберіть пункт Пошук пристроїв > виберіть у списку пристрій, на який потрібно переслати дані.

 Підключення до FTP (на цьому телефоні підтримується лише FTP-сервер): Налаштув. >
Бездротовий зв'язок і мережі > Налаштування Bluetooth.
Позначте галочкою пункт Видимий і виконайте пошук пристроїв. Знайдіть потрібну послугу та встановіть підключення до FTP-сервера.

ПОРАДА! Версія - Bluetooth 3.0, сертифікована групою Bluetooth SIG. Вона сумісна з іншими пристроями Bluetooth, сертифікованими групою SIG.

ПРИМІТКА. Щоб знайти цей телефон з інших пристроїв, натисніть Налаштув. > Бездротовий зв'язок і мережі > Налаштування Bluetooth. Потім встановіть позначення у пункті Видимий. Позначення буде автоматично знято через 120 секунд.

ПРИМІТКА. Підтримуються такі профілі: SDAP, HFP, HSP, OPP, PBAP (сервер), FTP (сервер), A2DP і AVRCP.

# Програми Google

- Спочатку слід створити обліковий запис Google. Введіть своє ім'я користувача та пароль.
- 2 Після входу в систему контакти, електронну пошту та календар в обліковому записі Google буде автоматично синхронізовано з телефоном LG-P970.

# Maps

Знайдіть своє поточне місцеперебування та відомості про стан дорожнього руку, а також вказівки щодо того, як дістатися до потрібної точки призначення. Телефон необхідно підключити до мережі Wi-Fi aбо 3G/ GPRS.

**ПРИМІТКА.** На картах Google відображені не всі міста та країни.

# Market

За допомогою Android Market можна завантажувати корисні програми та ігри. Після встановлення програми та ігри, завантажені з Android Market, відображатимуться в меню LG-P970. Ви можете переглянути інші коментарі щодо програми або ж залишити власні зауваження.

### Gmail

Конфігурація Gmail здійснюється під час першого налаштування телефону. Залежно від налаштувань синхронізації, Gmail на телефоні автоматично синхронізується з вашим обліковим записом Gmail у мережі. Стандартним виглядом Gmail є список вхідних повідомлень.

Натисніть клавішу **Меню**, а потім клавішу **Refresh**, щоб надіслати або отримати нові листи та синхронізувати електронну пошту зі своїм обліковим записом Google у мережі. За допомогою клавіші **Меню** можна створювати повідомлення електронної пошти, додавати облікові записи, вибирати папки, позначені ярликами, здійснювати пошук тощо.

# Програми Google

# Talk

Google Talk – це програма обміну миттєвими повідомленнями від Google. Вона дає змогу спілкуватися з іншими людьми, які також користуються програмою Google Talk.

Натисніть клавішу Меню і виберіть один із доступних пунктів: All friends, Add friend, Search, Sign out, Settings тощо.

## **Google Search**

Служба пошуку Google для мобільних пристроїв дозволяє виконувати пошук веб-сайтів.

# Утиліти

# Налаштування будильника

- 1 На головному екрані торкніться вкладки Програми і виберіть пункт Будильник/годинник.
- Щоб додати новий будильник, натисніть Новий будильник.
- 3 Налаштуйте час і натисніть Зберегти, щоб увімкнути будильник.

ПОРАДА! Переверніть телефон, щоб повторити сигнал через заданий проміжок часу, інакше сигнал вимкнеться.

ПРИМІТКА. Щоб видалити будильник зі списку, торкніться клавіші "Меню" і виберіть "Видалити/Видалити все".

### Використання калькулятора

- На головному екрані натисніть вкладку Програми і виберіть пункт Калькулятор.
- Натискайте цифрові клавіші для введення цифр.

- 3 Для виконання простих обчислень виберіть необхідну функцію (+, -, ×, ÷), а після неї натисніть =.
- 4 Для виконання складніших обчислень торкніться пункту Розширена панель, де можна вибрати такі функції: sin, cos, tan, log тощо.

### Додавання події до календаря

- На головному екрані виберіть вкладку Програми і в ній пункт Календар.
- 2 Щоб мати змогу користуватися Календар, потрібно спочатку створити обліковий запис Google.
- 3 Щоб переглянути подію, торкніться відповідної дати. Натисніть та утримуйте, щоб додати нову подію. Після цього виберіть пункт Нова подія.
- 4 Торкніться пункту Що і введіть назву події. Перевірте дату і введіть потрібний час початку і завершення події.

# Утиліти

- 5 Після цього торкніться пункту **Де** і вкажіть місце.
- 6 Якщо до події потрібно додати нотатку, торкніться пункту Опис і введіть відповідні дані.
- 7 За потреби можна повторно встановити будильник, вибравши пункти Повторення і Нагадування.
- 8 Натисніть Готово, щоб зберегти подію в календарі. Дати календаря, до яких додано події, позначатимуться кольоровими квадратиками. Про початок запланованої події сповістить звуковий сигнал. Ця функція допомагатиме вам організувати власний час.

### Запис звуку чи голосу

За допомогою диктофона можна записувати голосові нотатки чи інші аудіофайли.

- На головному екрані торкніться вкладки Програми і виберіть пункт Диктофон.
- 2 Натисніть Записати, щоб розпочати запис.
- 3 Натисніть **З**упинити, щоб завершити запис.
- 4 Натисніть ► Відтворити, щоб прослухати запис.
- 5 Щоб перейти до альбому, торкніться пункту Список. Тут можна прослухати збережені записи.

ПОРАДА! Щоб встановити режим гучномовців, натисніть кнопку Динамік. Торкніться , цоб вибрати пункт Перейменувати і Устан. як.

Перейдіть до меню, натиснувши і утримуючи файл запису. Повідомлення. Доступний час запису може бути дещо іншим, аніж дійсний час.

#### Надсилання голосового запису

- Після завершення запису можна надіслати аудіозапис, натиснувши Надіслати.
- 2 Виберіть пункт Bluetooth, Ел. пошта, Gmail або SMS/MMS. Якщо вибрати пункт Ел. пошта, Gmail i SMS/MMS, запис буде додано до повідомлення, яке можна створити та надіслати у звичайний спосіб.

# Веб

# Браузер

Браузер на телефоні забезпечує швилкий повноколірний доступ до ігор, музики, новин, спорту, розваг і не тільки. Де б ви не були та що б ви не робили.

ПРИМІТКА. Використання цих послуг і завантаження вмісту передбачає додаткову тарифікацію. Перевірте вартість послуг з передачі даних у оператора мережі.

ПОРАДА! Натискайте клавішу G, щоб збільшити або зменшити веб-сторінку. Після довгого натиснення для збільшення масштабу можна переглянути сторінку браузера з панорамуванням.

### Користування параметрами

Шоб переглянути параметри, натисніть клавішу Меню.

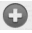

Нове вікно – дає змогу відкрити нове вікно.

🔄 Закладки — долавання/ вілображення заклалок. відображення найчастіше використовуваних сайтів та журналу.

- Вікна відображення всіх відкритих вікон.
- 了 **Оновити** оновлення відкритої веб-сторінки.
- Переслати перехід на сторінку, яку було відкрито пізніше, ніж поточну. Клавіша Назад дає змогу повернутися на попередню сторінку.

) Інше

- Додати до закладок додавання поточної сторінки до списку закладок.
- Знайти на сторінці забезпечує виділення слів у міру введення літер.
- Виділити текст торкніться і виділіть рядки, які потрібно скопіювати. Скопійований текст можна вставити довгим дотиком до потрібного поля введення.

- Інформація про сторінку відображення інформації про сторінку.
- Надіслати сторінку надсилання веб-сторінки.
- Завантаження дає змогу переглянути історію завантажень.
- Налаштування дає змогу змінити налаштування веб-браузера.

ПРИМІТКА. Щоб повернутися до попередньої веб-сторінки, натисніть клавішу Назад.

# Налаштув.

На головному екрані натисніть вкладку **Програми** і виберіть пункт **Налаштув.** 

# Бездротовий зв'язок і мережі

Можна керувати з'єднаннями Wi-Fi, SmartShare та Bluetooth. Крім того, можна встановити параметри мобільних мереж і режим "у літаку".

Режим "У літаку" – Після встановлення режиму "У літаку" усі бездротові з'єднання буде вимкнено. Wi-Fi – увімкнення функції Wi-Fi для під'єднання до доступних мереж Wi-Fi.

Налаштування Wi-Fi — налаштування та керування точками бездротового доступу. Налаштуйте мережеве повідомлення або додайте мережу Wi-Fi. Екран із додатковими налаштуваннями Wi-Fi можна відкрити з основного екрана налаштування Wi-Fi. Натисніть клавішу Меню і виберіть пункт Розширені. Wi-Fi Direct Settings – встановлення імені пристрою Wi-Fi Direct і пошук інших пристроїв. Або ж станьте власником групи, щоб дозволити підключення існуючих пристроїв Wi-Fi.

#### ПОРАДА! Як отримати МАСадресу

Для налаштування підключення в деяких бездротових мережах із МАС-фільтром може виникнути потреба ввести МАС-адресу вашого LG-Р970 у маршрутизаторі.

МАС-адресу можна знайти у такому інтерфейсі користувача: натисніть Програми > Налаштув. > Бездротовий зв'язок і мережі > Налаштування Wi-Fi, після чого натисніть клавішу Меню. Тоді виберіть Озширені > MACадреса. Настройки SmartShare – дає змогу

змінити назву пристрою та вибрати тип вмісту, який потрібно надіслати.

Bluetooth — увімкнення функції Bluetooth для під'єднання до пристроїв Bluetooth.

#### Налаштування Bluetooth –

встановлення назви пристрою, налаштування видимості та пошук інших пристроїв. Можна переглянути список попередньо налаштованих пристроїв Bluetooth, а також пристроїв Bluetooth, виявлених телефоном під час останнього пошуку.

Точка доступу Wi-Fi – Використовуйте підключення мобільного телефону як портативну гарячу точку для передачі даних через Wi-Fi.

Мобільні мережі — встановлення параметрів передачі даних у роумінгу, режиму мережі та операторів, імен точок доступу тощо.

#### Екранні настройки телефону –

тут можна змінити пароль відображення віртуального телефону (стандартний пароль — "0000"). Функція віртуального телефону дає змогу бачити екран мобільного телефону на екрані комп'ютера під час з'єднання USB або Bluetooth. Мобільним телефоном також можна керувати через комп'ютер за допомогою миші або клавіатури.

### Звук

### < Загальні >

Тихий режим: дає змогу вимикати всі звуки (в тому числі рингтони дзвінків і сповіщень), окрім звуку музики, відео та всіх налаштованих будильників. (Вимкнення звуку для мультимедійних файлів і будильника здійснюється у відповідних програмах).

Повідомлення. Після встановлення тихого режиму, пункти Налаштування > Звук > Гучність будуть недоступними.

# Налаштув.

Вібрація: дає змогу налаштувати параметри вібрації телефону у випадку отримання вхідного виклику.

Гучність: дає змогу відрегулювати гучність рингтону, звуків мультимедійного вмісту та будильника. Якщо зняти позначення для параметра використання однакової гучності рингтону для дзвінків і сповіщень, то гучність обох рингтонів можна буде налаштувати окремо.

< Вхідні виклики >

Рингтон телефону: дає змогу налаштувати стандартний рингтон для вхідних викликів.

#### < Сповіщення >

Мелодія сповіщення: дає змогу налаштувати стандартний рингтон для сповіщень.

#### < Відгук на дії >

Звук при дотику: під час набору номерів із клавіатури телефон видаватиме відповідний тон для кожної цифри. Звук при виборі: під час натискання кнопок, піктограм та інших екранних елементів, які реагують на дотик, телефон видаватиме відповідні звуки.

Звуки блокування екрана: під час блокування та розблокування екрана телефон видаватиме відповідні звуки.

Віброотклік: телефон коротко вібруватиме на натискання програмних клавіш і виконання інших дій.

# Екран

**Яскравість:** налаштування яскравості екрана.

Автоповорот екрану: дає змогу налаштувати орієнтацію на автоматичне перемикання в альбомний або портретний режим, коли телефон тримати боком або вертикально.

Анімація: дає змогу налаштувати анімацію переходів з екрана на екран.

Час до відключення екрану: дає змогу налаштувати час очікування перед автоматичним вимкненням екрана. Для збільшення тривалості роботи батареї використовуйте максимально короткий час затримки. **Екранний шрифт** — дає змогу

**скраннии шрифт** — дає змогу змінювати шрифт відображення.

# Жести

Налаштуйте параметри жестів для введення тексту, для головного екрана, будильника, музики, програвача відео, вхідних викликів, галереї, камери і браузера.

### Безпека і передача даних про місцезнаходження

#### < Мої ресурси для визначення розташування >

Використовувати бездротові мережі – якщо встановити позначення у пункті Використовувати бездротові мережі, телефон визначатиме ваше приблизне місце перебування за допомогою мережі WI-FI і мобільних мереж. Увімкнути прийом сигналу супутників GPS — якщо встановити позначення у пункті Увімкнути прийом сигналу супутників GPS, телефон визначатиме ваше місце перебування з точністю до вулиці.

< Шаблон розблокування екрана > Налаштувати блокування екрана: налаштування шаблону розблокування для захисту телефону. Відкриється послідовність екранів з інформацією про шаблон розблокування екрана. Можна встановити пункти PIN або Пароль замість Графічний ключ чи залишити налаштування Немає.

# Налаштув.

#### ПОРАДА! Блокування екрана за допомогою шаблону

- Під час першого використання цієї функції з'явиться короткий навчальний ролик про створення шаблону розблокування.
- 2 Вам потрібно буде намалювати свій власний шаблон, а потім повторити його ще раз. У подальшому для ввімкнення телефону або активації екрана потрібно буде намалювати шаблон розблокування.

### < Блокування SIM-картки >

#### Налаштувати блокування SIМ-

картки — дає змогу налаштувати блокування SIM-картки або змінити її PIN-код.

### < Паролі >

Видимі паролі — дає змогу відображати паролі під час їх введення. Якщо вимкнути цей параметр, паролі будуть приховуватися. < Адміністрування пристрою > Вибрати адміністраторів пристрою: додавання або вилучення адміністраторів пристрою.

< Сховище реєстраційних даних >

Використовувати безпечні реєстраційні дані: якщо встановити цю позначку, програми матимуть доступ до зашифрованого набору сертифікатів безпеки та відповідних паролів і решти реєстраційних даних у телефоні. Сховище облікових даних потрібне для конфігурації певних видів мереж з'єднань Wi-Fi. Якщо пароль для сховища облікових даних не встановлено, цей параметр неактивний.

#### Встановити з карти пам'яті: дає змогу встановити зашифровані сертифікати з картки пам'яті microSD.

Встановити пароль: дає змогу встановити або змінити пароль для сховища облікових даних. Пароль має містити не менше 8 символів.
Очистити сховище: дає змогу видалити усі сертифікати безпеки та відповідні облікові дані, а також стерти пароль для місця збереження.

### Програми

Невідомі джерела: дозвіл на встановлення програм, отриманих із веб-сторінок, електронної пошти та інших джерел, окрім Android Market.

# 🕂 ЗАСТЕРЕЖЕННЯ

Щоб захистити телефон і особисті дані, завантажуйте програми лише з надійних джерел, наприклад із **Android Market**.

**Керування програмами:** керування та видалення встановлених програм.

Працюючі програми: дає змогу переглянути і керувати послугами і програмами, які працюють на цей момент. Цей параметр відображає процеси, необхідні для роботи кожної з активних програм, і обсяг використання пам'яті при цьому. Розробка: налаштування параметрів розробки програми, наприклад Налагодження USB, Зберігати активний режим та Дозволити симуляцію даних про розташування.

# Облікові записи і синхронізація

< Загальні налашт-ня синхроніз. > Фоновий режим — дає дозвіл програмам синхронізувати фонові дані, незважаючи на те, працюсте ви з ними чи ні. Вимкнення цього параметра заощаджує ресурс батареї і зменшує обсяг (але не призупиняє) використання даних.

Автоматична синхронізація — дає дозвіл програмам на синхронізацію, надсилання та отримання даних за власним графіком.

#### < Управління акаунтами >

Список усіх облікових записів Google та інших облікових записів, які додано на телефон.

Якщо торкнутися облікового запису в цьому списку, відкриється його екран.

# Конфіденційність

< Особисті дані >

#### Відновлення заводських

налаштувань — видалення усіх особистих даних із внутрішньої пам'яті телефону, у тому числі інформації про обліковий запис Google, інших облікових записів, даних і налаштувань системи і програм, будь-яких інших завантажених програм, а також ліцензій DRM. Скидання налаштувань телефону не стирає завантажених оновлень системного програмного забезпечення та файлів, збережених на картці microSD, таких як музика чи фото. У разі скидання налаштувань телефону в такий спосіб відображається запит повторно ввести ту саму інформацію, яку ви вводили під час першого запуску системи Android.

### Карта SD і пам'ять телефону < Режим USB-з'єднання >

Телефон можна використовувати як пристрій для зберігання даних. Можна визначити для режиму USBпідключення за замовчуванням параметр Лише для зовнішніх накопичувачів.

### < Карта SD >

Перевірте загальний та вільний об'єм пам'яті. Щоб безпечно видалити карту пам'яті, торкніться пункту **Від'єднати SD-картку**. Якщо потрібно видалити з пам'яті тістоSD-картки всі дані, натисніть "Форматувати SD-картку". Щоб відформатувати картку тістоSD, необхідно закрити всі програми, які можуть користуватися нею.

### < Внутрішня пам'ять телефону > Перевірте налаштування Вільний простір.

### Мова та клавіатура

Скористайтеся меню **Мова та** клавіатура, щоб вибрати мову і регіон для тексту на телефоні, екранної клавіатури та словника включно з доданими до нього словами.

### Голосовий вхід і вихід

#### < Голосове введення >

Установки розпізн. мови: параметр Установки розпізн. мови використовується для налаштування функції голосового введення Android.

- Мова: відкриває екран, де можна визначити мову для введення шляхом вимовляння.
- Безп. пошук: відкриває діалогове вікно, де можна визначити, чи потрібно використовувати функцію фільтрування Google SafeSearch для блокування окремих результатів.
- Заблок. образливі слова: якщо не ввімкнути цей параметр, то під час голосового введення тексту функція голосового розпізнавання Google

буде розпізнавати та транскрибувати спова, які більшість людей вважають образливими. Якщо параметр увімкнено, функція голосового розпізнавання Google заміняє такі спова у транскрипції символамизаповнювачами, які складаються із символів решіток (#).

#### < Синтез мови >

#### Установки синтеза мови: засоби Установки синтеза мови використовуються для налаштування мовного синтезатора Android для програм, які можуть ним користуватися.

ПРИМІТКА. Якщо дані мовного синтезатора не встановлено, доступний лише пункт Install voice data setting.

- Слухайте приклад: відтворення короткого взірця мовного синтезатора із використанням поточних налаштувань.
- Завжди використовувати мої настройки: встановлення позначення дозволяє використовувати налаштування на

цьому екрані замість налаштувань мовного синтезатора, доступних в інших програмах.

- Система за замовчуванням: відкриває діалогове вікно, де можна встановити мовну програму, яка буде використовуватися, якщо таких програм встановлено більше, ніж одна.
- Встановлення голосових данних: якщо у телефоні не встановлено мовних даних синтезатора, буде виконано підключення до Android Market і надано вказівки щодо завантаження та встановлення даних. Це налаштування недоступне, якщо дані вже встановлено.
- Швидкість мови: відкриває діалогове вікно, де можна вибрати швидкість читання синтезатора.

- Мова: відкриває діалогове вікно, де можна вибрати мову тексту для читання у синтезаторі. Це особливо стає у пригоді у поєднанні з параметром
   Завжди використовувати мої налаштування, що забезпечує правильне читання тексту в різних програмах.
- Pico TTS: визначення налаштувань Pico TTS.

### Спеціальні можливості

Спеціальні можливості користування телефоном ("Спеціальні можливості") можна увімкнути, налаштувавши відповідні модулі, встановлені на телефоні.

**ПРИМІТКА.** Щоб вибір став можливим, потрібні додаткові модулі.

### Док-станція

Телефон LG-Р970 можна використовувати з автомобільною док-станцією. У меню налаштувань Докстанція можна встановити параметри для взаємодії між док-станцією та телефоном.

Попередження: Стосується тільки док-станції для LG-Р970.

Аудіо - Доступно, коли телефон LG-Р970 підключено до автомобільної док-станції. У разі підключення до автомобільної док-станції відкриває програму "Домашнє авто".

Звук при установці в док-станцію -Можна ввімкнути звуковий сигнал для встановлення або від'єднання телефону від док-станції.

## Дата та час

Налаштування Дата та час використовуються для встановлення вибраних параметрів відображення даних. Цим меню можна також скористатися для самостійного налаштування часу та часового поясу замість автоматичного отримання даних від мережі мобільного зв'язку.

### Про телефон

Перегляд юридичних відомостей і перевірка стану та версії програмного забезпечення телефону.

## Wi-Fi

Завдяки Wi-Fi ви можете користуватися високошвидкісним Інтернетом у радіусі дії бездротової точки доступу (AP). Із Wi-Fi ви матимете змогу оцінити

переваги бездротового Інтернету без додаткової оплати.

# Увімкнення Wi-Fi

На головному екрані відкрийте секцію повідомлень і увімкніть न. Або ж натисніть Програма > Налаштування > Бездротовий зв'язок і мережі, після чого увімкніть параметр Wi-Fi.

### Встановлення з'єднання Wi-Fi

Виберіть мережу Wi-Fi, до якої потрібно підключитися. Піктограма 📷 вказує на те, що для встановлення з'єднання потрібно ввести пароль.

#### ПРИМІТКА:

- Якщо ви перебуваєте поза зоною покриття Wi-Fi і вибираєте ЗG-підключення, можуть застосовуватися додаткові тарифи.
- Якщо під час з'єднання Wi-Fi телефон перейде в режим очікування, зв'язок Wi-Fi автоматично вимкнеться. У такому разі, якщо телефон має доступ до мережі 3G, він може автоматично перемкнутися на мережу 3G, що у свою чергу може передбачати додаткову тарифікацію.

 Телефон LG-P970 підтримує протоколи безпеки WEP, WPA/WPA2-PSK та 802.1x EAP. - Якщо ваш провайдер послуги Wi-Fi або адміністратор мережі встановив шифрування з метоко мережної безпеки, тоді вам потрібно буде ввести ключ шифрування у виринаючому вікні. Якщо шифрування не встановлене, тоді це виринаюче вікно не буде відображатись. Ви можете отримати ключ від провайдера послуг Wi-Fi або адміністратора мережі.

### Спільне використання мобільного підключення телефону для передачі даних

Також можна використовувати під'єднання для передачі даних максимум п'ятьма пристроями водночас шляхом перетворення телефону на портативну точку доступу Wi-Fi. Під час спільного використання мобільного з'єднання для передачі даних відображається піктограма на панелі стану і постійне сповіщення у секції повідомлень.

| Піктограма | Опис                                     |
|------------|------------------------------------------|
| (7)        | Активна портативна<br>гаряча точка Wi-Fi |

Найновішу інформацію про портативні точки доступу, у тому числі підтримувані операційні системи та інші деталі, можна отримати на сайті http://www. android.com/tether.

ПРИМІТКА. За підключення та використання онлайн-послуг може зніматись додаткова оплата. Перевірте вартість послуг з передачі даних у оператора мережі.

### Налаштування портативної точки доступу Wi-Fi

На головному екрані торкніться вкладки Програми і виберіть пункт Налаштування.

Натисніть пункт Бездротовий зв'язок і мережі і виберіть Точка доступу Wi-Fi.

Виберіть налаштування, які потрібно встановити. Точка доступу Wi-Fi: виберіть цей пункт, щоб надати спільний доступ до мережевого підключення мобільного телефону для передачі даних як до портативної точки доступу Wi-Fi.

Довідка: відкриється діалогове вікно з інформацією про портативні точки доступу Wi-Fi, а також із даними про те, як отримати докладніші відомості.

### Використання підключення телефону як портативної точки доступу для передачі даних через Wi-Fi

- На головному екрані торкніться вкладки Програми і виберіть пункт Налаштування.
- 2 Торкніться пункту Бездротовий зв'язок і мережі і виберіть Точка доступу Wi-Fi.
- 3 Встановіть позначення у пункті Точка доступу Wi-Fi.

- За мить телефон почне передачу свого мережевого імені Wi-Fi (SSID), до нього можна буде підключити максимум п'ять комп'ютерів або інших пристроїв. Постійне сповіщення додається до панелі стану та секції сповіщень.
- Якщо позначено пункт Точка доступу Wi-Fi, можна змінити мережеве ім'я або захистити з'єднання.
- 4 Зніміть позначення у пункті Точка доступу Wi-Fi, щоб зупинити спільне використання вашого підключення для передачі даних через Wi-Fi.

# Перейменування або захист портативної точки доступу

Можна змінити мережеве ім'я Wi-Fi вашого телефону (SSID) і захистити мережу Wi-Fi.

- На головному екрані торкніться вкладки Програми і виберіть пункт Налаштування.
- 2 Торкніться пункту Бездротовий зв'язок і мережі і виберіть Точка доступу Wi-Fi.

- 3 Слід встановити позначення у пункті Точка доступу Wi-Fi.
- 4 Натисніть пункт Установки точки доступу.
- 5 Натисніть пункт Налаштувати точку доступу Wi-Fi.
- Відкриється діалогове вікно Налаштувати точку доступу Wi-Fi.
- Можна змінити мережеве ім'я SSID, яке інші комп'ютери розпізнають під час пошуку мереж Wi-Fi.
- Також можна відкрити меню Безпека і налаштувати в мережі захист "Wi-Fi Protected Access 2" (WPA2) із попередньо повідомленим ключем (PSK).
- Якщо натиснути параметр безпеки WPA2 PSK, до діалогового вікна Налаштувати точку доступу Wi-Fi можна додати поле для паролю.
   Якщо ввести пароль, його доведеться вводити щоразу у випадку підключення комп'ютера або іншого пристрою до телефону як до точки доступу. Також можна натиснути пункт Відкрити у меню Безпека і видалити параметри безпеки з мережі Wi-Fi.

### УВАГА!

Якщо вибрати параметр безпеки **Відкрити**, ви не зможете попередити несанкціоноване користування інтернетпослугами іншими особами, що може призвести до додаткових витрат. Щоб попередити несанкціоноване використання, краще увімкнути параметри безпеки.

### 6 Натисніть Зберегти.

### Користування функцією SmartShare

Функція SmartShare використовує технологію DLNA (Digital Living Network Alliance) для обміну цифровим вмістом через бездротову мережу.

Обидва пристрої мають бути сертифіковані DLNA для підтримання цієї функції.

#### Увімкнення функції SmartShare і дозвіл на обмін вмістом

- Натисніть вкладку Програми і виберіть пункт Налаштування.
- 2 Виберіть пункт Бездротовий зв'язок і мережі і Настройки SmartShare.
- З Торкніться пункту SmartShare, щоб позначити і увімкнути функцію. Торкніться пункту Always allow request, щоб автоматично приймати запити щодо обміну вмістом від інших пристроїв.
- 4 У розділі Sharing contents позначте вміст для обміну. Виберіть з-поміж таких пунктів: Pictures, Videos, Music.
- 5 Функція SmartShare увімкнена і готова до обміну вмістом.

#### Пересилання вмісту з віддаленої бібліотеки вмісту на інші пристрої

Відтворення мультимедійного вмісту з віддаленої бібліотеки (наприклад, ПК) через пристрій виведення даних (наприклад, телевізор).

ПРИМІТКА. Упевніться, що функція DLNA пристроїв налаштована належним чином (наприклад, телевізора і ПК)

- Щоб вибрати пристрій зі списку, торкніться верхньої правої кнопки.
- 2 Щоб вибрати віддалену бібліотеку вмісту (пристрій), торкніться верхньої лівої кнопки.
- Торкніться пункту "SmartShare", щоб позначити і увімкнути функцію.
- 4 Можна переглянути вміст віддаленої бібліотеки.
- 5 Натисніть і утримуйте ескіз вмісту і швидким мазком пальця перетягніть його до верхньої області або торкніться кнопки відтворення.

#### Перенесення вмісту з телефону на пристрій виведення даних (наприклад, телевізор)

**ПРИМІТКА.** Упевніться, що пристрій виведення даних налаштовано належним чином

 Переглядаючи зображення або відео за допомогою програми "Gallery", торкніться і натисніть, щоб вибрати файли.

Тоді можна буде вибрати кілька файлів для перенесення.

- 2 Торкніться пункту "Share" у меню і виберіть пункт "SmartShare".
- 3 Функція SmartShare запуститься автоматично із вибраними файлами.
- 4 Щоб вибрати пристрій зі списку, торкніться верхньої правої кнопки.
- 5 Щоб відтворити файли за допомогою пристрою виведення даних, торкніться кнопки відтворення.

ПРИМІТКА. Виконайте ті самі дії, щоб переносити музичні файли за допомогою музичного програвача ПРИМІТКА. Щоб користуватися цією програмою, перевірте, чи пристрій підключено до домашньої мережі за допомогою з'єднання Wi-Fi.

ПРИМІТКА. Деякі пристрої DLNA (наприклад, телевізор), які підтримують лише функцію DMP, не з'являтимуться у списку пристроїв виведення даних. **ПРИМІТКА.** Ваш пристрій може не підтримувати відтворення деякого вмісту.

### Увімкнення функції Wi-Fi Direct для обміну даними через SmartShare

Функцію Wi-Fi Direct неможливо увімкнути, якщо використовуються інші функції Wi-Fi.

Функція Wi-Fi Direct автоматично виконає пошук пристроїв Wi-Fi Direct, які знаходяться поблизу; знайдені пристрої буде додано до списку в порядку виявлення. Ви матимете змогу вибрати певний пристрій, щоб надіспати мультимедійні дані через **Smart Share**.

- На головному екрані торкніться вкладки Програми і виберіть пункт Налаштування.
- 2 Торкніться пункту Бездротовий зв'язок і мережі і виберіть пункт Wi-Fi Direct Settings.
- 3 Упевніться, що вибрано пункт Wi-Fi Direct.

- 4 Виберіть пристрій для підключення у списку знайдених пристроїв.
- Forced G/O mode торкніться цього пункту, щоб увімкнути режим власника групи, який дає змогу підключити існуючі пристрої Wi-Fi, знайдені у результаті пошуку. У такому разі спід ввести пароль, встановлений у пункті Меню > Розширені > Password.

ПРИМІТКА. Коли ваш телефон стане власником групи, він споживатиме більший ресурс батареї, аніж як клієнт. З'єднання Wi-Fi Direct не забезпечує інтернетпослуги. За підключення та використання інтернет-послуг може зніматись додаткова оплата. Перевірте вартість послуг з передачі даних у оператора мережі.

### Користування віртуальним телефоном

Функція віртуального телефону дає змогу бачити екран мобільного телефону на екрані комп'ютера під час з'єднання USB або Bluetooth. Мобільним телефоном також можна керувати через комп'ютер за допомогою миші або клавіатури.

### Піктограми віртуального телефону

| -0- | Підключення або відключення |
|-----|-----------------------------|
|     | мобільного телефону до/від  |
|     | комп'ютера.                 |

| E |   | - |   |   |
|---|---|---|---|---|
|   |   | - | s |   |
| Ŀ | s | 0 |   | ۲ |
|   |   | - | 0 |   |

Обертання вікна віртуального телефону (доступне лише у програмах, які підтримують обертання).

| Ŀ | 4 | 4 | £. |   |   |
|---|---|---|----|---|---|
| Ŀ | 2 | P | ٦  | s |   |
| Ľ | э | s | 4  | ľ | 1 |
|   | ٠ | ٦ | r  | ٠ |   |
|   |   |   |    |   |   |

Зміна вибраних налаштувань віртуального телефону.

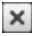

Вихід із програми віртуального телефону.

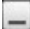

Вибір найменшого розміру вікна віртуального телефону.

# Функції віртуального телефону

- Передача і керування даними в режимі реального часу: відображення і керування екраном мобільного телефону під час його підключення до комп'ютера.
- Керування мишею: дає змогу керувати мобільним телефоном за допомогою миші для перетягування даних на екран комп'ютера.
- Введення тексту за допомогою клавіатури: дає змогу створювати текстове повідомлення або нотатку за допомогою клавіатури.
- Передача файлів (із мобільного телефону на комп'ютер): надсилання файлів із мобільного телефону (тобто фотографій, відеофайлів, музики та файлів Polaris Office) на комп'ютер. Достатньо клацнути правою кнопкою миші на файл і перетягнути його на комп'ютер.
- Передача файлів (з комп'ютера на мобільний телефон): надсилання файлів з комп'ютера на мобільний телефон. Достатньо вибрати файли

для передачі і перетягнути їх у вікно віртуального телефону. Файли, які надсилаються, зберігаються на картці пам'яті microSD.

 Сповіщення про події в режимі реального часу: підказка, яка повідомляє про вхідні виклики або текстові/мультимедійні повідомлення, а також сповіщення будильника та сповіщення про події.

Повідомлення. Функція попереднього перегляду камери і відеофайли не підтримуються у режимі віртуального телефону, тож недоступні і на ПК.

### Встановлення віртуального телефону на ПК

Відкрийте головну сторінку сайту LG (http://www.lg.com) і виберіть Підтримка > Підтримка мобільного телефону > Завантажити засіб підтримки LG на комп'ютер. Разом із завантаженням LG PC Suite IV на комп'ютер буде також завантажено програму віртуального телефону. Після цього віртуальний телефон можна встановити на комп'ютер.

### Підключення мобільного телефону до комп'ютера USB-з'єднання:

- Відкрийте майстер підключення, виберіть пункт "Кабельне USBпідключення" і натисніть "Далі".
- Підключіть мобільний телефон до ПК за допомогою USB-кабелю і натисніть "Далі".
- 3 Введіть пароль віртуального телефону і натисніть "Далі". Пароль за умовчанням: "ОООО". Пароль можна змінити, натиснувши Налаштування > Бездротовий зв'язок і мережі > Екранні настройки телефону.
- 4 Щоб закрити вікно, натисніть "ОК".

Бездротове підключення за допомогою Bluetooth:

- 1 На мобільному телефоні натисніть Налаштування > Бездротовий зв'язок і мережі > Налаштування Bluetooth. Виберіть пункт Увімкнути Bluetooth і встановіть позначення у пункті Видимий.
- 2 Якщо ви раніше вже встановлювати кабельне підключення, запустіть програму встановлення нового підключення і створіть нове з'єднання.
- Запустіть на комп'ютері майстер підключення, виберіть пункт "З'єднання Bluetooth" і натисніть "Далі".
- 4 Програма починає пошук мобільних телефонів, на яких увімкнено Bluetooth. Коли буде знайдено мобільний телефон, до якого потрібно підключитися, натисніть "Зупинити", щоб зупинити пошук.
- 5 Зі списку пристроїв виберіть "LG-Р970" і натисніть "Далі". За бажанням пристрій можна перейменувати.

- 6 Введіть РІN-код (наприклад, "0000") і натисніть "Далі".
- 7 Прийміть запит на мобільному телефоні і введіть той самий РІN-код, після чого натисніть "ОК".
- 8 Введіть пароль віртуального телефону (пароль за умовчанням: "0000") і натисніть "Далі".
- 9 Щоб вийти, натисніть "ОК".

# Перевірка з'єднання телефону і комп'ютера

Після з'єднання пристроїв перетягніть панель сповіщень у верхній частині екрана донизу, щоб перевірити стан підключення віртуального телефону.

## Від'єднання телефону від комп'ютера

У верхньому лівому куті вікна віртуального телефону натисніть Або ж перетягніть донизу панель сповіщень, яка знаходиться у верхній частині головного екрана, і натисніть "Ол-Screen Phone". У вікні від'єднання натисніть "Так". **ПРИМІТКА.** Вимкнувши службу віртуального телефону, слід перезавантажити комп'ютер.

#### Оновлення програмного забезпечення телефону

#### Оновлення програмного забезпечення телефону LG з Інтернету

Докладніше про користування цією функцією читайте на сайті http://update. lgmobile.com a6o http://www.lg.com/ common/ index.jsp → виберіть країну і мову.

Ця функція дозволяє зручно оновити вбудоване програмне забезпечення телефону до новішої версії через Інтернет без відвідування нашого сервісного центру. Ця функція доступна тільки тоді, коли новіша версія вбудованого програмного забезпечення LG стає доступною для Вашого пристрою. Програма оновлення вбудованого програмного забезпечення телефону вимагає уважного стеження за процесом оновлення, тому виконуйте усі інструкції та примітки, що відображатимуться на кожному етапі процесу оновлення. Пам'ятайте, що виймання USB-кабелю для передачі даних або батареї під час оновлення може призвести до серйозного пошкодження вшого мобільного телефону.

ПРИМІТКА. LG залишає за собою право робити оновлення вбудованого програмного забезпечення доступними тільки для окремих моделей на свій розсуд, і не гарантує доступності новішого програмного забезпечення для всіх моделей телефонів.

#### Бездротове оновлення програмного забезпечення для мобільного телефону LG (ОТА)

Ця функція дає змогу зручно оновлювати вбудоване програмне забезпечення телефону через ОТА, не підключаючи USB-кабель для передачі даних. Ця функція доступна тільки тоді, коли новіша версія вбудованого програмного забезпечення LG стає доступною для Вашого пристрою.

Спочатку можна перевірити версію програмного забезпечення на мобільному телефоні: натисніть Налаштування > Про телефон > Оновлення програмного забезпечення > Перевірка оновлень ПЗ.

Перед виконанням оновлення також можна змінювати графік оновлення через 1 годину, 4 години, 8 годин або 24 години. У цьому випадку, коли настане час, програма повідомить вас про оновлення. Вносити змінити та оновлювати також можна вручну.

# Авторські права та товарні знаки

Права на всі технології та продукти, які містить цей пристрій, належать їхнім відповідним власникам:

- Bluetooth® є зареєстрованим товарним знаком компанії Bluetooth SIG, Inc.
- microSD™ і логотип microSD є товарними знаками SD Card Association.
- Служба пошуку Google™, Google
   Search™, Maps™, Gmail™, YouTube™,
   Talk™ i Market™ є товарними знаками корпорації Google, Inc.
- Wi-Fi® i Wi-Fi Protected Access®
   с зареєстрованими товарними знаками Wi-Fi Alliance. Wi-Fi Direct™ i Wi-Fi Protected Setup™ є товарними знаками Wi-Fi Alliance.

# Includes ADOBE"

Використовує технологію Adobe® Flash® Player aбo Adobe AIR® за ліцензією, наданою компанією Adobe Systems Incorporated. © 1995-2011. • Ліцензійне повідомлення щодо Dolby Mobile

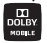

Виготовлено за ліцензією Dolby Laboratories. "Dolby" і

символ подвійної літери "D" є товарними знаками Dolby Laboratories.

DivX Mobile

ΙΗΦΟΡΜΑЦΙЯ ΠΡΟ DIVX VIDEO: DivX<sup>®</sup> − це формат цифрового відео, створений компанією DivX, Inc. Це офіційно сертифікований DivX Certified<sup>®</sup> пристрій для відтворення відео DivX. Шоб отримати докладнішу інформацію та дізнатися про програмне забезпечення для конвертування відеофайлів у формат DivX, відвідайте сайт www.divx.com. ΙΗΦΟΡΜΑΙΙΙЯ ΠΡΟ DIVX VIDEO-ON-DEMAND: Цей сертифікований DivX® Certified<sup>®</sup> пристрій слід зареєструвати, щоб мати змогу відтворювати вміст DivX Video-on-Demand (VOD відео на вимогу). Для отримання

# Авторські права та товарні знаки

реєстраційного коду виберіть розділ "DivX VOD" у меню параметрів відеопрогравача. Докладнішу інформацію про виконання процедури реєстрації дивіться на вебсайті vod.divx.com.

Сертифіковано компанією DivX® для відтворення відео DivX® із роздільною здатністю HD 720p, включаючи високоякісний вміст.

DivX", DivX Certified® і пов'язані логотипи є товарними знаками компанії DivX, Inc. і використовуються згідно ліцензії.

#### Повідомлення!

#### Програмне забезпечення з відкритим кодом

Щоб отримати відповідний вихідний код за іншими ліцензіями на відкритий код GPL, LGPL, MPL тощо, відвідайте веб-сайт http://opensource. Ige.com/

Усі згадані умови ліцензування, відмови та сповіщення можна завантажити із вихідним кодом.

# Аксесуари

Ці аксесуари доступні для використання з LG-Р970. (Деякі з перелічених аксесуарів можуть не входити до комплекту.)

Зарядний пристрій

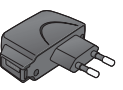

Кабель передачі

**даних** Для під'єднання LG-P970 до комп'ютера.

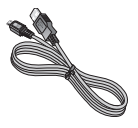

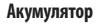

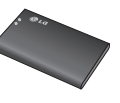

Посібник користувача Дізнайтеся більше про телефон LG-P970.

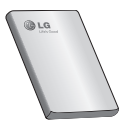

Стереогарнітура

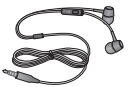

### ПРИМІТКА:

- Завжди використовуйте тільки оригінальні аксесуари LG.
- Нехтування цим може призвести до скасування гарантії.
- Аксесуари можуть відрізнятись у різних регіонах.

# Технічні дані

#### Робоча температура

**Макс:** +55°С (робота)/+45°С (зарядження) **Мін.:** -10°С

| Declaration of Conf                                                                                                    | formity 🕕                                                   | LG Electronics               |
|----------------------------------------------------------------------------------------------------|-------------------------------------------------------------|------------------------------|
| Suppliers Details                                                                                                    |                                                             |                              |
| Name                                                                                                    |                                                             |                              |
| LG Electronics Inc                                                                                                    |                                                             |                              |
| Address                                                                                                    |                                                             |                              |
| LG Twin Tower 20, Yeouido-dong, Yeongdeungpo-gu S                                                                                                    | eoul, Korea 150-721                                         |                              |
| Product Details                                                                                                    |                                                             |                              |
| Product Name                                                                                                    |                                                             |                              |
| GSM 850 / E-GSM 900 / DCS 1800 / PCS 1900 Qu                                                                                                    | ad Band and WCDMA Termi                                     | nal Equipment                |
| Model Name                                                                                                    |                                                             |                              |
| LG-P970                                                                                                    | 1011                                                        |                              |
| Trade Name                                                                                                    | 6 ()76                                                      | $\mathbf{X}(\mathbf{I})$     |
| LG                                                                                                    |                                                             |                              |
| R&TTE Directive 1999/SEC<br>EN 301 488-01 V1.8.1 / EN 301 488-07 V1.3.1 / EN<br>EN 301 488-91 V1.2.1 / EN 301 488-24 V1.4.1<br>EN 300 228 V1.7.1<br>EN 60366-12006-A112006<br>EN 60366-2006-A12006 / IEC62298-2:21<br>EN 301 510 V9.0.2<br>EN 301 510 V9.0.2 | x 301 489-17 V2.1.1 /<br>210                                |                              |
| Supplementary Information                                                                                                    |                                                             |                              |
| The conformity to above standards is verified by the<br>BABT, Forsyth House, Churchfield Road, Walton-o<br>Notified Body Identification Number : 0168                                                                                                    | e following Notified Body(BAE<br>n-Thames, Surrey, KT12 2TD | 8T)<br>I, United Kingdom     |
| Declaration                                                                                                    |                                                             |                              |
| I hereby declare under our sole responsibility<br>that the product mentioned above to which<br>this declaration relates complies with the above<br>mentioned standards and Directives                                                                        | Name Doo Haeng Lee / Director                               | Issued Date<br>31. Jan. 2011 |
| LG Electronics Logistics and Services B.V.<br>Veluwezoom 15, 1327 AE Almane, The Netherlands                                                                                                    | Signature of representat                                    | ve                           |

# Усунення несправностей

У цьому розділі перелічено деякі несправності, що можуть виникнути під час використання телефону. Для усунення деяких несправностей доведеться звернутись до постачальника послуг, але більшість можна виправити самостійно.

| Повідомлення                                                | Ймовірні причини                                                                                                    | Заходи щодо усунення<br>несправностей                                                                                                    |
|-------------------------------------------------------------|----------------------------------------------------------------------------------------------------|----------------------------------------------------------------------------------------------------|
| Помилка SIM-карти                                           | У телефон не вставлена<br>SIM-карта або вставлена<br>неправильно.                                                        | Упевніться, що SIM-карта вставлена правильно.                                                                                                    |
| Відсутнє з'єднання<br>з мережею/слабкий<br>мережевий сигнал | Слабкий сигнал поза зоною<br>покриття мережі GSM.<br>Оператор додав нові послуги.                                        | Підійдіть до вікна або вийдіть на вулицю.<br>Перевіртє карту покриття мобільного оператора.<br>Перевіртє, чи SIM-картку виготовлено понад 6-12<br>місяців тому.<br>У такому разі замінть SIM-картку у найближчого<br>мобільного оператора. |
| Коди не<br>співпадають                                      | Щоб змінити код захисту,<br>потрібно підтвердити новий<br>код, увівши його знову.<br>Два введені коди не<br>співпадають. | Стандартний код — [0000]. Якщо ви забули код,<br>зверніться до постачальника послуг.                                                                                                    |
| Не вдається<br>встановити<br>програму                       | Не підтримується<br>постачальником послуг або<br>потрібна реєстрація.                                                    | Зверніться до свого постачальника послуг.                                                                                                    |
| Виклики недоступні                                          | Помилка набору номера<br>Вставлено нову SIM-картку<br>Досягнуто ліміту попередньо<br>оплачених дзвінків                  | Нова мережа не авторизована.<br>Перевірте нові обмеження.<br>Зверніться до постачальника послуг або скиньте<br>ліміт за допомогою коду PIN 2.                                                                                              |

# Усунення несправностей

| Повідомлення                                            | Ймовірні причини                                                                                                    | Заходи щодо усунення<br>несправностей                                                                                                    |
|---------------------------------------------------------|----------------------------------------------------------------------------------------------------|----------------------------------------------------------------------------------------------------|
| Телефон не<br>вмикається                                | Клавішу "увімк./вимк." було<br>натиснено досить довго<br>Акумулятор не заряджено<br>Забруднились контакти<br>акумулятора                                                                                                 | Натисніть клавішу "увімк./вимк." більш ніж 2<br>секуди.<br>Підключіть зарядний пристрій на довший час.<br>Почистіть контакти.<br>Вийміть акумулятор і вставте його знову.                                                                                                    |
| Помилка<br>зарядження                                   | Акумулятор не заряджений.<br>Надмірно висока або низька<br>температура повітря<br>Проблема з контактами<br>Немає напруги в<br>електромережі.<br>Несправний зарядний<br>пристрій<br>Несідповідний зарядний<br>акумулятор. | Зарядіть акумулятор.<br>Зважайте, щоб телефон заряджався за<br>нормальних температурних умов.<br>Перевірте справність зарядиото пристрою та<br>його з'єднання з тепефоном. Перевірте клеми<br>акумулятора і почисттії к при потребі.<br>Під'єднайте зарядний пристрій до іншої розетки.<br>Якщо зарядний пристрій не натрівається,<br>замініть його.<br>Використовуйте тільки оригінальні аксесуари LG.<br>Замініть акумулятор. |
| Номер заборонений                                       | Увімкнено функцію<br>фіксованого набору номерів.                                                                                                    | Перевірте настройки.                                                                                                    |
| Не вдається<br>отримати/надіслати<br>SMS та зображення. | Пам'ять заповнена.                                                                                                    | Видаліть із телефону непотрібні повідомлення.                                                                                                    |
| Файли не<br>відкриваються.                              | Непідтримуваний формат<br>файлу.                                                                                                    | Спробуйте відкрити файл сумісного формату.                                                                                                    |
| SD-картка не<br>працює.                                 | Підтримується лише файлова<br>система FAT 16, FAT 32.                                                                                                    | Перевірте файлову систему SD-картки за<br>допомогою пристрою для зчитування карток або<br>відформатуйте SD-картку на телефоні.                                                                                                    |

| Повідомлення                                            | Ймовірні причини                                 | Заходи щодо усунення<br>несправностей                                                                                                    |
|---------------------------------------------------------|--------------------------------------------------|----------------------------------------------------------------------------------------------------|
| Екран не<br>вмикається під<br>час отримання<br>дзвінка. | Проблема із безконтактним<br>сенсором.           | Якщо ви використовуєте захисну плівку або<br>чохол, перевірте, чи не прикрита ділянка навколо<br>безконтактного датчика. Вона має бути відкритою. |
| Немає звуку.                                            | Увімкнено віброрежим або<br>тихий режим.         | Перевірте налаштування меню звуку, щоб<br>упевнитися, що на телефоні не увімкнено<br>віброрежим або тихий режим.                                  |
| Дзвінок<br>переривається або<br>зависає.                | Епізодичні проблеми<br>програмного забезпечення. | Вийміть і ще раз вставте батарею.<br>Увімкніть телефон.<br>Спробуйте оновити програмне забезпечення<br>через веб-сайт.                            |

#### Україна обмеження на наявність небезпечних речовин

Устаткування відповідає вимогам технічного регламенту щодо обмеженного використання небезпечних речовин в електричному і електронному обладнанні

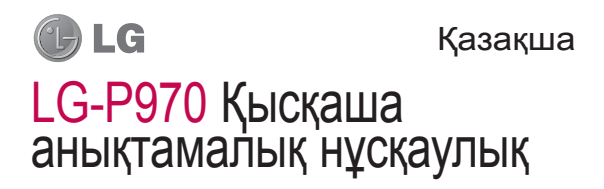

- Осы нұсқаулықтың кейбір мазмұнын телефонның бағдарламалық құралына немесе қызмет провайдеріне байланысты телефоныңызда пайдалану мүмкін болмайды.
- Бұл телефонда сенсорлы экран пернетақтасы болғандықтан, көру қабілеті шектеулі адамдар үшін ұсынылмайды.
- Авторлық құқық ©2011 LG Electronics, Inc. Барлық құқықтары қорғалған. LG және LG logo — LG Group компаниясының және онымен байланысты ұйымдардың тіркелген сауда белгілері. Барлық басқа сауда белгілері тиісті иелерінің меншігі болып табылады.

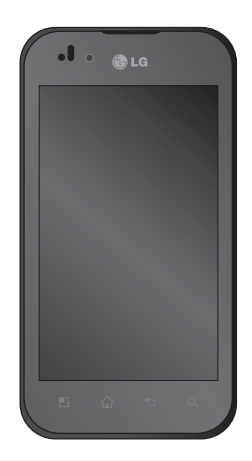

# Телефонмен танысу

Телефонды қосу үшін, **Куат** пернесін 3 секунд басып тұрыңыз. Телефонды өшіріп, **Куат** пернесін 3 секунд басып тұрыңыз да, Қуатты өшіру тармағын тандап, одан кейін Ок түймесін түртіңіз.

**Динамик** Куат/кулыптау пернесі Осы пернені Камера линзасы басып тұру арқылы Жакындык телефонды косыныз/ сенсоры өшірініз. Экранды өшіру және Негізгі бет түймесі кулыптау. - Кез кепген экраннан негізгі Кері түймесі экранға кайту. - Алдынғы экранға Мәзір түймесі кайту. Колдануға болатын Іздеу түймесі опцияларды - Интернеттен және тексеру. телефоннан мазмұнды іздеу.

### Микрофон

ЕСКЕРТУ: телефон үстіне ауыр зат қою немесе отыру оның сұйық кристалды дисплейі мен сенсорлы экран функцияларына зиян келтіруі мүмкін. Сұйық кристалды дисплейдің жақындық сенсорындағы қорғаныш таспаны жабуға болмайды. Бұл сенсордың бұзылуына себеп болуы мүмкін.

КЕҢЕС! Қолданбаны түртіп, қолдануға болатын опцияларын тексеру үшін Мәзір пернесін түртіңіз. КЕҢЕС! Егер LG-Р970 құрылғысын қолданған кезде онда қате туралы хабарлар шықса немесе оны қоса алмасаңыз, батареяны шығарып алып, қайтадан орнына салыңыз да, 5 секундтан кейін қайта қосыңыз. 2

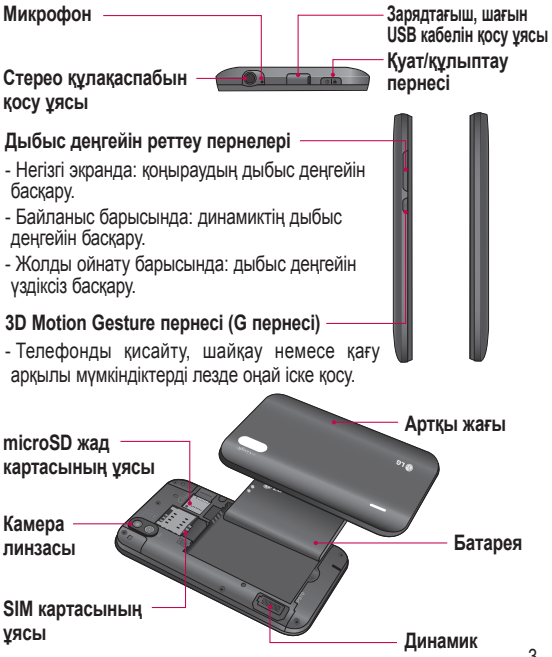

# Телефонмен танысу

# Экран құлпын ашу

КЕҢЕС! Телефонның сол жағындағы G пернесін басып тұрыңыз да, телефонды екі рет шайқаңыз. Камераның алдын ала қарау режимі автоматты түрде қосылады.

Телефонды күту режимінен шығару үшін, **Қуат** пернесін басыңыз. Құлыптаулы экран көрсетіледі. Негізгі экранның құлпын ашу үшін, құлыптау экранын түртіп, жоғары сырғытыңыЗ. Сіз жұмыс істеп отырған соңғы экран ашылады.

# Негізгі бет

Оларды көру үшін, саусағыңызды солға немесе оңға жүргізсеңіз болғаны. Сондай-ақ, әр панельді виджеттермен, таңдаулы қолданбаларға төте жолдармен, қалталармен және фондық суреттермен бейімдеуіңізге болады.

КЕҢЕС! G пернесі басылып тұрған кезде телефонды солға немесе оңға қисайтса, фондық суретті жылдам көруге болады.

Ескертпе: телефон провайдеріңізге байланысты экранның кейбір бейнелері өзгеше болуы мүмкін. Негізгі экранның төменгі жағынан жылдам өту пернелерін көруге болады. Жылдам өту пернелері ең көп пайдаланылатын функцияларға оңай, бір рет түртіп өтуге мүмкіндік береді.

Коңырау шалу мақсатында сенсорлы теру тақтасын экранға шығару үшін, Нөмір теру белгішесін түртіңіз. Контактілер ашу үшін, түртіңіз.

Кабарлар мәзіріне қол жеткізу үшін, Хабарлар белгішесін түртіңіз.

Осы жерде жаңа хабар жазуға болады.

Экран түймесіндегі Қосымшалар қойыншасын түртіңіз. Барлық орнатылған қолданбаларды қарай аласыз. Қолданбалар арқылы жылжу үшін жай ғана түртіңіз.

Керекті қолданбаны ашу үшін, жай ғана қолданбалар тізіміндегі белгішені түртіңіз.

ЕСКЕРТПЕ: телефонның бағдарламалық құралына және қызмет провайдеріне байланысты, алдын ала орнатылған қолданбалар өзгеше болуы мүмкін.

### Google есептік жазбасын орнату

Телефонда Google бағдарламасын бірінші рет ашқан кезде бар Google есептік жазбасымен кіру қажет болады. Егер сізде Google есептік жазбасы болмаса, сізден бірін жасау сұралады.

### Google есептік жазбасын жасау

- Негізгі экранда қолданбалар мәзірін ашу үшін Қосымшалар қойындысын түртіңіз.
- 2 Gmail орнату шеберін қосу үшін, Gmail белгішесін және Next > Create тармағын түртіңіз.
- 3 Сенсорлы пернетақтаны ашу үшін бір мәтін өрісін басып, Google есептік жазбаңыздың аты мен пайдаланушы атын енгізіңіз. Мәтін енгізу кезінде,

# Телефонмен танысу

пернетақтадағы Келесі пернесін түрту арқылы келесі мәтін өрісіне өтуге болады.

- 4 Атыңыз бен тегіңізді енгізіп болғаннан кейін, Next түймесін түртіңіз. Телефон Google серверлерімен байланыс орнатып, пайдаланушы атының қол жетімділігін тексереді.
- 5 Кілтсөзіңізді енгізіңіз және қайта енгізіңіз. Содан кейін, нұсқауларды орындап, есептік жазбасының міндетті және міндетті емес мәліметтерін енгізіңіз. Сервер есептік жазбаңызды жасағанша күте тұрыныз.

# Камера/Бейнекамера

# Көрініс іздегішпен танысу

Масштаб - үлкейту немесе кішірейту. Оның орнына, бүйірлік дыбыс деңгейі перлерін пайдалануға болады.

КЕҢЕС! Бейне түсіруді бастау алдында масштаб функциясын пайдалануға болады. Түсіру кезінде масштаб функциясын басқару мүмкін болмайды.

Түрлендіру - Сыртқы камерадан ішкі етіп түрлендіруге болады.

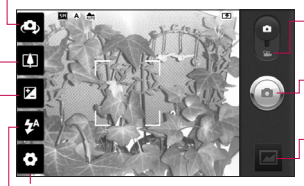

Параметрлер - параметрлер мәзірін ашу үшін, осы белгішені түртіңіз. Қосымша параметрлерді пайдалану бөлімін қараңыз.

- Камера режимі Камера режиміне ауысу үшін, осы белгішені жоғары сырғытыңыз.
- Бейне режимі бейне режиміне оту үшін, осы белгішені төмен сырғытыңыз.
- Суретке түсіру Галерея Соңғы түсірілген фотосуретті көру үшін түртіңз. Бұл галереяға кіріп, камера режимінен сақталған фотосуреттерді көруге мүмкіндік береді.
- Жарқыл Қараңғы жерде фотосурет түсіргенде, жарқылды қосуға мүмкіндік береді.

Brightness («Жарықтық») – бұл бейнеге енетін күн жарығының мөлшерін анықтайды және басқарады. Кескіннің жарықтығын азайту үшін, жарықтық көрсеткішін тақтаның бойымен «-» белгісіне немесе көбейту үшін «+» белгісіне қарай сырғытыңыз.

КЕҢЕС! Көрсеткіш экраны анығырақ болу үшін барлық сілтеме опцияларын жабуға болады. Жай көрініс іздегіштің ортасын бір рет түртіңіз. Параметрлерді қайта шығару үшін, экранды қайта түртіңіз.

# Маңызды ескерту

Телефонды қызметке апару алдында немесе қызмет өкіліне хабарласу алдында ақаулықтың осы бөлімде сипатталмағанын тексеріңіз.

# 1. Телефон жады

Телефон жадындағы бос орын 10%-нан аз қалғанда, телефон жаңа хабарлар ала алмайды. Телефон жадын тексеріп, қолданбалар немесе хабарлар сияқты кейбір деректерді жойып, көбірек жад босату қажет болады.

### Қолданбаны басқару

- Негізгі экрандағы
   Қосымшалар қойындысын түртіп, Параметрлер
   Қолданбалар >
   Қолданбаларды басқару тармағын таңдаңыз.
- Барлық қолданбалар көрсетілгенде, жойылатын қолданбаға өтіп, оны таңдаңыз.

3 Бағдарламаны жою үшін, Жою тармағын басып, ОК түймесін басыңыз.

### 2. Батареяның қызмет мерзімін оңтайландыру

Батареяның қызмет мерзімін фонда тұрақты қосылып тұратын қажегсіз мүмкіндіктерді ажырату арқылы ұзартуға болады. Сондай-ақ, қолданбалар мен жүйелік ресурстардың батарея қуатын пайдалану тәсілін реттеуге болады.

### Батареяның жұмыс мерзімін арттыру

- Пайдаланылмайтын радио байланыстарын өшіріңіз. Егер Wi-Fi, Bluetooth немесе GPS функциясын қолданбасаңыз, оларды өшіріңіз.
- Экран жарықтығын төмендетіп, экранның сөну мерзімін азайтыңыз.

- Gmail, Күнтізбе, Контактілер және басқа қолданбалардың автоматты қадамдастырылу мүмкіндігін ажыратыңыз..
- Кейбір жүктеп алынған қолданбалар батареяның қызмет мерзімінің қысқаруына себеп болуы мүмкін.

#### Батарея зарядының деңгейін тексеру

- Негізгі экрандағы Қосымшалар қойындысын түртіп, Параметрлер > Телефон ақпараты > Мәртебе.
- 2 Батарея күйі (зарядталуда, заряды төмендеуде) мен деңгейі (толық зарядталу пайызы) экранның үстіңгі жағында көрсетіледі.

#### Батарея зарядын пайдаланатын қолданбаларды бақылау және басқару

- Негізгі экрандағы Қосымшалар қойындысын түртіп, Параметрлер > Телефон ақпараты > Батарея қолданысы.
- 2 Экранның үстіңгі жағында батареяны пайдалану уақыты көрсетіледі. Бұл не телефон қуат көзіне соңғы қосылғаннан бері өткен уақыт, не қуат көзіне қосылған болса, телефонның батарея қуатымен істетілген уақыт ұзақтығы. Экранның негізгі мөтініңде батарея қуатын ең аздан ең көпке дейін пайдаланған қолданбалар немесе қызметтер көрсетіледі.

# Маңызды ескерту

### 3. Бастапқы коды ашық амалдық жүйені орнату

Егер телефонға бастапқы коды ашық амалдық жүйе орнатылса және өндіруші берген амалдық жүйені пайдаланбасаңыз, бұл телефон жұмысының бұзылуына себеп болуы мүмкін.

# <u> ЕСКЕРТУ:</u>

Өндіруші берген амалдық жүйеден басқа амалдық жүйе орнатылса, телефонның кепілдігі жарамсыз болады.

# **ЕСКЕРТУ**:

Телефонды және жеке деректерді корғау ушін. колданбаларды Android Market сиякты тек сенімді ресурстардан жуктеп алыныз. Егер кейбір колданбалар телефонға дурыс орнатылмаса. телефон дурыс жумыс істемечі немесе өрескел кате орын алуы мумкін. Телефоннан сол бағдарламаларды және олардың деректері мен параметрлерінің барлығын жою кажет.

## 4. Сызбалық құлыпты пайдалану

Телефонды қорғау үшін құлпын ашу өрнегін орнатыңыз. Экран құлпын ашу өрнегін салу қадамдарын көрсететін экрандар жиынын ашады.

Төрт немесе одан көп нүктелерді байланыстыру арқылы құлыпты ашу өрнегін салуыңызға болады. Егер өрнек орнатсаңыз, телефон құлыптанады. Телефон құлпын ашу үшін, экранға орнатылған өрнекті салыңыз.

Ескерту: құлыпты ашу өрнегін орнатқанда, алдымен Gmail есептік жазбасын жасау қажет.

# **ЕСКЕРТУ**:

Сызбалық құлыпты пайдалану кезінде қадағаланатын сақтық шаралары

Орнатылған құлпын ашу үлгісін есте сақтау өте маңызды. Өрнекті, PIN кодын немесе кілтсөзді енгізу үшін 5 мүмкіндік беріледі. Бес мүмкіндіктің барлығын пайдаланып тастасаңыз, 30 секундтан кейін әрекетті қайталауға болады.

#### Құлыпты ашу өрнегін, есіңізге түсіре алмасаңыз:

Егер Google есептік жазбаңызға телефоннан кіруге әрекеттеніп, бес рет дұрыс өрнекті пайдаланбасаңыз, «Өрнекті ұмыттым» түймесін түртіңіз. Сонда, сізден телефонды ашу үшін Google есептік жазбаңызбен кіруіңіз сұралады.

# Маңызды ескерту

# 5. Wi-Fi желілеріне қосылу

Телефонда Wi-Fi мүмкiндiгiн пайдалану үшiн, сымсыз кiру нүктесiн немесе «ыстық нүктенi» пайдалану қажет. Кейбiр кiру нүктелерi ашық болады және оларға оңай қосылуға болады. Басқалары жасырын болады немесе басқа қауiпсiздiк мүмкiндiктерi қолданылады, сондықтан телефонның параметрлерiн оларға қосылатын етiп реттеу керек.

Батареяның жұмыс мерзімін арттыру үшін, пайдаланбаған кезде Wi-Fi мүмкіндігін өшіріңіз.

# Wi-Fi қызметiн қосу және Wi-Fi желiсiне қосылу

 Негізгі экрандағы Қосымшалар қойындысын түртіп, Параметрлер > Сымсыз & желілер > Wi-Fi параметрлері тармағын таңдаңыз.

- Қосу үшін, Wi-Fi белгішесін түртіп, бар Wi-Fi желілерін іздеуді бастаңыз.
- Бар Wi-Fi желілерінің тізімі көрсетіледі. Қауіпсіз желілер құлып белгішесімен көрсетіледі.
- 3 Қосылу үшін, желіні түртіңіз.
- Егер желі ашық болса, Жалғау тармағын басып, желіге қосылуды растау ұсынылады.
- Егер желі қорғалған болса, кілтсөзді немесе басқа мәліметтерді енгізу сұралады. (Мәліметтерді желі әкімшісінен сұраңыз.)
- 4 Күй жолағы Wi-Fi күйiн бiлдiретiн белгiшелердi көрсетедi.
### 6. Бағдарламаларды ашу және ауыстырып қосу

Android аркылы бірнеше тапсырмалар онай орындалады. себебі баска бағдарламаны ашканның өзінде ашык колданбалар косылып тұра береді. Баска колданбаны ашар алдында колданбадан шығу кажет емес. Бірнеше ашық колданбаны пайдаланыныз және арасында ауысыңыз. Android әрбір қолданбаны басқарады. күтүдегі қолданбалардың кажетсіз ресурстарды пайдаланбауы ушін оларды кажет болса токтатып, іске косады.

#### Бағдарламаны тоқтату үшін, мына әрекеттерді орындаңыз:

- Негізгі экранда Қосымшалар қойындысын түртіп, Параметрлер> Қолданбалар> Қолданбаларды басқару тармағын түртіңіз.
- Керекті қолданбаға жылжып барып, оны тоқтату үшін Ықтиярсыз тоқтату түймесін түртіңіз.

### KEHEC!

#### Соңғы қолданбаға қайту

Негізгі экран пернесін түртіп, басып тұрыңыз. Экран пайда болып, онда соңғы пайдаланылған қолданбалар тізімі көрсетіледі.

### Маңызды ескерту

### 7. LG PC suite бағдарламасын компьютерге орнату

Телефонды USB кабелі арқылы компьютермен қадамдастыру үшін, компьютерге LG PC suite бағдарламасын орнату қажет. Бұл бағдарламаны LG веббетінен (http://www.lg.com) жүктеп алуыңызға болады. http://www.lg.com сайтына өтіп, аймағыңызды, еліңізді және тіліңізді таңдаңыз. Бағдарламаны орнату мен пайдалануға қатысты қосымша ақпаратты LG вебсайтынан қараңыз.

PC suite кіріс қалтасы мазмұнының бір бөлігі болып табылатын microSD жад картасына сақталады және оны компьютерге көшіріп ала салуға болады.

### LG PC SUITE

LG PC Suite IV — қалта телефонының функцияларын компьютерде пайдалану үшін USB деректер байланыс кабелі арқылы қалта телефонын компьютерге жалғауға мүмкіндік беретін бағдарлама.

#### LG PC Suite IV бағдарламасының басты функциялары

- Телефон деректерін ыңғайлы жасау, өңдеу және жою;
- Компьютердегі немесе телефондағы деректерді (контактілер, күнтізбе, хабар (SMS), бетбелгі) қадамдастыру

- Мультимедиа файлдарын (фотосурет, бейне, музыка) компьютер мен телефонның арасында жай ғана сүйреп апару арқылы тасымалдау
- Хабарларды телефоннан компьютерге тасымалдау
- Деректерді жоғалтпастан бағдарламалық құралдарды жаңарту

LG-Р970 мыналарды қолдамайды:

- Bluetooth арқылы компьютерге қосылу
- Күнтізбедегі іс
- Java қолданбасы

Қосымша ақпаратты LG PC Suite IV пайдаланушы нұсқаулығынан қараңыз. Оны LG PC Suite IV орнатылғаннан кейін «Анықтама» мәзірінен табуға болады.

# LG PC Suite бағдарламасын компьютерге орнату

- Телефонға microSD картасын салыңыз. (Ол телефонға бұрын салынған болуы мүмкін.)
- 2 USB дерек кабелін жалғамас бұрын, телефонда Тек сақтау құралы режимінің қосылып тұрғанын тексеріңіз. (Қосымшалар қойындысынан Параметрлер > Қолданбалар > Жетілдіру тармағын тандаңыз > USB реттеу құсбелгісін алып тастаңыз.)
- Телефонды компьютерге USB деректер кабелі арқылы жалғаңыз.
- 4 Есте сақтағыш құрал USB қосу тармағын түртіңіз.
- Компьютерден үлкен көлемді жад мазмұнын көріп, файлдарды тасымалдауға болады.

### Маңызды ескерту

- (2) Үлкен көлемді жад құрылғысындағы «'LGPCSuiteIV» қалтасын компьютерге көшіріңіз.
- (3) Компьютер жұмыс үстеліндегі «LGInstaller.exe» файлын іске қосып, нұсқауларды орындаңыз.

\* LG PCSuite IV орнатылып болғанда, LG PCSuite IV бағдарламасын іске қосу үшін **Тек сақтау құралы** режимін ажыратыңыз.

### ЕСКЕРТПЕ: Жад

картасына орнатылған басқа бағдарлама файлын шығарушы немесе жоюшы болмаңыз, себебі бұл телефонға алдын ала орнатылған қолданбаларды зақымдауы мүмкін.

### 8. Телефонды компьютерге USB арқылы қосу

USB құрылғылары арқылы microSD картасындағы файлдарды тасымалдау үшін:

- Телефонға microSD картасын салыңыз. (Ол телефонға бұрын салынған болуы мүмкін.)
- 2 USB дерек кабелін жалғамас бұрын, телефонда Тек сақтау құралы режимінің қосылып тұрғанын тексеріңіз. (Қосымшалар қойындысынан Параметрлер > Қолданбалар > Жетілдіру тармағын таңдаңыз > USB реттеу құсбелгісін алып тастаңыз.)
- 3 Телефонды компьютердегі USB портына жалғау үшін, телефонмен бірге келген USB кабелін пайдаланыңыз. Есте сақтағыш құрал USB қосу тармағын түртіңіз. USB

жалғанғаны туралы ескерту аласыз.

Телефон USB жад құрылғысы ретінде қосылған кезде ескерту аласыз. Телефонның microSD картасы компьютердің дискісі ретінде орнатылған. Енді файлдарды microSD картасына және одан көшіруге болады.

Ескертпе: PC Suite IV багдарламасын орнатқан кезде, USB және Bluetooth драйверлері автоматты түрде жойылмайды. Сондықтан оларды қолмен жою керек.

КЕҢЕС! Телефонда microSD картасын қайтадан пайдалану үшін, ескерту тартпасын ашып, Есте сақтағыш құрал USB өшіру түймесін түртуіңіз қажет.Бұл кезде microSD картасына телефоннан кіру мүмкін болмайды, сондықтан камера, галерея және музыка функциялары сияқты microSD картасын пайдаланатын қолданбаларды пайдалану мүмкін емес. Телефонды компьютерден ажырату үшін, картадағы ақпаратты жоғалтып алмау мақсатында USB құрылғыларын қауіпсіз ажырату жөніндегі компьютердің нұсқауларын мұқият орындаңыз.

- Ескерту тартпасын ашып, Есте сақтағыш құрал USB өшіру түймесін түртіңіз.
- 2 Ашылатын тілқатысу терезесінде Есте сақтағыш құрал USB өшіру («Өшіру») түймесін түртіңіз.
- Компьютердегі USB құрылғысын қауіпсіз ажыратыңыз.

### Маңызды ескерту

### 🕂 Ескерту:

Телефон косулы болғанда. жад картасын салманыз немесе шығармаңыз. Әйтпесе, телефон мен жад картасы зақымдалуы мүмкін және жад картасына сакталған деректер булінуі мумкін. Жад картасын қауіпсіз шығарып алу үшін. Негізгі экрандағы Мәзір түймесін басып, Параметрлер > Жад картасы мен телефон жады > Жад картасын шығарып алу парменін туртініз.

### 9. Деректер байланысын пайдаланбастан экран құлпын ашу

Деректер байланысын пайдалану барысында, дисплейді белгілі бір уақыт ішінде баспаса, ол күңгірттенеді. СКД экранын қосу үшін оны бассаңыз болғаны.

#### 10. Компьютердің қуатын қосқанда немесе ажыратқанда, телефонды жалғамаңыз

Телефон мен компьютерді міндетті түрде деректер кабелі арқылы ажыратыңыз, себебі бұдан компьютерде қате пайда болуы мүмкін.

### 11. Телефонды тік қалыпты ұстаңыз

Телефонды қалыпты телефон сияқты тігінен ұстаңыз. LG-P970 құрылғысының ішкі антеннасы бар. Телефонның артқы жағының сырылмауын немесе зақымданбауын қадағалаңыз, себебі бұл өнімділіктің жоғалуына себеп болады. Қоңырау шалғанда/қабылдағанда немесе деректер жібергенде/алғанда, телефонның антенна орналасқан төменгі бөлігін ұстамауға тырысыңыз. Бұл байланыс сапасына әсер етуі мүмкін.

### 12. Экран қатып қалса

Егер телефон пайдаланушының енгізгендеріне жауап қайтармаса немесе экран қатып қалса: Батареяны шығарып, қайтадан салыңыз да, телефонды

қосыңыз. Егер ол әлі де жұмыс істемесе, қызмет көрсету орталығына хабарласыңыз.

# **LG** English **LG-P970** Quick Reference Guide

- Some of the contents of this manual may not apply to your phone depending on your phone's software or your service provider.
- This handset is not recommended for the visually impaired because of its touch-screen keypad.
- Copyright ©2011 LG Electronics, Inc. All rights reserved. LG and the LG logo are registered trademarks of LG Group and its related entities. All other trademarks are the property of their respective owners.

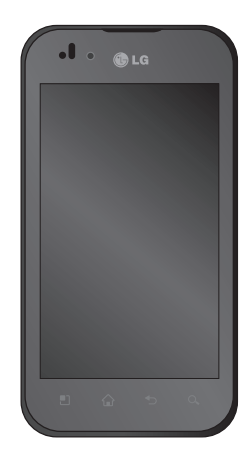

# Getting to know your phone

To turn on the phone, press and hold the **Power** key for 3 seconds.

To turn off the phone, press and hold the **Power** key for 3 seconds, touch Power off and touch OK.

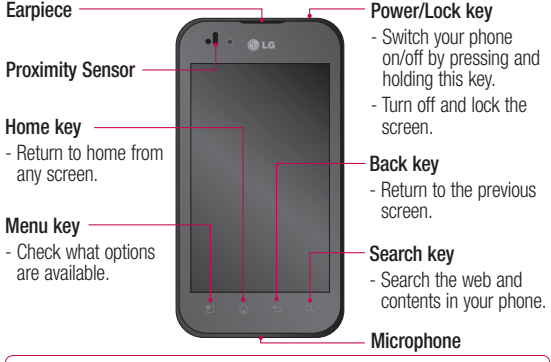

▲ WARNING: Placing a heavy object on the phone or sitting on it can damage its LCD and touch screen functions. Do not cover the protective film on the LCD's proximity sensor. This may cause the sensor to malfunction.

TIP! Touch the Menu key whenever you tap an application to check what options are available.

TIP! If the LG-P970 displays error messages when you use it, or if you cannot turn it on, remove the battery, put it back in, then turn it on after 5 seconds. 2

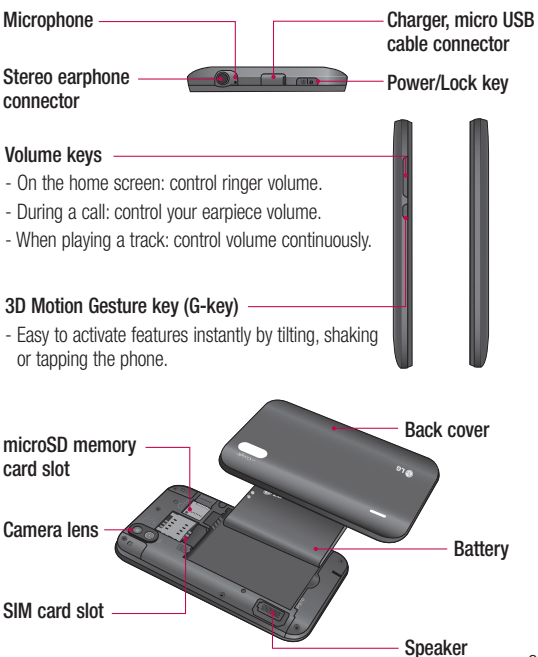

## Getting to know your phone

### Unlock screen

TIP! Press the G-key on the left side of the phone, keep it pressed, then shake the phone twice. The camera preview will automatically be launched.

To turn on your phone, press the Power key. The lock screen will appear. Touch and slide up the lock screen to unlock your home screen. The last screen you were working on will open.

### Home

Simply swipe your finger to the left or right to view them.

You can also customise each panel with widgets, shortcuts to your favourite applications, folders and wallpapers.

TIP! Once the G-kev is held down, tilting the phone left or right allows you to view the wallpaper quickly.

NOTE: Some screen images may be different depending on your phone provider.

In your home screen, you can view quick keys on the bottom of the screen. The quick keys provide easy, one-touch access to the functions you use the most

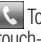

Touch the **Phone** to bring up the touch-dialling pad to make a call.

Touch the Contacts to open your contacts.

Touch the Messaging icon to access the messaging menu. Here, vou can create a new message.

Touch the Applications tab at the bottom of the screen. You can then view all your installed applications. Just touch to scroll through your applications. To open the desired application, simply touch the icon in the applications list.

NOTE: Preloaded applications may be different depending on your phone's software or your service provider.

### Google Account Set-up

The first time you open the Google application on your phone, you will be required to sign in with your existing Google account. If you do not have a Google account, you will be prompted to create one.

### Creating your Google account

- 1 On the home screen, touch Applications tab :: to open the applications menu.
- 2 Tap Gmail and tap Next > Create to start the Gmail set up wizard.

- 3 Touch a text field to open the touch keyboard and enter your name and username for your Google account. When entering text, you can move to the next text field by touching Next on the keyboard.
- 4 When you have finished inputting your name and username, tap Next. Your phone is communicating with Google servers and checking username availability.
- 5 Enter and re-enter your password. Then follow the instructions and enter the required and optional information about the account. Wait while the server creates your account.

## Camera/Video camera

### Getting to know the viewfinder

-Zoom - Zoom in or zoom out. Alternatively, you can use the side volume keys.

TIP! Video mode: Before starting to record a video, you can use the zoom function. You can't control the zoom function during recording.

Convert - You can convert to the internal camera from the external one.

Settings - Touch this icon to open the settings menu. See Using the advanced settings.

- Camera mode Slide up this icon to switch to camera mode. Video mode - Slide down this icon to switch to video mode.
- Taking a photo
- **Gallery** Touch to view the last photo you captured. This enables you to access your gallery and view saved photos from within camera mode.

Flash - Allows you to turn on the flash when taking a photo in a dark place.

Brightness - This defines and controls the amount of sunlight entering the image. Slide the brightness indicator along the bar, towards "-" to lower the brightness of the image or towards "+" to increase it.

TIP! You can close all the shortcut options to give a clearer viewfinder screen. Just touch the centre of the viewfinder once. To recall the options, touch the screen again.

Please check to see if any problems you have encountered with your phone are described in this section, before taking the phone in for service or calling a service representative.

### 1. Phone memory

When available space on your phone memory is less than 10%, your phone can't receive new messages. You will need to check your phone memory and delete some data, such as applications or messages to make more memory available.

### To manage the application:

- 1 On the home screen, touch Applications tab and select Settings > Applications > Manage applications.
- 2 When all applications appear, scroll and select the application you want to uninstall.
- 3 Tap Uninstall and touch OK to uninstall application you desired.

### 2. Optimising battery life

You can extend your battery's life by turning off features that you don't need constantly running in the background. You can also monitor how applications and system resources consume battery power.

#### To extend the life of your battery:

- Turn off radio communications that you aren't using. If you aren't using Wi-Fi, Bluetooth or GPS, turn them off.
- Turn down screen brightness and set a shorter screen timeout.
- Turn off automatic syncing for Gmail, Calendar, Contacts and other applications.
- Some applications you have downloaded may cause your battery's life to be reduced.

#### To check the battery charge level:

1 On the home screen, touch Applications tab and select Settings > About phone > Status.

2 The battery status (charging, discharging) and level (as a percentage of fully charged) are displayed at the top of the screen.

# To monitor and control what uses the battery:

- 1 On the home screen, touch Applications tab and select Settings > About phone > Battery use.
- 2 The top of the screen displays battery usage time. This is either how long since your phone was last connected to a power source or if connected to a power source, how long since your phone was last run on battery power. The body of the screen lists applications or services using battery power from greatest amount to least.

# 3. Installing an open source OS

If you install an open source OS on your phone and you do not use the OS provided by the manufacturer, this may cause your phone to malfunction.

### 

If you install and use an OS other than the one provided by the manufacturer, your phone is no longer covered by the warranty.

### A WARNING

To protect your phone and personal data, download applications only from trusted sources, such as Android Market. If some applications are not properly installed on your phone, your phone may not work properly or serious errors may occur. You will need to uninstall those applications and all of its data and settings from the phone.

### 4. Using unlock pattern

Set unlock pattern to secure your phone. Opens a set of screens that guide you through drawing a screen unlock pattern.

You can draw your own unlock pattern by connecting four or more dots.

If you set a pattern, the phone screen will lock. To unlock the phone, draw the pattern you have set on the screen. **Caution:** When you set an unlock pattern, you need to create your Gmail account first.

#### WARNING Precautions to take when using the Pattern Lock

It is very important that you remember the unlock pattern you set. You have 5 opportunities to enter your unlock pattern, PIN or password. If you have used all five chances, you can try again after 30 seconds.

# If you can't recall your unlock pattern:

If you have tried to log on to your Google account on the phone and failed to use correct pattern five times, tab the Forgot pattern button. You will then be required to sign in with your Google account to unlock your phone.

### 5. Connecting to Wi-Fi networks

To use Wi-Fi on your phone, you need to access a wireless access point or "hotspot." Some access points are open and you can simply connect to them. Others are hidden or implement other security features, so you must configure your phone to connect to them.

Turn off Wi-Fi when you're not using it to extend the life of your battery.

# To turn Wi-Fi on and connect to a Wi-Fi network:

- 1 On the home screen, touch Applications tab and select Settings > Wireless & networks > Wi-Fi settings.
- 2 Touch Wi-Fi to turn it on and begin scanning for available Wi-Fi networks.
- List of available Wi-Fi networks is displayed. Secured networks are indicated by a lock icon.

- 3 Touch a network to connect to it.
- If the network is open, you are prompted to confirm that you want to connect to that network by touching **Connect**.
- If the network is secured, you are prompted to enter a password or other credentials. (Ask your network administrator for details.)
- 4 The status bar displays icons that indicate Wi-Fi status.

# 6. Opening and switching applications

Multi-tasking is easy with Android because open applications keep running even when you open another application. There's no need to quit an application before opening another. Use and switch among several open applications. Android manages each application, stopping and starting them as needed, to ensure that idle applications don't consume resources unnecessarily.

#### To stop the application you use:

- 1 On the home screen, touch Applications tab and select Settings> Applications> Manage applications.
- 2 Scroll to the desired application and touch Force Stop to stop using it.

#### TIP! Getting back to a recent Application

Touch and hold the **Home** key. A screen will appear listing the applications you have used recently.

# 7. Installing the LG PC suite on your PC

To synchronise your phone with your PC via a USB cable, you need to install the LG PC suite program on your PC.

You can download this program from the LG website (http://www.lg.com). Go to http://www.lg.com and select your region, country & language. Visit the LG website for more information on installing and using the program.

The PC suite is saved in the microSD memory card found as part of the in-box contents and you can simply copy it to your PC.

### LG PC SUITE

The LG PC Suite IV is a program that helps you connect your mobile phone to a PC using a USB data communication cable, so that you can use the functions of your mobile phone on your PC.

# Major functions of the LG PC Suite IV

- Create, edit and delete phone data conveniently
- Synchronise data from a PC or phone (contacts, calendar, message (SMS), bookmark)
- Transfer multimedia files (photo, video, music) conveniently with a simple drag & drop between your PC and your phone
- Transfer messages from your phone to your PC
- S/W update without losing your data

- LG-P970 does not support:
- PC Connection via Bluetooth
- To-do in Calendar
- Java Application

For more information, please refer to the user's guide for LG PC Suite IV. This can be found in the Help menu after installing LG PC Suite IV.

# To Install the LG PC Suite to your PC

- Insert your microSD memory card in your phone. (It may already be inserted on your phone.)
- 2 Before connecting the USB data cable, make sure that the Mass storage mode is enabled on your phone. (On the Applications tab, choose Settings > Applications > Development > uncheck USB debugging.)
- **3** Connect your phone to your PC using the USB data cable.

### 4 Touch Turn on USB storage.

- You can view the mass storage content on your PC and transfer the files.
- (2) Copy the 'LGPCSuiteIV' folder on your mass storage device to your PC.
- (3) Run 'LGInstaller.exe' file on your PC and follow the instructions.

\* When LG PCSuite IV installation is completed, disable **Mass storage** mode to run the LG PCSuite IV.

NOTE: Please do not remove or delete other program file installed on your memory card as this may cause damage to the pre-installed applications on your phone.

### 8. Connecting your phone to a computer via USB

# To transfer files in your microSD card using USB devices:

- Install your microSD card in your phone. (It may already be inserted on your phone.)
- 2 Before connecting the USB data cable, make sure that the Mass storage mode is enabled on your phone. (On the Applications tab, choose Settings > Applications > Development > uncheck USB debugging.)
- 3 Use the USB cable with your phone to connect the phone to a USB port on your computer. Touch Turn on USB storage. You will receive notification that the USB is connected.

When the phone is connected as USB storage, you will receive a notification. You phone's microSD card is mounted as a drive on your computer. You can now copy files to and from the microSD card.

**NOTE:** When uninstalling PC Suite IV, USB and Bluetooth Drivers are not automatically removed. Therefore, they must be uninstalled manually.

TIP! To use the microSD card on you phone again, you need to open the notification drawer and touch Turn off USB storage. During this time, you can't access the microSD card from your phone, so you can't use applications that rely on the microSD card, such as camera, gallery and music functions. To disconnect your phone from the computer, carefully follow your computer's instructions for correctly disconnecting USB devices, to avoid losing information on the card.

- Open the notification drawer and touch Turn off USB storage.
- 2 Touch Turn off in the dialog that opens.
- Safely disconnect the USB device on your computer.

### A WARNING

Do not insert or remove the microSD card when the phone is on. Otherwise, it may damage the microSD card as well as your phone, and the data stored on the microSD card may be corrupted. To remove the microSD card safely, from the home screen, touch the Menu key and touch Settings > SD card & phone storage > Unmount SD card.

### Unlock screen when using data connection

Your display will go dark if untouched for a period of time when using data connection. To turn on your LCD screen, just press the power key.

### Do not connect your phone when you power on/off your PC

Make sure you disconnect your phone and PC via data cable as it might cause errors on your PC.

# 11. Hold your phone upright

Please hold your phone straight and upright, as with a normal phone The LG-P970 has an internal antenna. Be careful not to scratch or damage the back of the phone, as this will cause loss of performance. While making/ receiving calls or sending/receiving data, try to avoid holding the lower part of the phone where the antenna is located. This may affect call quality.

### 12. If the screen freezes

If the phone does not respond to user input or the screen freezes: Remove the battery, insert it again and switch on the phone. If it still does not work, please contact the service centre.

### Ukraine Restriction of Hazardous Substances

The equipment complies with requirements of the Technical Regulation, in terms of restrictions for the use of certain dangerous substances in electrical and electronic equipment.

### Memo

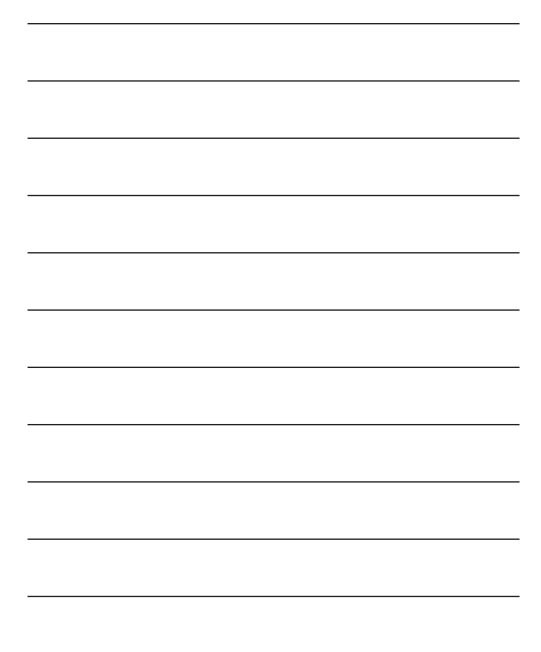

### Memo

| _ |  |
|---|--|
|   |  |
|   |  |
|   |  |
| - |  |
|   |  |
|   |  |
|   |  |
| 1 |  |
|   |  |
|   |  |
| - |  |
|   |  |
|   |  |
|   |  |
|   |  |
|   |  |
|   |  |
| - |  |
|   |  |
|   |  |
| _ |  |
|   |  |
|   |  |
|   |  |
| - |  |
|   |  |
|   |  |
| _ |  |
|   |  |
|   |  |
|   |  |
| - |  |
|   |  |
|   |  |
|   |  |
|   |  |
|   |  |